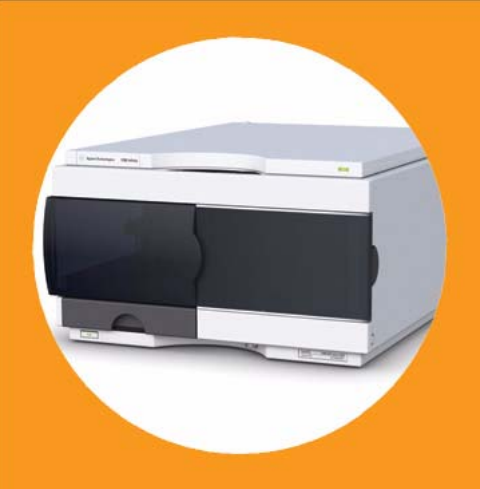

Agilent 1260 Infinity High Performance Micro Autosampler

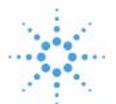

# Agilent Technologies

# User Manual

# Notices

© Agilent Technologies, Inc. 2006, 2008, 2010

No part of this manual may be reproduced in any form or by any means (including electronic storage and retrieval or translation into a foreign language) without prior agreement and written consent from Agilent Technologies, Inc. as governed by United States and international copyright laws.

#### **Manual Part Number**

G1377-90000

#### Edition

06/10

Printed in Germany

Agilent Technologies Hewlett-Packard-Strasse 8 76337 Waldbronn

This product may be used as a component of an in vitro diagnostic system if the system is registered with the appropriate authorities and complies with the relevant regulations. Otherwise, it is intended only for general laboratory use.

#### Warranty

The material contained in this document is provided "as is," and is subiect to being changed, without notice, in future editions. Further, to the maximum extent permitted by applicable law, Agilent disclaims all warranties, either express or implied, with regard to this manual and any information contained herein, including but not limited to the implied warranties of merchantability and fitness for a particular purpose. Agilent shall not be liable for errors or for incidental or consequential damages in connection with the furnishing, use, or performance of this document or of any information contained herein. Should Agilent and the user have a separate written agreement with warranty terms covering the material in this document that conflict with these terms, the warranty terms in the separate agreement shall control.

#### **Technology Licenses**

The hardware and/or software described in this document are furnished under a license and may be used or copied only in accordance with the terms of such license.

#### **Restricted Rights Legend**

If software is for use in the performance of a U.S. Government prime contract or subcontract, Software is delivered and licensed as "Commercial computer software" as defined in DFAR 252.227-7014 (June 1995), or as a "commercial item" as defined in FAR 2.101(a) or as "Restricted computer software" as defined in FAR 52.227-19 (June 1987) or any equivalent agency regulation or contract clause. Use, duplication or disclosure of Software is subject to Agilent Technologies' standard commercial license terms, and non-DOD Departments and Agencies of the U.S. Government will receive no greater than Restricted Rights as defined in FAR 52.227-19(c)(1-2) (June 1987). U.S. Government users will receive no greater than Limited Rights as defined in FAR 52.227-14 (June 1987) or DFAR 252.227-7015 (b)(2) (November 1995), as applicable in any technical data.

#### **Safety Notices**

#### CAUTION

A **CAUTION** notice denotes a hazard. It calls attention to an operating procedure, practice, or the like that, if not correctly performed or adhered to, could result in damage to the product or loss of important data. Do not proceed beyond a **CAUTION** notice until the indicated conditions are fully understood and met.

### WARNING

A WARNING notice denotes a hazard. It calls attention to an operating procedure, practice, or the like that, if not correctly performed or adhered to, could result in personal injury or death. Do not proceed beyond a WARNING notice until the indicated conditions are fully understood and met.

### Contents

#### 1 Introduction 7

Introduction to the Autosampler 8 Sampling Sequence 10 Sampling Unit 14 Needle/Sample Transport Assembly 18 Advanced Operating Modes 20 Early Maintenance Feedback (EMF) 22 **Electrical Connections** 23 Interfaces 24 Setting the 8-bit Configuration Switch (On-Board LAN) 30

#### 2 Site Requirements and Specifications 37

Site Requirements38Physical Specifications41Performance Specifications42

#### **3** Installing the Autosampler **43**

Unpacking the Sampler 44 Optimizing the Stack Configuration 46 Installing the Autosampler 51 Installing a Thermostatted Autosampler 54 Flow Connections to the Sampler 58 Installing the Sample Tray 60 Transporting the Sampler 62

#### 4 Using the Autosampler 63

Sample Trays 64 List of Recommended Plates and Closing Mat 65 List of Recommended Vials and Caps 67 Configure Well Plate Types 69 Turn ON and Initialization Steps 72

#### Contents

#### 5 Optimizing Performance 73

Optimizing Performance 74 Optimization for Lowest Carry-Over 75 Fast Injection Cycle and Low Delay Volume 82 Precise Injection Volume 84 Choice of Rotor Seal 86 Choice of Seat Capillary 87

#### 6 Troubleshooting and Diagnostics 89

Agilent Lab Advisor Software 90 Overview of the Sampler's Indicators and Test Functions 91 Status Indicators 93 Error Messages 95 Maintenance Functions 112 High Performance Autosampler Step Commands 114 Troubleshooting the Autosampler 117 Errors Which May Occur During the Turn ON and Initialization Process 118 Instrument Logbook Errors and Step by Step Repair Proces 122 Needle Centering Over the Vial or the Well 128

#### 7 Maintenance 129

Introduction to Maintenance and Repair 130 Maintenance Functions 132 Early Maintenance Feedback (EMF) 133 Maintenance Procedures 135

#### 8 Parts and Materials for Maintenance 151

Sampler Main Assemblies 152 Vial Trays 154 Accessory Kits 156 Thermostat for ALS/FC/Spotter 157

#### 9 Cable Identification 159

Cable Overview160Analog Cables162Remote Cables164

BCD Cables 167 CAN/LAN Cables 169 External Contact Cable 170 RS-232 Cables 171

#### 10 Appendix 173

General Safety Information 174 The Waste Electrical and Electronic Equipment Directive 177 Lithium Batteries Information 178 Radio Interference 179 Sound Emission 180 Use of Solvents 181 Agilent Technologies on Internet 182

#### **Contents**

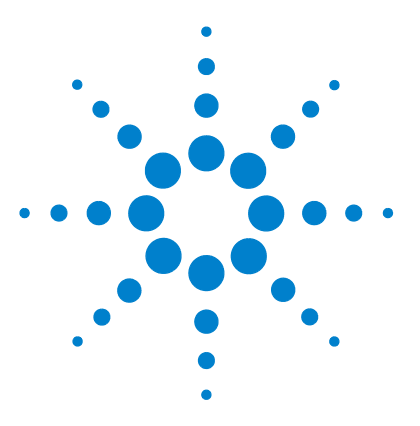

# Introduction

Introduction to the Autosampler 8 Sampling Sequence 10 Injection Sequence 12 Sampling Unit 14 Analytical Head 15 Injection-Valve 16 **Needle Flush Station** 16 Needle Lock 17 Needle/Sample Transport Assembly 18 Advanced Operating Modes 20 Early Maintenance Feedback (EMF) 22 Electrical Connections 23 Interfaces 24 Overview Interfaces 26 Setting the 8-bit Configuration Switch (On-Board LAN) 30 Communication Settings for RS-232C 33 Special Settings 35

This chapter gives an introduction to the High Performance Micro Autosampler.

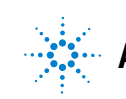

1

Introduction to the Autosampler

# Introduction to the Autosampler

The Agilent 1260 Infinity High Performance Micro Autosampler is designed to perform capillary LC with injection of sample volumes ranging from nL to  $\mu$ L.

*Features:* A micro Rheodyne<sup>®</sup> valve and the optimized design of the needle seat, loop and seat capillaries minimize dispersion. A high-resolution metering device offers resolution ten times better than a standard autosampler, bypass operation facilitates low delay volume, increased sample injection speed for high sample throughput, flexible and convenient sample handling with different types of sample containers. Using 384-well plates allows to process up to 768 samples unattended.

*Technical Principle:* The well plate sampler transport mechanism uses an X-Z-theta robot to optimize the positioning of the sampling arm on the well plate. Once the sampling arm is positioned over the programmed sample position, the programmed sample volume is drawn by the metering device into the sampling needle. The sampling arm then moves to the injection position where the sample is flushed onto the column.

The autosamplers employ a vial/plate pusher mechanism to hold down the vial or the plate while the needle is drawn back from the sample vessel (a must in the case a septum is used). This vial/plate pusher employs a sensor to detect the presence of a plate and to ensure accurate movement regardless of plate used. All axes of the transport mechanism (x-,z-,theta-robot) are driven by stepper-motors. Optical encoders ensure the correct operation of the movement.

The micro metering device provides injection volumes from  $0.01 - 8 \ \mu L$  with the standard loop capillary installed and from  $0.01 - 40 \ \mu L$  with the extended loop capillary. The entire flowpath including the metering device is always flushed by the mobile phase after injection for minimum internal carry-over.

An additional needle flush station with a peristaltic pump is installed to wash the outside of the needle. This reduces the already low carry-over for very sensitive analysis. The bottle containing the mobile phase for the wash procedure will be located in the solvent bottle cabinet. Produced waste during this operation is channeled safely away through a waste drain.

1

The six-port (only 5 ports are used) injection valve unit is driven by a high-speed hybrid stepper motor. During the sampling sequence, the valve unit bypasses the autosampler, and connects flow from the pump to the column directly. During injection and analysis, the valve unit directs the flow through the autosampler which ensures that all of the sample is injected onto the column, and that the metering unit and needle are always free from sample residue before the next sampling sequence begins. All the injection valves have different stator heads and different rotor seals. The volume of each valve is different.

Control of the vial/plate temperature in the thermostatted autosampler is achieved using an additional Agilent module; the Agilent 1290 Infinity Thermostat for ALS/FC/Spotter.

The thermostat contains Peltier-controlled heat-exchangers. A fan draws air from the area above the sample vial tray of the autosampler. It is then blown through the fins of the cooling/heating module. There it is cooled or heated according the temperature setting. The thermostatted air enters the autosampler through a recess underneath the special designed sample tray. The air is then distributed evenly through the sample tray ensuring effective temperature control, regardless of how many vials are in the tray. In cooling mode condensation is generated on the cooled side of the Peltier elements. This condensed water is safely guided into a waste bottle for condensed water.

#### 1 Introduction Sampling Sequence

# **Sampling Sequence**

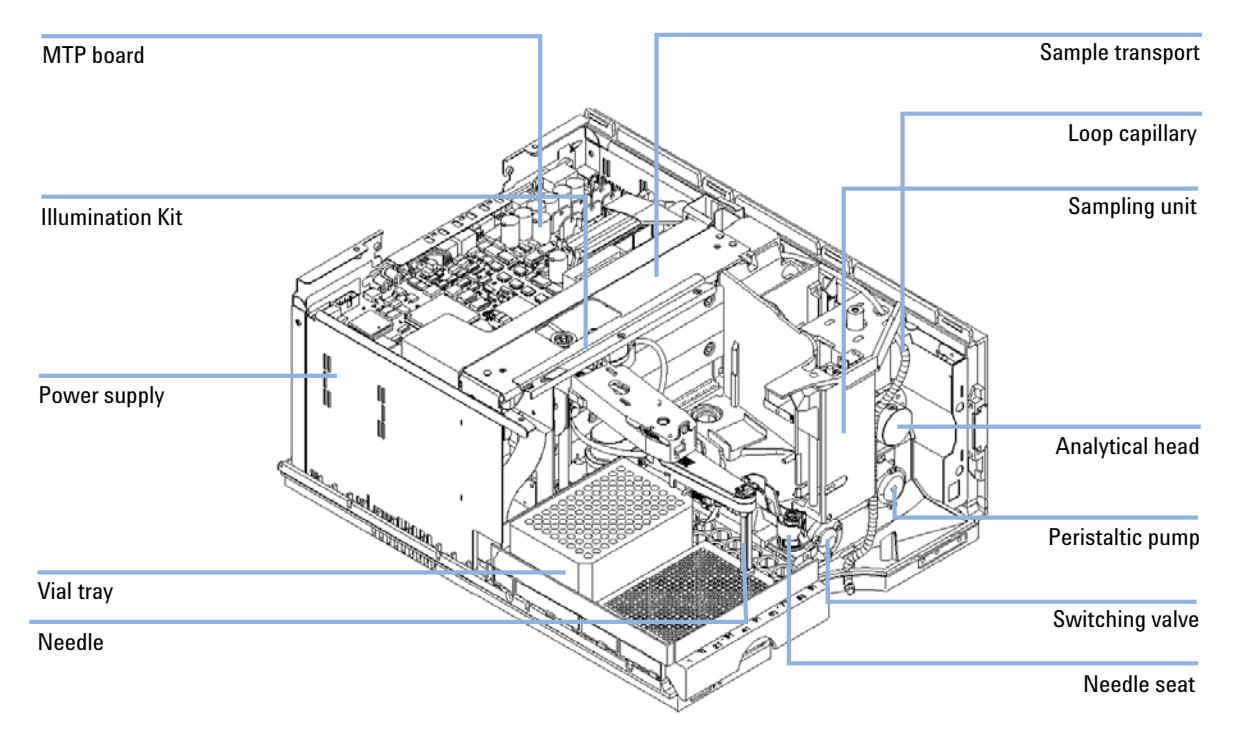

Figure 1 Overview of the autosampler

The movements of the autosampler components during the sampling sequence are monitored continuously by the autosampler processor. The processor defines specific time windows and mechanical ranges for each movement. If a specific step of the sampling sequence is not completed successfully, an error message is generated. Solvent is bypassed from the autosampler by the injection valve during the sampling sequence. The needle moves to the desired sample vial position and is lowered into the sample liquid in the vial to allow the metering device to draw up the desired volume by moving its plunger back a certain distance. The needle is then raised again and moved onto the seat to close the sample loop. Sample is applied to the column when the injection valve returns to the mainpass position at the end of the sampling sequence.

The standard sampling sequence occurs in the following order:

- 1 The injection valve switches to the bypass position.
- **2** The plunger of the metering device moves to the initialization position.
- **3** The needle lock moves up.
- **4** The needle moves to the desired sample vial position.
- **5** The needle lowers into the vial.
- **6** The metering device draws the preset sample volume.
- 7 The needle lifts out of the vial.
- 8 The needle is then moved onto the seat to close the sample loop.
- **9** The needle lock moves down.
- **10** The injection cycle is completed when the injection valve switches to the mainpass position.
- If needle wash is required it will be done between step 7 and 8.

### **Injection Sequence**

Before the start of the injection sequence, and during an analysis, the injection valve is in the mainpass position (Figure 2 on page 12). In this position, the mobile phase flows through the autosampler metering device, sample loop, and needle, ensuring all parts in contact with sample are flushed during the run, thus minimizing carry-over

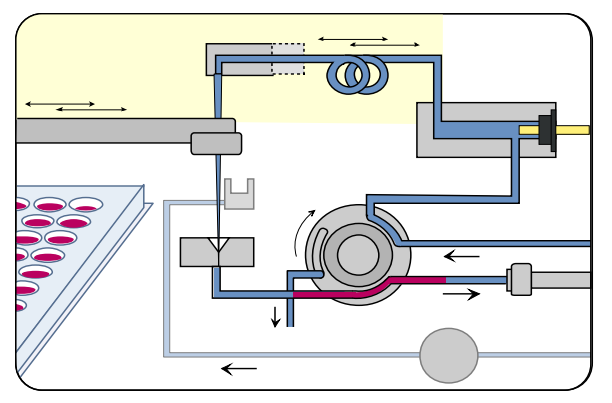

Figure 2 Mainpass Position

When the sample sequence begins, the valve unit switches to the bypass position (Figure 3 on page 12). Solvent from the pump enters the valve unit at port 1, and flows directly to the column through port 6.

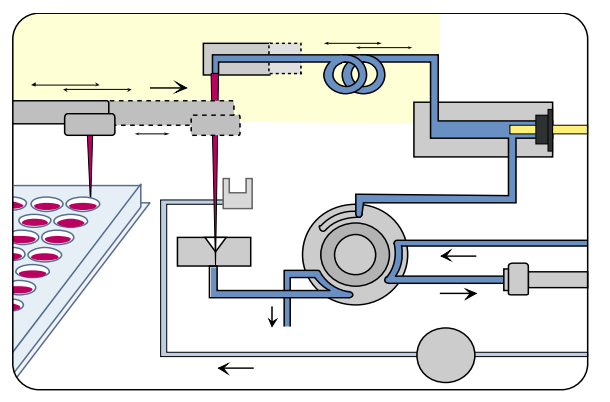

Figure 3 Bypass Position

The standard injection starts with "draw sample from vial". In order to do this the needle moves to the desired sample vial position and is lowered into the sample liquid in the vial to allow the metering device to draw up the desired volume by moving its plunger back a certain distance. The needle is then raised again and moved onto the seat to close the sample loop. In case of an injector program several steps are interspersed at this point.

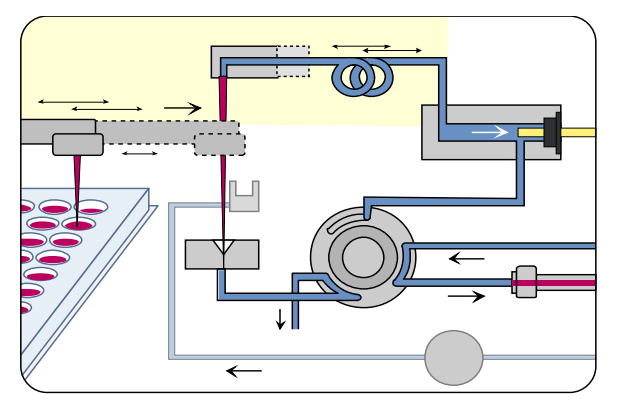

**Figure 4** Drawing the Sample

#### **Flush the Needle**

Before injection and to reduce the carry-over for very sensitive analysis, the outside of the needle can be washed in a flush port located behind the injector port on the sampling unit. As soon the needle is on the flush port a peristaltic pump delivers some solvent during a defined time to clean the outside of the needle. At the end of this process the needle returns to the injection port.

#### Inject-and-Run

The final step is the inject-and-run step. The six-port valve is switched to the main-pass position, and directs the flow back through the sample loop, which now contains a certain amount of sample. The solvent flow transports the sample onto the column, and separation begins. This is the beginning of a "run" within an analysis. In this stage, all major performance-influencing hardware is flushed internally by the solvent flow. For standard applications no additional flushing procedure is required.

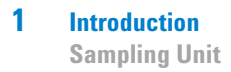

# **Sampling Unit**

The sampling unit consists of subsystems as well. The main carrier part is a die casting part which carries the following functional elements.

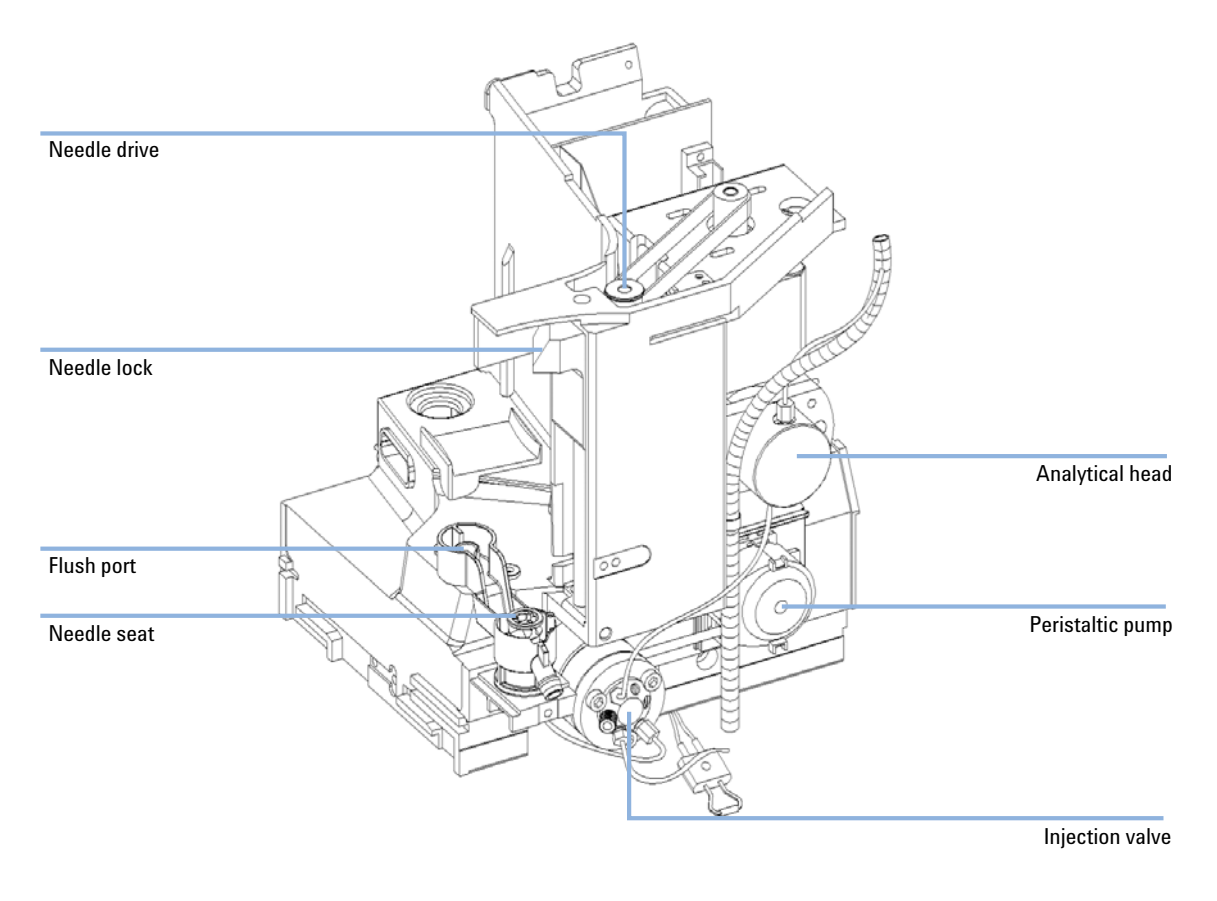

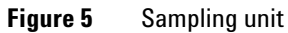

### **Analytical Head**

The analytical head is driven by the stepper motor connected to the drive shaft by a toothed belt. The drive nut on the spindle converts the circular movement of the spindle to linear motion. The drive nut pushes the sapphire plunger against the tension of the spring into the analytical head. The base of the plunger sits on the large bearing of the drive nut, which ensures the plunger is always centered. A ceramic ring guides the movement of the plunger in the analytical head. The home position of the plunger is sensed by an infra-red sensor on the sampling unit flex board, while the sample volume is determined by counting the number of steps from the home position (7 nl/motor step). The backward movement of the plunger (driven by the spring) draws sample from the vial.

To reduce potential user mistakes different versions of analytical heads are recognized by RF-tags sitting on the exchangeable assembly.

|                   | Standard 100 µl<br>(G1367-60003) | High Pressure 40µl<br>(G1377-60023) | Micro 40 µl<br>(G1377-60013) |
|-------------------|----------------------------------|-------------------------------------|------------------------------|
| Number of steps   | 15000                            | 15000                               | 60000                        |
| Volume resolution | 14 nl/motor step                 | 5.6 nl/motor step                   | 1.4 nl/motor step            |
| Maximum stroke    | 100 µl                           | 40 µl                               | 40 µl                        |
| Pressure limit    | 400 bars                         | 600 bars                            | 400 bars                     |
| Plunger material  | Sapphire                         | Sapphire                            | Sapphire                     |

 Table 1
 Analytical head Technical Data

### **Injection-Valve**

A high pressure 6-port/2-position-valve to direct streams of mobile phase and sample to different directions (e.g. via loop to column or directly to column).

The two-position 6-port injection valve is driven by a stepper motor. Only five of the six ports are used (port 3 is not used). A lever/slider mechanism transfers the movement of the stepper motor to the injection valve. Two microswitches monitor switching of the valve (bypass and mainpass end positions). The injection valve has a ceramic stator, Vespel rotor seal (Tefzel seal available), and stainless-steel head. Three screws hold the head and internal components in place. No valve adjustments are required after replacing internal components.

| Table 2 | Injection-Valve | Technical Data |
|---------|-----------------|----------------|
|---------|-----------------|----------------|

|                 | Standard (0101-0921)     | Micro (0101-1050)        | High pressure (0101-1422) |
|-----------------|--------------------------|--------------------------|---------------------------|
| Motor type      | 4 V, 1.2 A stepper motor | 4 V, 1.2 A stepper motor | 4 V, 1.2 A stepper motor  |
| Seal material   | Vespel™ or Tefzel™       | Vespel™                  | PEEK                      |
| Stator material | Ceramic/PEEK             | Head coated SST          | Ultralife                 |
| Number of ports | 6                        | 6                        | 6                         |
| Switching time  | < 150 ms                 | < 150 ms                 | < 150 ms                  |

### **Needle Flush Station**

A needle flush station to wash the outer surface of the injection needle and a peristaltic pump to deliver fresh solvent to the wash station. (The reservoir for the solvent is located in the solvent cabinet, the waste is channeled by a separate flex tube to a waste bottle.

### **Needle Lock**

A needle lock is used to support the needle carrier in its function making a firm seal of the needle in its seat.

The needle lock arm is driven by a stepper motor connected to the spindle assembly by a toothed belt.

#### 1 Introduction

**Needle/Sample Transport Assembly** 

# **Needle/Sample Transport Assembly**

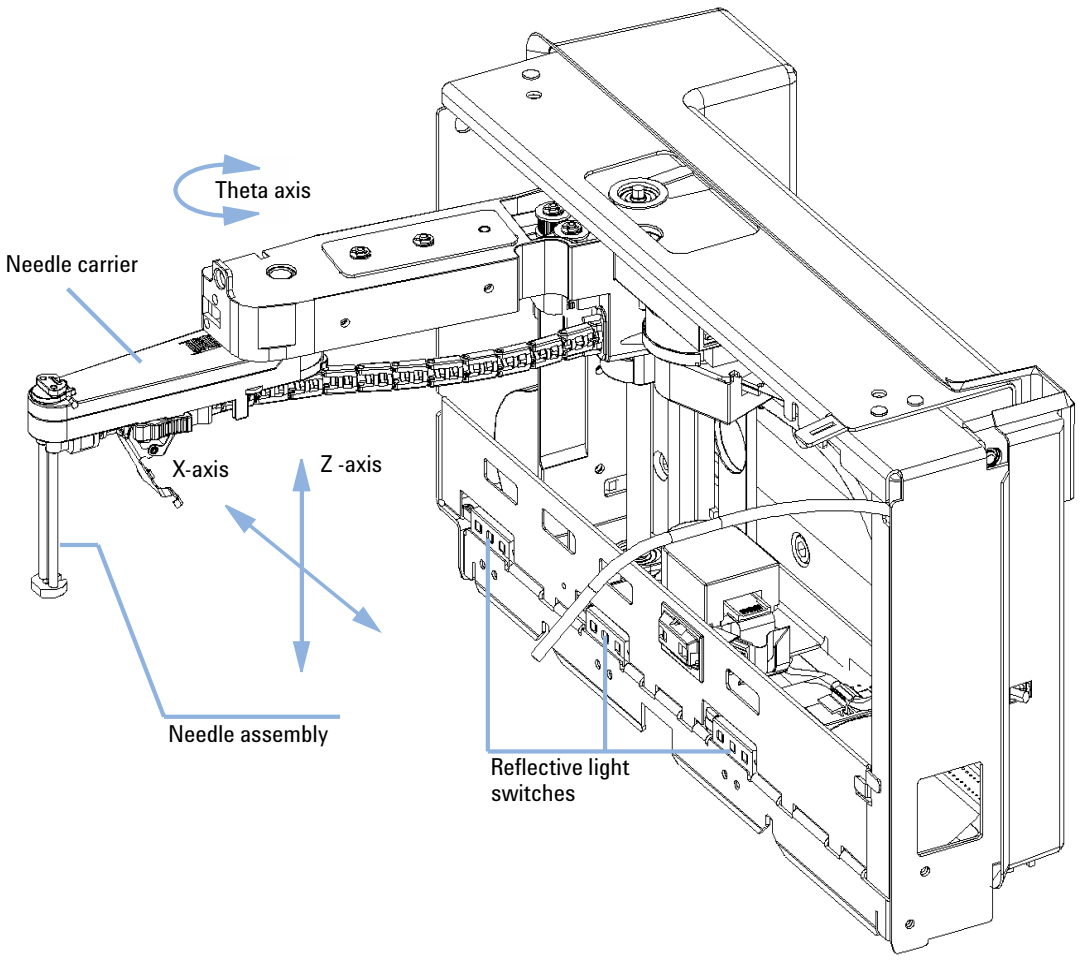

Figure 6 Needle/Sample Transport Assembly

1

The needle/sample transport is a multifunctional module capable of moving the needle into various positions (such as different wells in two different plates, different vials, needle wash position and the needle-seat position). The active movable axes are the X-axis, the Z-axis and the theta-axis, the vial-/plate pusher is an additional passive axis. All axes are stepper motor driven and encoder controlled in order to have tight feedback for the axes position. The theta and Z axes have spring loaded belt-tensioner.

Reflective light switches detect the presence and type of different trays. The X-slide carries the antenna and electronics of a RF-sensor. This device has multiple functions:

- It allows to read and write information from a tag, located in the new tray.
- It allows to increase the number of different trays.
- It allows to read the revision and other data tags of the needle/sample transport assembly and sampling unit.

Complex flex boards make the electrical connection to the various motors, sensors and the MTP-board. The needle carrier has an integrated plate/vial pusher with an additional linear encoder to sense vials and the presence of plates.

The needle and the loop capillary are user-exchangeable.

The back of the needle/sample transport assembly has a cover to protect the electronics from potential solvent vapor.

# **Advanced Operating Modes**

#### Multi-Draw Mode (Optional)

The multi-draw mode provides injection volumes up to  $1500 \ \mu$ l. In this case a capillary which holds the additional volume is assembled between seat and valve. Then the aspirated sample is pushed into the enlarged seat capillary before repetitive aspiration starts. After the last aspiration took place the injection valve switches and the mobile phase transports sample towards column.

#### **Injector Program**

A sequence of all available single sampling steps can be tailored to customer needs for special applications. Injector program capability is offered with the standard instrument

#### **Active Needle Wash**

The active needle wash mode allows also the flushing of the outer surface of the needle. This results in an additional decrease of sample carry-over. Duration of the procedure is setable.

#### **Overlap Injection Cycle**

Overlapped injection is the mode where the autosampler runs the injector program for the next analysis during the current analysis (without injecting).

After the sample has reached the column the valve is switched back to bypass and the next injection cycle starts but waits with switching to main-pass until the actual run is finished. This mode allows it to increase the sample throughput.

1

#### Low Delay Volume Mode

This mode is especially interesting for gradient elution with small bore or capillary columns. The injection valve is switched back to bypass after the sample is eluted beyond the injection valve port # 6. This decreases the delay volume, because the gradient needs not to pass the metering device and the loop capillary.

Introduction Early Maintenance Feedback (EMF)

1

# **Early Maintenance Feedback (EMF)**

The early maintenance feedback (EMF) feature monitors the usage of specific components in the instrument, and provides feedback when the user-settable limits have been exceeded. The visual feedback in the user interface provides an indication that maintenance procedures should be scheduled.

For details on EMF counters and how to use them, see Agilent Lab Advisor.

# **Electrical Connections**

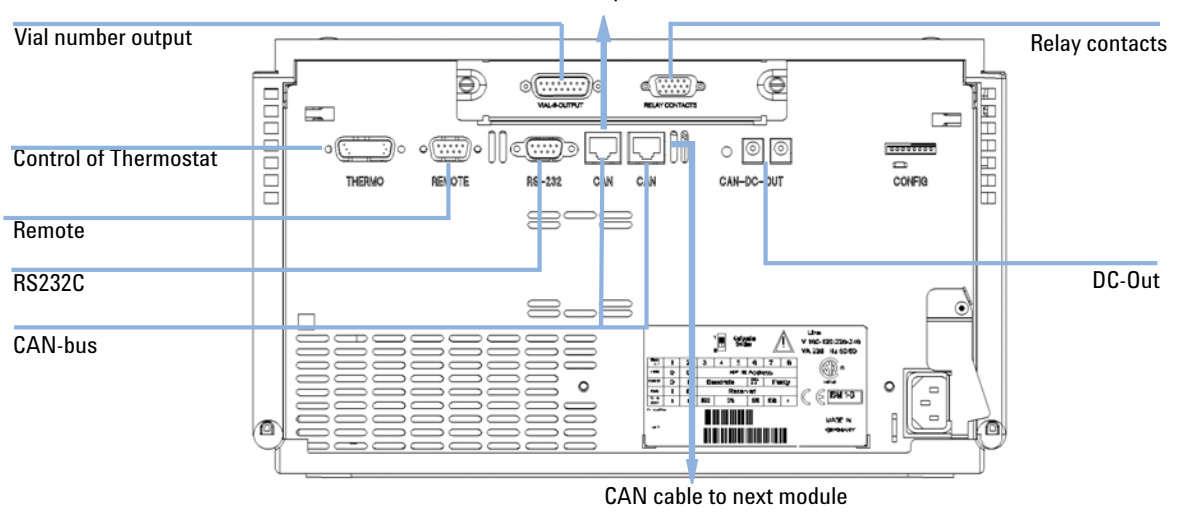

#### CAN cable to previous module

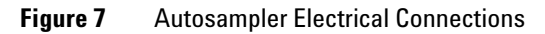

# Interfaces

The Agilent 1200 Infinity Series modules provide the following interfaces:

| Module                                                                                                    | CAN | LAN/BCD<br>(optional) | LAN<br>(on-board) | RS-232 | Analog | APG<br>Remote | Special                                                   |
|----------------------------------------------------------------------------------------------------|-----|-----------------------|-------------------|--------|--------|---------------|-----------------------------------------------------------|
| Pumps                                                                                                    |     |                       |                   |        |        |               |                                                           |
| G1310B Iso Pump<br>G1311B Quat Pump<br>G1311C Quat Pump VL<br>G1312B Bin Pump<br>G1312C Bin Pump VL<br>1376A Cap Pump<br>G2226A Nano Pump | 2   | Yes                   | No                | Yes    | 1      | Yes           |                                                           |
| G4220A/B Bin Pump                                                                                                    | 2   | No                    | Yes               | Yes    | No     | Yes           |                                                           |
| G1361A Prep Pump                                                                                                    | 2   | Yes                   | No                | Yes    | No     | Yes           | CAN-DC- OUT for CAN slaves                                |
| Samplers                                                                                                    |     |                       |                   |        |        |               |                                                           |
| G1329B ALS<br>G2260A Prep ALS                                                                                                    | 2   | Yes                   | No                | Yes    | No     | Yes           | THERMOSTAT for<br>G1330B                                  |
| G1364B FC-PS<br>G1364C FC-AS<br>G1364D FC-μS<br>G1367E HiP ALS<br>G1377A HiP micro ALS<br>G2258A DL ALS                                   | 2   | Yes                   | No                | Yes    | No     | Yes           | THERMOSTAT for<br>G1330B<br>CAN-DC- OUT for CAN<br>slaves |
| G4226A ALS                                                                                                    | 2   | Yes                   | No                | Yes    | No     | Yes           |                                                           |
| Detectors                                                                                                    |     |                       |                   |        |        |               |                                                           |
| G1314B VWD VL<br>G1314C VWD VL+                                                                                                    | 2   | Yes                   | No                | Yes    | 1      | Yes           |                                                           |
| G1314E/F VWD                                                                                                    | 2   | No                    | Yes               | Yes    | 1      | Yes           |                                                           |

#### Table 3 Agilent 1200 Infinity Series Interfaces

| Module                                                         | CAN | LAN/BCD<br>(optional) | LAN<br>(on-board) | RS-232 | Analog | APG<br>Remote | Special                                                                |
|----------------------------------------------------------------|-----|-----------------------|-------------------|--------|--------|---------------|------------------------------------------------------------------------|
| G4212A/B DAD                                                   | 2   | No                    | Yes               | Yes    | 1      | Yes           |                                                                        |
| G1315C DAD VL+<br>G1365C MWD<br>G1315D DAD VL<br>G1365D MWD VL | 2   | No                    | Yes               | Yes    | 2      | Yes           |                                                                        |
| G1321B FLD<br>G1362A RID                                       | 2   | Yes                   | No                | Yes    | 1      | Yes           |                                                                        |
| G4280A ELSD                                                    | No  | No                    | No                | Yes    | Yes    | Yes           | EXT Contact<br>AUTOZERO                                                |
| Others                                                         |     |                       |                   |        |        |               |                                                                        |
| G1316A/C TCC                                                   | 2   | No                    | No                | Yes    | No     | Yes           |                                                                        |
| G1322A DEG                                                     | No  | No                    | No                | No     | No     | Yes           | AUX                                                                    |
| G1379B DEG                                                     | No  | No                    | No                | Yes    | No     | No            | AUX                                                                    |
| G4227A Flex Cube                                               | 2   | No                    | No                | No     | No     | No            |                                                                        |
| G4240A CHIP CUBE                                               | 2   | Yes                   | No                | Yes    | No     | Yes           | CAN-DC- OUT for CAN<br>slaves<br>THERMOSTAT for<br>G1330A/B (NOT USED) |

#### Table 3 Agilent 1200 Infinity Series Interfaces

### NOTE

The detector (DAD/MWD/FLD/VWD/RID) is the preferred access point for control via LAN. The inter-module communication is done via CAN.

- CAN connectors as interface to other modules
- LAN connector as interface to the control software
- RS-232C as interface to a computer
- REMOTE connector as interface to other Agilent products
- Analog output connector(s) for signal output

### **Overview Interfaces**

#### CAN

The CAN is inter-module communication interface. It is a 2-wire serial bus system supporting high speed data communication and real-time requirement.

#### LAN

The modules have either an interface slot for an LAN card (e.g. Agilent G1369A/B LAN Interface) or they have an on-board LAN interface (e.g. detectors G1315C/D DAD and G1365C/D MWD). This interface allows the control of the module/system via a connected PC with the appropriate control software.

#### NOTE

If an Agilent detector (DAD/MWD/FLD/VWD/RID) is in the system, the LAN should be connected to the DAD/MWD/FLD/VWD/RID (due to higher data load). If no Agilent detector is part of the system, the LAN interface should be installed in the pump or autosampler.

### **RS-232C** (Serial)

The RS-232C connector is used to control the module from a computer through RS-232C connection, using the appropriate software. This connector can be configured with the configuration switch module at the rear of the module. Refer to *Communication Settings for RS-232C*.

#### NOTE

There is no configuration possible on main boards with on-board LAN. These are pre-configured for

- 19200 baud,
- 8 data bit with no parity and
- one start bit and one stop bit are always used (not selectable).

The RS-232C is designed as DCE (data communication equipment) with a 9-pin male SUB-D type connector. The pins are defined as:

| Pin | Direction | Function |
|-----|-----------|----------|
| 1   | In        | DCD      |
| 2   | In        | RxD      |
| 3   | Out       | TxD      |
| 4   | Out       | DTR      |
| 5   |           | Ground   |
| 6   | In        | DSR      |
| 7   | Out       | RTS      |
| 8   | In        | CTS      |
| 9   | In        | RI       |

Table 4RS-232C Connection Table

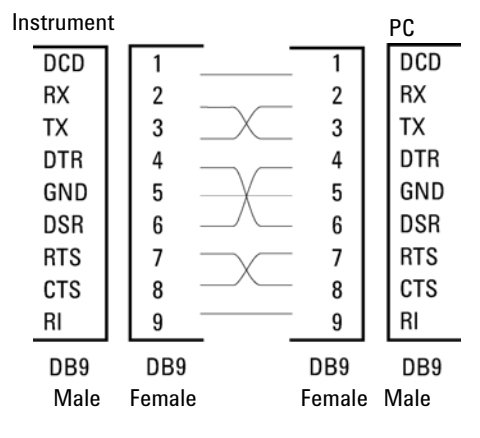

Figure 8 RS-232 Cable

#### **Analog Signal Output**

The analog signal output can be distributed to a recording device. For details refer to the description of the module's main board.

#### **APG Remote**

The APG Remote connector may be used in combination with other analytical instruments from Agilent Technologies if you want to use features as common shut down, prepare, and so on.

Remote control allows easy connection between single instruments or systems to ensure coordinated analysis with simple coupling requirements.

The subminiature D connector is used. The module provides one remote connector which is inputs/outputs (wired- or technique).

To provide maximum safety within a distributed analysis system, one line is dedicated to **SHUT DOWN** the system's critical parts in case any module detects a serious problem. To detect whether all participating modules are switched on or properly powered, one line is defined to summarize the **POWER ON** state of all connected modules. Control of analysis is maintained by signal readiness **READY** for next analysis, followed by **START** of run and optional **STOP** of run triggered on the respective lines. In addition **PREPARE** and **START REQUEST** may be issued. The signal levels are defined as:

- standard TTL levels (0 V is logic true, + 5.0 V is false),
- fan-out is 10,
- input load is 2.2 kOhm against + 5.0 V, and
- output are open collector type, inputs/outputs (wired- or technique).

#### NOTE

All common TTL circuits operate with a 5 V power supply. A TTL signal is defined as "low" or L when between 0 V and 0.8 V and "high" or H when between 2.0 V and 5.0 V (with respect to the ground terminal).

| Table 5 | Remote Signal Distribution |
|---------|----------------------------|
|---------|----------------------------|

| Pin | Signal        | Description                                                                                                    |
|-----|---------------|----------------------------------------------------------------------------------------------------|
| 1   | DGND          | Digital ground                                                                                                    |
| 2   | PREPARE       | (L) Request to prepare for analysis (for example, calibration, detector lamp on). Receiver is any module performing pre-analysis activities.                                               |
| 3   | START         | (L) Request to start run / timetable. Receiver is any module performing run-time controlled activities.                                                                                    |
| 4   | SHUT DOWN     | (L) System has serious problem (for example, leak: stops pump).<br>Receiver is any module capable to reduce safety risk.                                                                   |
| 5   |               | Not used                                                                                                    |
| 6   | POWER ON      | (H) All modules connected to system are switched on. Receiver is any module relying on operation of others.                                                                                |
| 7   | READY         | (H) System is ready for next analysis. Receiver is any sequence controller.                                                                                                    |
| 8   | STOP          | (L) Request to reach system ready state as soon as possible (for example, stop run, abort or finish and stop injection). Receiver is any module performing run-time controlled activities. |
| 9   | START REQUEST | (L) Request to start injection cycle (for example, by start key on any module). Receiver is the autosampler.                                                                               |

# Special Interfaces

Some modules have module specific interfaces/connectors. They are described in the module documentation.

Setting the 8-bit Configuration Switch (On-Board LAN)

# Setting the 8-bit Configuration Switch (On-Board LAN)

The 8-bit configuration switch is located at the rear of the module. Switch settings provide configuration parameters for LAN, serial communication protocol and instrument specific initialization procedures.

All modules with on-board LAN, e.g. G1315/65C/D, G1314D/E/F, G4212A/B, G4220A:

- Default is ALL switches DOWN (best settings) Bootp mode for LAN.
- For specific LAN modes switches 3-8 must be set as required.
- For boot/test modes switches 1+2 must be UP plus required mode.

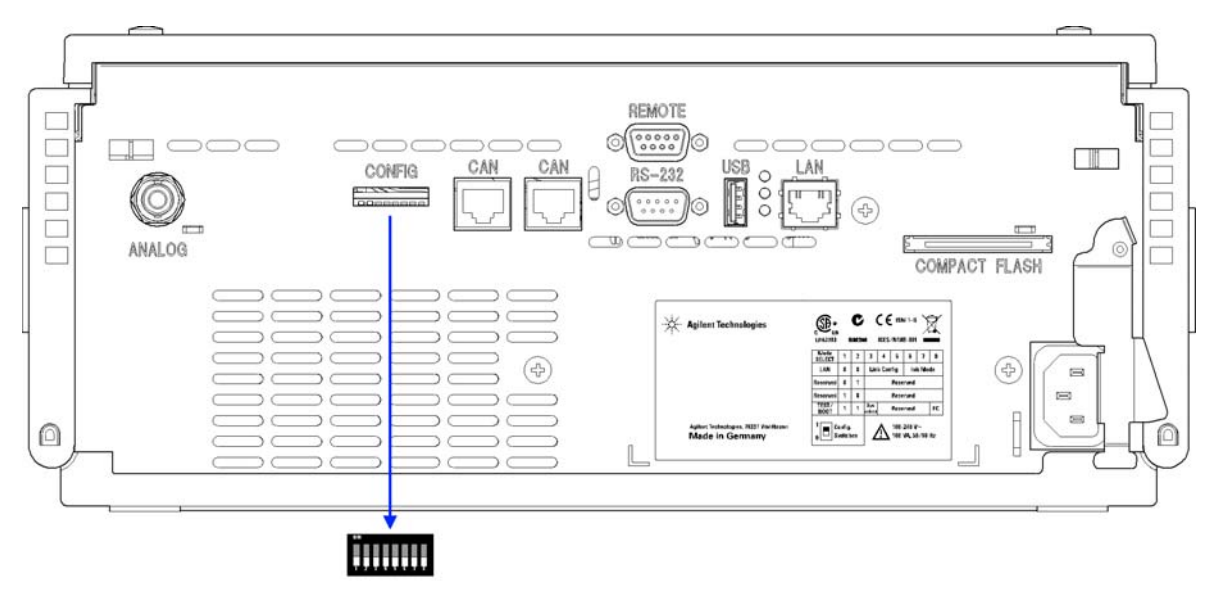

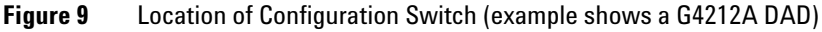

NOTE

To perform any LAN configuration, SW1 and SW2 must be set to OFF. For details on the LAN settings/configuration refer to chapter LAN Configuration.

#### Introduction 1

Setting the 8-bit Configuration Switch (On-Board LAN)

|                   | Mode        |       | Function |              |      |        |             |       |
|-------------------|-------------|-------|----------|--------------|------|--------|-------------|-------|
|                   | SW 1        | SW 2  | SW 3     | SW 4         | SW 5 | SW 6   | SW 7        | SW 8  |
| LAN               | 0           | 0     | Link Co  | onfiguration |      | Init N | Node Select | ion   |
| Auto-neg          | otiation    |       | 0        | x            | x    | x      | x           | x     |
| 10 MBit, h        | alf-duplex  |       | 1        | 0            | 0    | x      | x           | x     |
| 10 MBit, fr       | ull-duplex  |       | 1        | 0            | 1    | x      | x           | x     |
| 100 MBit, h       | alf-duplex  |       | 1        | 1            | 0    | x      | x           | x     |
| 100 MBit, f       | ull-duplex  |       | 1        | 1            | 1    | x      | x           | x     |
| Boo               | otp         |       | х        | x            | x    | 0      | 0           | 0     |
| Bootp 8           | & Store     |       | х        | x            | x    | 0      | 0           | 1     |
| Using S           | Stored      |       | x        | x            | x    | 0      | 1           | 0     |
| Using Default     |             | x     | x        | x            | 0    | 1      | 1           |       |
| TEST              | 1           | 1     | System   |              |      |        |             | NVRAM |
| Boot Reside       | ent System  |       | 1        |              |      |        |             | x     |
| Revert to Default | Data (Colds | tart) | x        | x            | x    |        |             | 1     |

 Table 6
 8-bit Configuration Switch (with on-board LAN)

#### Legend:

0 (switch down), 1 (switch up), x (any position)

NOTE When selecting the mode TEST, the LAN settings are: Auto-Negotiation & Using Stored.

**NOTE** For explanation of "Boot Resident System" and "Revert to Default Data (Coldstart)" refer to "Special Settings" on page 35.

# Setting the 8-bit Configuration Switch (without On-Board LAN)

The 8-bit configuration switch is located at the rear of the module.

Modules that do not have their own LAN interface (e.g. the TCC) can be controlled through the LAN interface of another module and a CAN connection to that module.

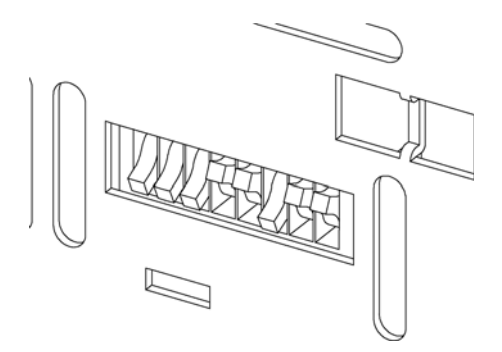

Figure 10 Configuration switch (settings depend on configured mode)

All modules without on-board LAN:

- · default is ALL DIPS DOWN (best settings) Bootp mode for LAN
- for boot/test modes DIPS 1+2 must be UP plus required mode

Switch settings provide configuration parameters for GPIB address, serial communication protocol and instrument specific initialization procedures.

NOTE

With the introduction of the Agilent 1260 Infinity, all GPIB interfaces have been removed. The preferred communication is LAN.

#### NOTE

The following tables represent the configuration switch settings for the modules without on-board LAN only.

#### Introduction 1

Setting the 8-bit Configuration Switch (On-Board LAN)

| Mode Select | 1 | 2 | 3        | 4  | 5 | 6            | 7      | 8  |
|-------------|---|---|----------|----|---|--------------|--------|----|
| RS-232C     | 0 | 1 | Baudrate |    |   | Data<br>Bits | Parity |    |
| Reserved    | 1 | 0 | Reser    |    |   | ved          |        |    |
| TEST/BOOT   | 1 | 1 | RSVD     | SY | S | RSVD         | RSVD   | FC |

**Table 7** 8-bit Configuration Switch (without on-board LAN)

NOTE

The LAN settings are done on the LAN Interface Card G1369A/B. Refer to the documentation provided with the card.

### **Communication Settings for RS-232C**

The communication protocol used in the column compartment supports only hardware handshake (CTS/RTR).

Switches 1 in down and 2 in up position define that the RS-232C parameters will be changed. Once the change has been completed, the column instrument must be powered up again in order to store the values in the non-volatile memory.

 Table 8
 Communication Settings for RS-232C Communication (without on-board LAN)

| Mode<br>Select | 1 | 2 | 3 | 4        | 5 | 6         | 7    | 8  |
|----------------|---|---|---|----------|---|-----------|------|----|
| RS-232C        | 0 | 1 |   | Baudrate |   | Data Bits | Pari | ty |

Use the following tables for selecting the setting which you want to use for RS-232C communication. The number 0 means that the switch is down and 1 means that the switch is up.

#### 1 Introduction

Setting the 8-bit Configuration Switch (On-Board LAN)

| : | Switches |   | Baud Rate |   | Switches | Baud Rate |       |
|---|----------|---|-----------|---|----------|-----------|-------|
| 3 | 4        | 5 |           | 3 | 4        | 5         |       |
| 0 | 0        | 0 | 9600      | 1 | 0        | 0         | 9600  |
| 0 | 0        | 1 | 1200      | 1 | 0        | 1         | 14400 |
| 0 | 1        | 0 | 2400      | 1 | 1        | 0         | 19200 |
| 0 | 1        | 1 | 4800      | 1 | 1        | 1         | 38400 |

 Table 9
 Baudrate Settings (without on-board LAN)

 Table 10
 Data Bit Settings (without on-board LAN)

| Switch 6 | Data Word Size      |  |  |  |  |  |  |
|----------|---------------------|--|--|--|--|--|--|
| 0        | 7 Bit Communication |  |  |  |  |  |  |
| 1        | 8 Bit Communication |  |  |  |  |  |  |

 Table 11
 Parity Settings (without on-board LAN)

| Switches |   | Parity      |
|----------|---|-------------|
| 7        | 8 |             |
| 0        | 0 | No Parity   |
| 1        | 0 | Odd Parity  |
| 1        | 1 | Even Parity |

One start bit and one stop bit are always used (not selectable).

Per default, the module will turn into 19200 baud, 8 data bit with no parity.

### **Special Settings**

The special settings are required for specific actions (normally in a service case).

**NOTE** The tables include both settings for modules – with on-board LAN and without on-board LAN. They are identified as LAN and no LAN.

#### **Boot-Resident**

Firmware update procedures may require this mode in case of firmware loading errors (main firmware part).

If you use the following switch settings and power the instrument up again, the instrument firmware stays in the resident mode. It is not operable as a module. It only uses basic functions of the operating system for example, for communication. In this mode the main firmware can be loaded (using update utilities).

#### Table 12 Boot Resident Settings (without on-board LAN)

|        | Mode Select | SW1 | SW2 | SW3 | SW4 | SW5 | SW6 | SW7 | SW8 |
|--------|-------------|-----|-----|-----|-----|-----|-----|-----|-----|
| LAN    | TEST/BOOT   | 1   | 1   | 1   | 0   | 0   | 0   | 0   | 0   |
| No LAN | TEST/BOOT   | 1   | 1   | 0   | 0   | 1   | 0   | 0   | 0   |

#### **Forced Cold Start**

A forced cold start can be used to bring the module into a defined mode with default parameter settings.

#### CAUTION

Loss of data

Forced cold start erases all methods and data stored in the non-volatile memory. Exceptions are diagnosis and repair log books which will not be erased.

Save your methods and data before executing a forced cold start.

If you use the following switch settings and power the instrument up again, a forced cold start has been completed.

1

#### 1 Introduction

Setting the 8-bit Configuration Switch (On-Board LAN)

|        | Mode Select | SW1 | SW2 | SW3 | SW4 | SW5 | SW6 | SW7 | SW8 |
|--------|-------------|-----|-----|-----|-----|-----|-----|-----|-----|
| LAN    | TEST/BOOT   | 1   | 1   | 0   | 0   | 0   | 0   | 0   | 1   |
| No LAN | TEST/BOOT   | 1   | 1   | 0   | 0   | 1   | 0   | 0   | 1   |

#### Table 13 Forced Cold Start Settings (without on-board LAN)
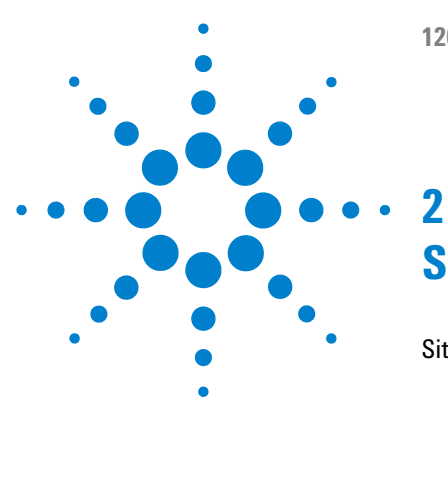

# Site Requirements and Specifications

Site Requirements 38 Power Consideration 38 Power Cords 39 Bench Space 40 Condensation 40 Physical Specifications 41 Performance Specifications 42

This chapter describes the site requirements and specifications of the High Performance Micro Autosampler.

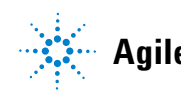

2 Site Requirements and Specifications Site Requirements

## Site Requirements

A suitable environment is important to ensure optimum performance of the instrument.

### **Power Consideration**

The autosampler power supply has wide-ranging capability (see Table 14 on page 41). Consequently there is no voltage selector in the rear of the autosampler. There are also no externally accessible fuses, because automatic electronic fuses are implemented in the power supply.

The thermostatted autosampler comprises two modules, the sampler (G1367B/D or G1377A) and the thermostat (G1330B). Both modules have a separate power supply and a power plug for the line connections. The two modules are connected by a control cable and both are turned on by the sampler module. The thermostat power supply has two externally accessible fuses.

#### WARNING

#### **Damaged electronics**

Disconnecting or reconnecting the sampler to thermostat cable when the power cords are connected to either of the two modules will damage the electronics of the modules.

Make sure the power cords are unplugged before disconnecting or reconnecting the sampler to thermostat cable.

#### WARNING

#### Incorrect line voltage at the instrument

Shock hazard or damage of your instrumentation can result, if the devices are connected to a line voltage higher than specified.

→ Connect your instrument to the specified line voltage.

#### CAUTION

Unaccessable power plug.

In case of emergency it must be possible to disconnect the instrument from the power line at any time.

- Make sure the power connector of the instrument can be easily reached and unplugged.
- Provide sufficient space behind the power socket of the instrument to unplug the cable.

## **Power Cords**

Different power cords are offered as options with the module. The female end of all power cords is identical. It plugs into the power-input socket at the rear. The male end of each power cord is different and designed to match the wall socket of a particular country or region.

#### WARNING

#### Absence of ground connection or use of unspecified power cord

The absence of ground connection or the use of unspecified power cord can lead to electric shock or short circuit.

- Never operate your instrumentation from a power outlet that has no ground connection.
- → Never use a power cord other than the Agilent Technologies power cord designed for your region.

#### WARNING

#### Use of unsupplied cables

Using cables not supplied by Agilent Technologies can lead to damage of the electronic components or personal injury.

→ Never use cables other than the ones supplied by Agilent Technologies to ensure proper functionality and compliance with safety or EMC regulations.

## 2 Site Requirements and Specifications

**Site Requirements** 

#### WARNING

#### Unintended use of supplied power cords

Using power cords for unintended purposes can lead to personal injury or damage of electronic equipment.

→ Never use the power cords that Agilent Technologies supplies with this instrument for any other equipment.

### **Bench Space**

The module dimensions and weight (see Table 14 on page 41) allow you to place the module on almost any desk or laboratory bench. It needs an additional 2.5 cm (1.0 inches) of space on either side and approximately 8 cm (3.1 inches) in the rear for air circulation and electric connections.

If the bench should carry an Agilent system, make sure that the bench is designed to bear the weight of all modules.

The module should be operated in a horizontal position.

## Condensation

#### CAUTION

Condensation within the module

Condensation will damage the system electronics.

- → Do not store, ship or use your module under conditions where temperature fluctuations could cause condensation within the module.
- → If your module was shipped in cold weather, leave it in its box and allow it to warm slowly to room temperature to avoid condensation.

# **Physical Specifications**

| Туре                                   | Specification                                | Comments                |  |
|----------------------------------------|----------------------------------------------|-------------------------|--|
| Weight                                 | 15.5 kg (35 lbs)                             |                         |  |
| Dimensions (height ×<br>width × depth) | 200 × 345 × 440 mm (8 × 13.5 × 17 inches)    |                         |  |
| Line voltage                           | 100 - 240 VAC, ± 10%                         | Wide-ranging capability |  |
| Line frequency                         | 50 or 60 Hz, ± 5%                            |                         |  |
| Power consumption                      | 300 VA / 200 W / 683 BTU                     | Maximum                 |  |
| Ambient operating<br>temperature       | 4 – 55 °C (41 – 131 °F)                      |                         |  |
| Ambient non-operating<br>temperature   | -40–70 °C (-4–158 °F)                        |                         |  |
| Humidity                               | < 95%, at 25–40 °C (77–104 °F)               | Non-condensing          |  |
| Operating Altitude                     | Up to 2000 m (6562 ft)                       |                         |  |
| Non-operating altitude                 | Up to 4600 m (15091 ft)                      | For storing the module  |  |
| Safety standards: IEC, CSA,<br>UL      | Installation Category II, Pollution Degree 2 | For indoor use only.    |  |

#### Table 14 Physical Specifications

2 Site Requirements and Specifications Performance Specifications

# **Performance Specifications**

| Туре                   | Specification                                                                                                    |  |  |
|------------------------|----------------------------------------------------------------------------------------------------|--|--|
| GLP features           | Early maintenance feedback (EMF), electronic records of maintenance and errors                                                                                                    |  |  |
| Communications         | Controller-area network (CAN). RS232C, APG-remote standard, optional four external contact closures and BCD vial number output                                                                                                    |  |  |
| Safety features        | Leak detection and safe leak handling, low voltages in maintenance areas, error detection and display                                                                                                    |  |  |
| Injection range        | 0.01– 8 $\mu l$ in 0.01 $\mu l$ increments with the small loop capillary 0.01– 40 $\mu l$ in 0.01 $\mu l$ increments with the extended loop capillary                                                                                                    |  |  |
| Precision              | Typically < 0.5% RSD of peak areas from 5 $-$ 40 $\mu$ l, Typically < 1% RSD from 1 $-$ 5 $\mu$ l Typically < 3% RSD from 0.2 $-$ 1 $\mu$ l                                                                                                    |  |  |
| Pressure range         | up to 400 bar (5880 psi)                                                                                                    |  |  |
| Sample viscosity range | 0.2 – 5 cp                                                                                                    |  |  |
| Sample capacity        | 2 × well-plates (MTP) + 10 × 2 ml vials<br>108 x 2-mL vials in 2 x 54 vial plate plus 10 additional 2 mL vials<br>30 x 6-mL vials in 2 x 15 vial plate plus 10 additional 2 mL vials<br>54 Eppendorf tubes (0.5/1.5/2.0 mL) in 2 x 27 Eppendorf tube plate                                                                                |  |  |
| Injection cycle time   | Typically < 30 s using following standard conditions: Default draw speed: 4 µl/min Default eject speed: 10 µl/min Injection volume: 0.1 µl                                                                                                    |  |  |
| Carry-over             | Typically < 0.05% using the following conditions: Column:<br>150 x 0.5 mm Hypersil ODS, 3 µm Mobile phase:<br>Water/Acetonitrile = 85/15 Column Flow rate: 13 µl/min Injection<br>volume: 1 µl caffeine (=25 ng caffeine), 1 µl water to test carryover<br>Outside wash of needle before injection: 20 sec with water using<br>flush port |  |  |

#### Table 15 Performance Specifications

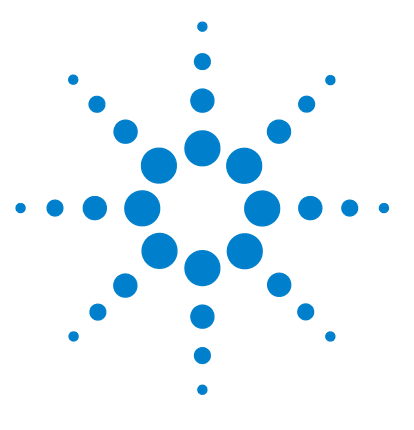

3

# **Installing the Autosampler**

Unpacking the Sampler 44 Damaged Packaging 44 Delivery Checklist 44 Accessory Kits 45 Optimizing the Stack Configuration 46 Installing the Autosampler 51 Installing a Thermostatted Autosampler 54 Flow Connections to the Sampler 58 Installing the Sample Tray 60 Transporting the Sampler 62

This chapter describes the installation of the High Performance Micro Autosampler.

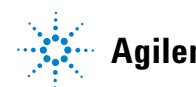

3 Installing the Autosampler Unpacking the Sampler

## **Unpacking the Sampler**

NOTE

If you need to ship the autosampler at a later date, always use the shipping protection foam parts (see "Transporting the Sampler" on page 62).

## **Damaged Packaging**

Upon receipt of your module, inspect the shipping containers for any signs of damage. If the containers or cushioning material are damaged, save them until the contents have been checked for completeness and the instrument has been mechanically and electrically checked. If the shipping container or cushioning material is damaged, notify the carrier and save the shipping material for the carrier's inspection.

### **Delivery Checklist**

Ensure all parts and materials have been delivered with the autosampler. For this compare the shipment content with the checklist included in each instrument box. Please report missing or damaged parts to your local Agilent Technologies sales and service office.

## **Accessory Kits**

| p/n         | Description                                                     |
|-------------|-----------------------------------------------------------------|
| 5063-6527   | Tubing assembly, i.d. 6 mm, o.d. 9 mm, 1.2 m (to waste)         |
| 9222-0518   | Bag - plastics                                                  |
| G1315-45003 | Torque adapter                                                  |
| G1367-60006 | WPS Leak Kit                                                    |
| G1375-87304 | Fused silica/PEEK capillary 50 µm, 50 cm                        |
| G1375-87316 | Seat Capillary (150 mm 0.075 mm ID) for G1377-87101 Needle Seat |
| G1329-43200 | Adapter air channel                                             |
| 5181-1519   | CAN cable, Agilent module to module, 1 m                        |
| 8710-1534   | Wrench, 4 mm both ends, open end                                |
| G1377-44900 | tool for Micro Seat Capillary Mounting                          |
| G1377-87300 | Loop capillary, 40 μL for G1377A                                |

# **Optimizing the Stack Configuration**

If your autosampler is part of a system, you can ensure optimum performance, ensuring minimum delay volume by installing the following configuration. Figure 11 on page 47 and Figure 12 on page 48 show the configuration recommended for the sampler. Figure 13 on page 49 and Figure 14 on page 50 show the configuration recommended for the thermostatted sampler.

Solvent cabinet Vacuum degasser -Ø Pump Instant Pilot a 0 . - 1 Autosampler æ ģ Column compartment 61 Detector de l 

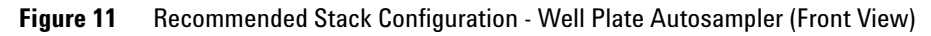

**Optimizing the Stack Configuration** 

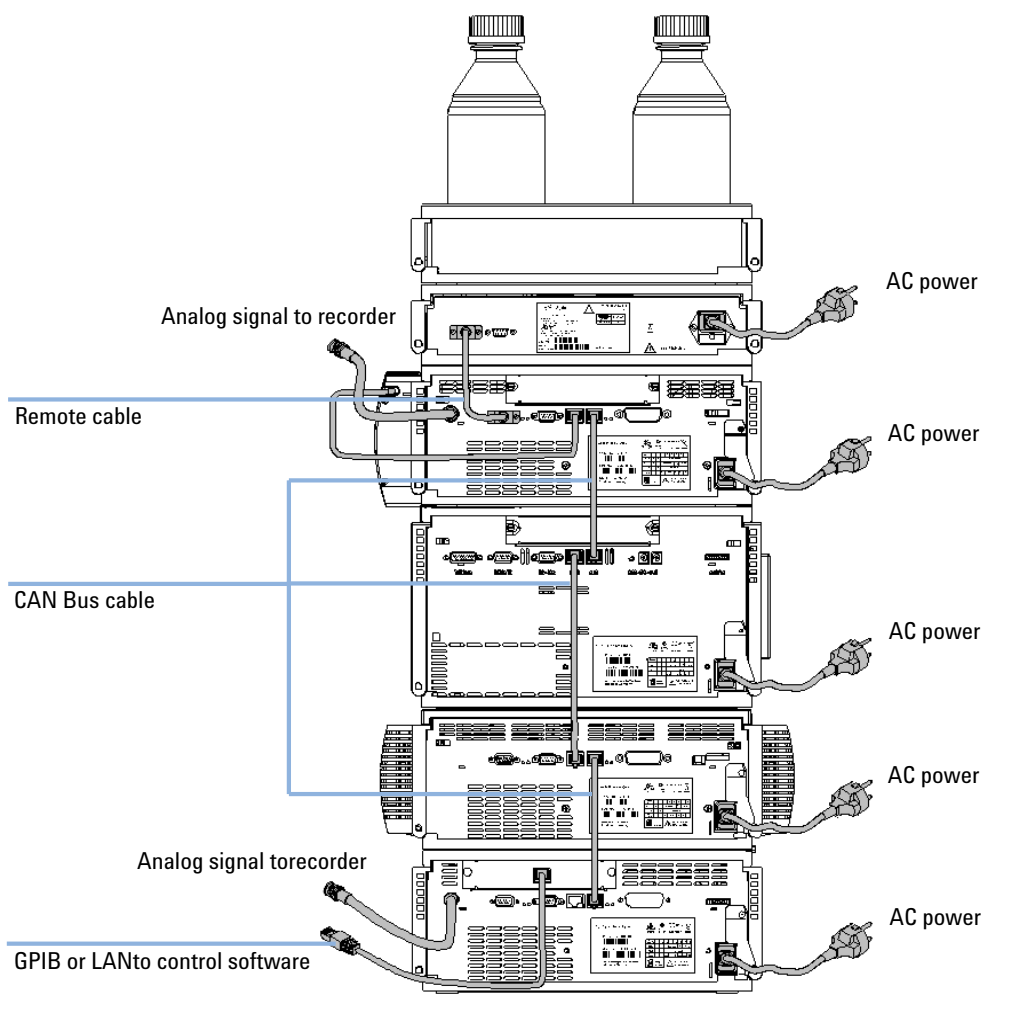

Figure 12 Recommended Stack Configuration - Well Plate Autosampler (Rear View)

**Optimizing the Stack Configuration** 

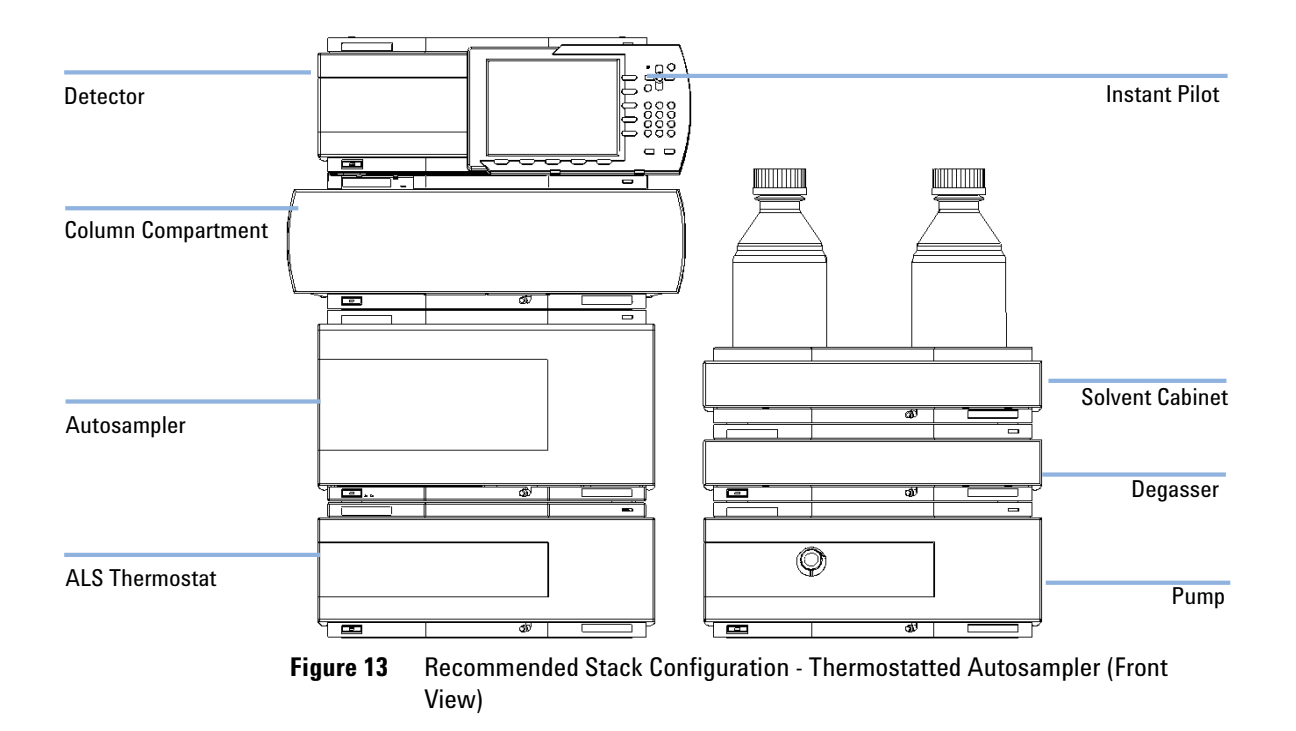

**Optimizing the Stack Configuration** 

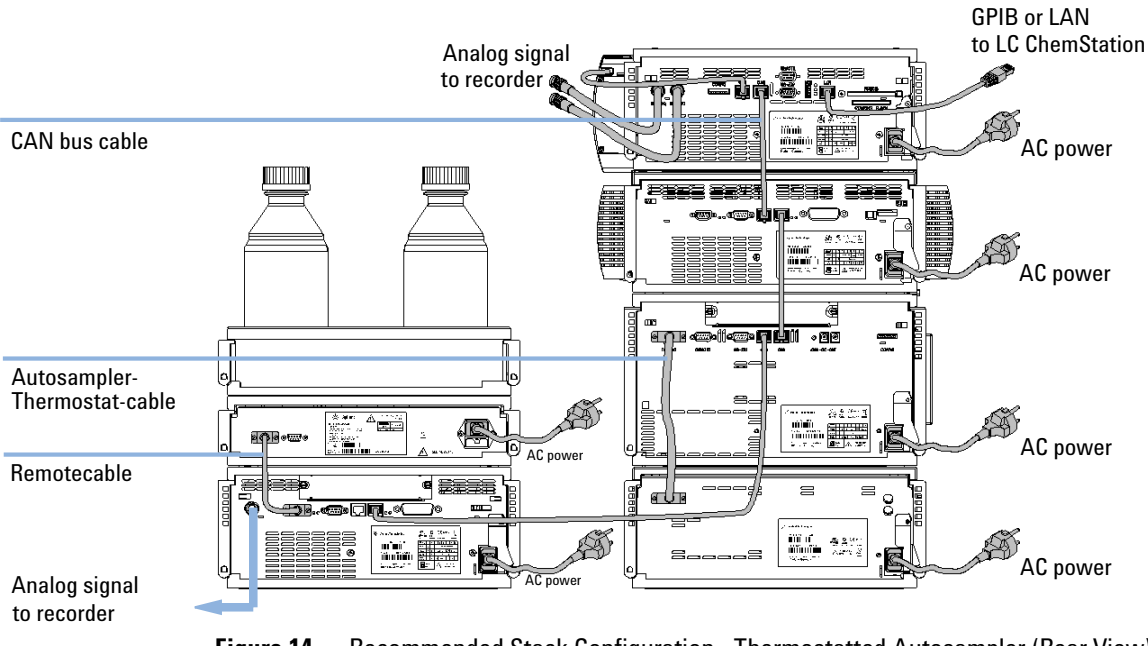

Figure 14 Recommended Stack Configuration - Thermostatted Autosampler (Rear View)

| Parts required | # Description                                                                                                    |
|----------------|----------------------------------------------------------------------------------------------------|
| ·              | 1 Sampler Power cord.                                                                                                    |
| Preparations   | Locate bench space Provide power connections Unpack the sampler                                                                                                    |
| WARNING        | Instruments are partially energized when switched off                                                                                                    |
|                | The power supplies still use some power, even if the power switch on the front panel is turned off.                                                                         |
|                | → To disconnect the thermostatted autosampler from line power, unplug the power cord from the autosampler and the ALS thermostat.                                           |
|                | ightarrow Make sure that it is always possible to access the power plug.                                                                                                    |
|                |                                                                                                    |
| WARNING        | Personal injury                                                                                                    |
|                | To avoid personal injury, keep fingers away from the needle area during autosampler operation.                                                                              |
|                | → Do not attempt to insert or remove a vial or a plate when the needle is positioned.                                                                                       |
|                |                                                                                                    |
| CAUTION        | "Defective on arrival" problems                                                                                                    |
|                | If there are signs of damage, please do not attempt to install the module. Inspection by Agilent is required to evaluate if the instrument is in good condition or damaged. |
|                | ightarrow Notify your Agilent sales and service office about the damage.                                                                                                    |
|                | → An Agilent service representative will inspect the instrument at your site and initiate appropriate actions.                                                              |

**Installing the Autosampler** 

- 1 Install the LAN interface board in the sampler (if required).
- **2** Remove the adhesive tape which covers the side and front doors.
- **3** Open the front door and remove the left side door.
- **4** Remove the transport protection foam.
- **5** Re-install the corrugated waste tube in the plastic port.
- **6** Re-install the left side door (take care of the magnet at the back).
- **7** Place the autosampler in the stack or on the bench in all horizontal position.
- 8 Ensure the power switch at the front of the sampler is OFF.
- **9** Connect the power cable to the power connector at the rear of the sampler.
- **10** Connect the CAN cable to the other Agilent modules.
- **11** If a Agilent ChemStation is the controller, connect the LAN connection to the LAN interface
- **12** Connect the APG remote cable (optional) for non Agilent 1200 Infinity Series instruments.
- **13** Ensure the side panel is correctly installed.
- **14** Turn ON power by pushing the button at the lower left hand side of the sampler.

**15** Close the front door. The exhaust fan will turn ON and remove the vapor from the tray compartment. After 1-2 minutes the sampler will start the hardware initialisation process. At the end of this process the status LED should be off.

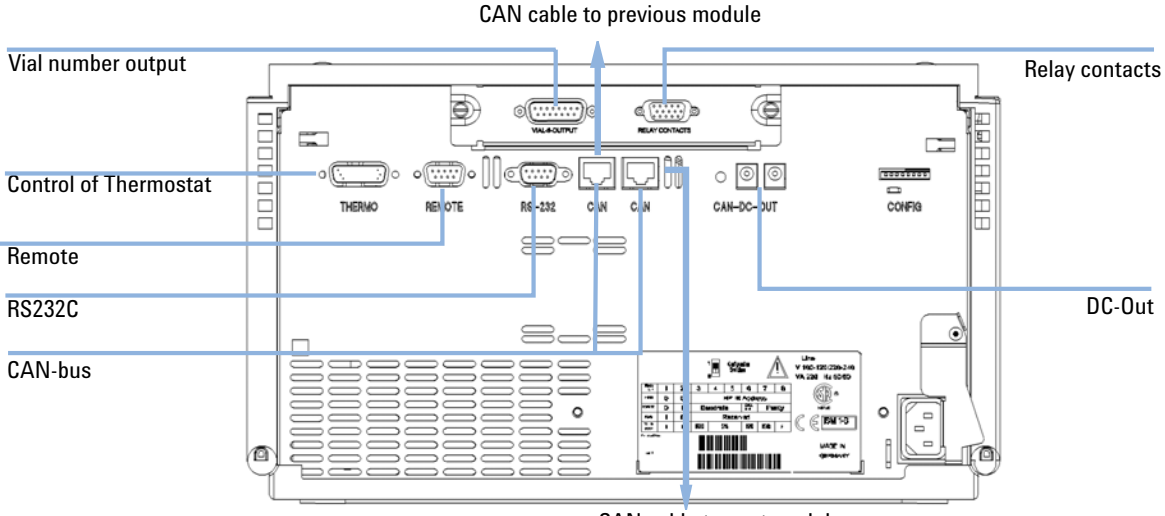

CAN cable to next module

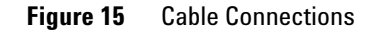

NOTE

The sampler is turned ON when the line power switch is pressed and the green indicator lamp is illuminated. The sampler is turned OFF when the line power switch is protruding and the green light is OFF.

**Installing a Thermostatted Autosampler** 

## **Installing a Thermostatted Autosampler**

| Parts required | # Description                                                                                             |
|----------------|----------------------------------------------------------------------------------------------------|
| ·              | 1 Sampler and thermostat Power cord.                                                                      |
| Preparations   | Locate bench space Provide power connections Unpack the sampler and the thermostat                        |
| WARNING        | Instrument is partially energized when switched off                                                       |
|                | The power supply still uses some power, even if the power switch at the front of the panel is turned off. |
|                |                                                                                                    |

→ To disconnect the sampler from the line, unplug the power cord.

#### CAUTION

#### Damaged electronics

Disconnecting or reconnecting the sampler to thermostat cable when the power cords are connected to either of the two modules will damage the electronics of the modules.

Make sure the power cords are unplugged before disconnecting or reconnecting the sampler to thermostat cable.

#### CAUTION

#### Damage through condensation

If the condensation tube is located in liquid the condensed water cannot flow out of the tube and the outlet is blocked. Any further condensation will then remain in the instrument. This may damage the instruments electronics.

→ Make sure that the condensation tube is always above the liquid level in the vessel.

#### WARNING

#### Personal injury

To avoid personal injury, keep fingers away from the needle area during autosampler operation.

→ Do not attempt to insert or remove a vial or a plate when the needle is positioned.

- **1** Place the thermostat on the bench.
- **2** Remove the front cover and route the condensation drain tube to the waste bottle.

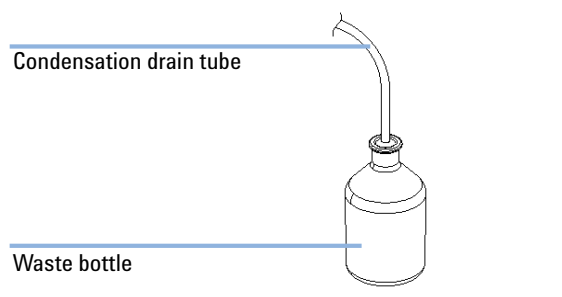

Figure 16 Condensation leak outlet

- **3** Install the LAN interface board in the sampler (if required).
- **4** Remove the adhesive tape which covers the side and front doors.
- **5** Open the front door and remove the left side door.
- **6** Remove the transport protection foam.
- 7 Re-install the corrugated waste tube in the plastic port.
- 8 Re-install the left side door (take care of the magnet at the back).
- **9** Place the sampler on top of the thermostat. Make sure that the sampler is correctly engaged in the thermostat locks.

**Installing a Thermostatted Autosampler** 

**10** Remove the tray and the plastic cover from the tray base, place the air channel adapter into the sampler tray base. Make sure the adapter is fully pressed down. This assures that the cold airstream from the thermostat is correctly guided to the tray area of the well plate sampler.

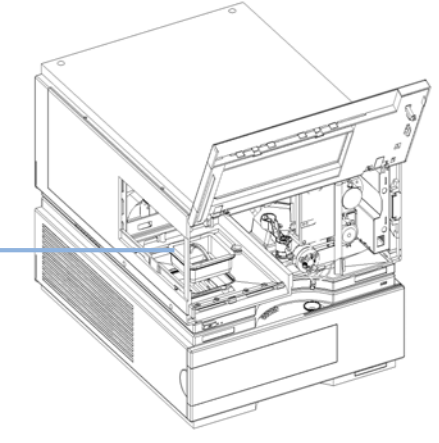

Air channel adapter

Figure 17 Installation of Thermostat and Autosampler

- **11** Re-install the tray.
- **12** Ensure the power switch on the front of the sampler is 0FF and the power cables are disconnected.
- **13** Connect the cable between the sampler and the thermostat, see Figure 18 on page 57.
- **14** Connect the power cables to the power connectors.
- **15** Connect the CAN cable to other Agilent modules.
- **16** If a Agilent ChemStation is the controller, connect the LAN connection to the LAN interface
- **17** Connect the APG remote cable (optional) for non Agilent 1200 Infinity Series instruments.
- **18** Ensure the side panel is correctly installed.
- **19** Turn ON power by pushing the button at the lower left hand side of the sampler.

**20** Close the front door.

The exhaust fan will turn ON and remove the vapor from the tray compartment. After 1-2 minutes the sampler will start tile hardware initialisation process. At the end of this process the status LED should be off.

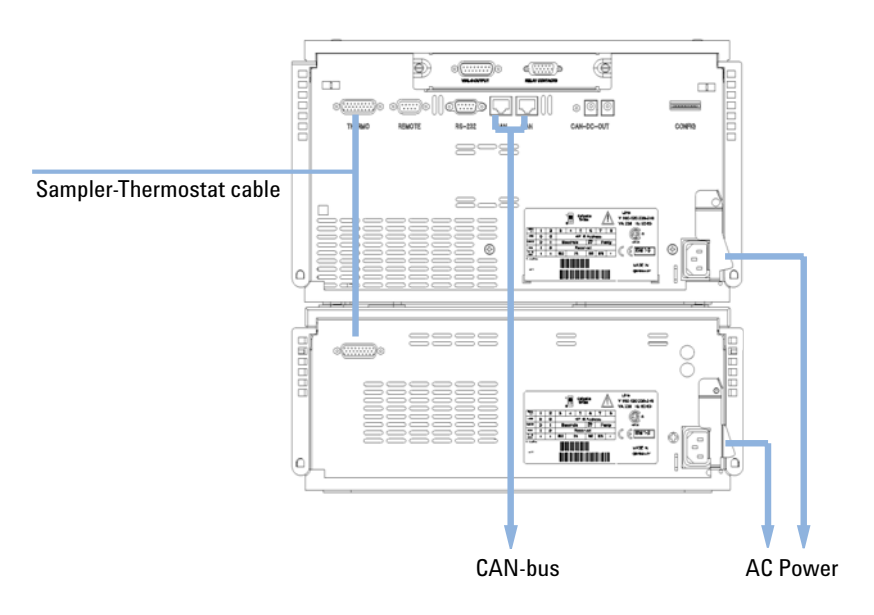

Figure 18 Connection at the rear of thermostatted Autosampler

**NOTE** The sampler is turned ON when the line power switch is pressed and the green indicator lamp is illuminated. The sampler is turned OFF when the line power switch is protruding and the green light is OFF.

**Flow Connections to the Sampler** 

# Flow Connections to the Sampler

valve.

| Parts required | <ul> <li># Description</li> <li>Parts from the accessory kits, see "Accessory Kits" on page 45</li> </ul>                                                                                                    |
|----------------|----------------------------------------------------------------------------------------------------|
| Preparations   | Sampler is installed in the LC system                                                                                                    |
| WARNING        | When opening capillary or tube fittings solvents may leak out.<br>The handling of toxic and hazardous solvents and reagents can bear health risks.                                                                                                    |
|                | → Please observe appropriate safety procedures (for example, goggles, safety gloves<br>and protective clothing) as described in the material handling and safety data sheet<br>supplied by the solvent vendor, especially when toxic or hazardous solvents are<br>used. |
|                | <ol> <li>Connect the pump outlet capillary to port 1 of the injection valve.</li> <li>Connect column-compartment inlet capillary to port 6 of the injection</li> </ol>                                                                                                  |

- **3** Connect the corrugated waste tube to the seat adapter and the solvent waste from the leak plane.
- **4** Ensure that the waste tube is positioned inside the leak channel.
- **5** Drive the tube from the peristaltic flush pump to the solvent bottle in the solvent cabinet

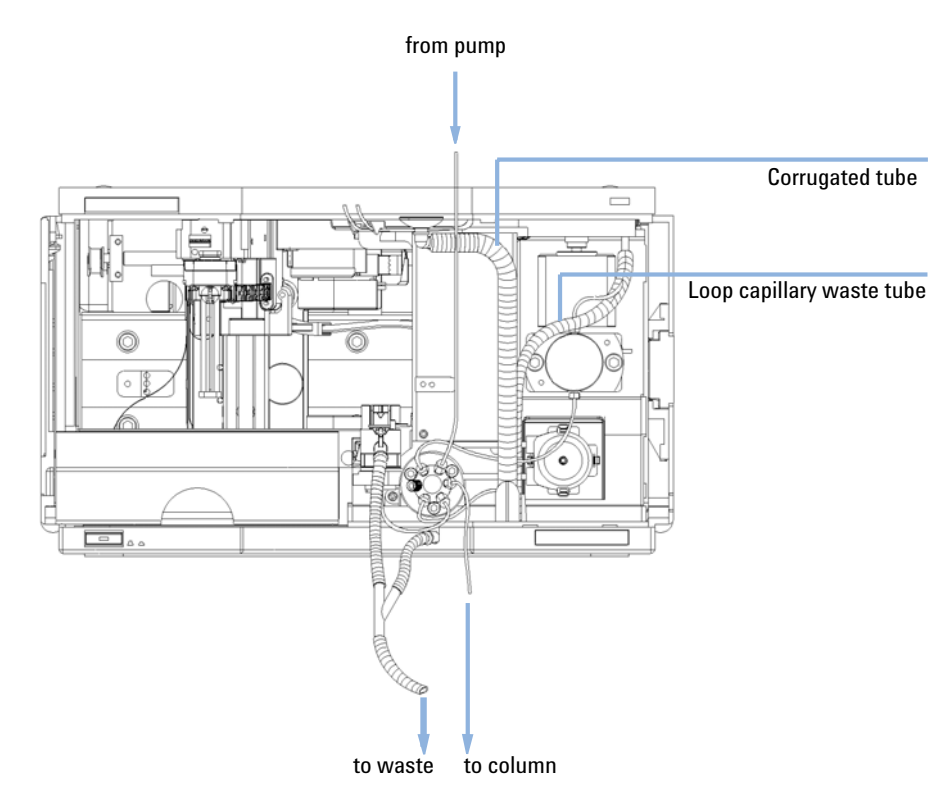

6 Seat capillary: see recommendations in "Choice of Seat Capillary" on page 87

Figure 19 Hydraulic Connections

# **Installing the Sample Tray**

- **1** Press the bottom on the right side to release the front door.
- **2** Lift the front door.
- **3** Load the sample tray with sample well plates and vials as required.
- **4** Slide the sample tray into the autosampler so that the rear of the sample tray is seated firmly against the rear of the sample-tray area.
- **5** Press the front of the sample tray down to secure the tray in the autosampler.

### NOTE

If the tray pops out of position the air channel adapter is not correctly inserted.

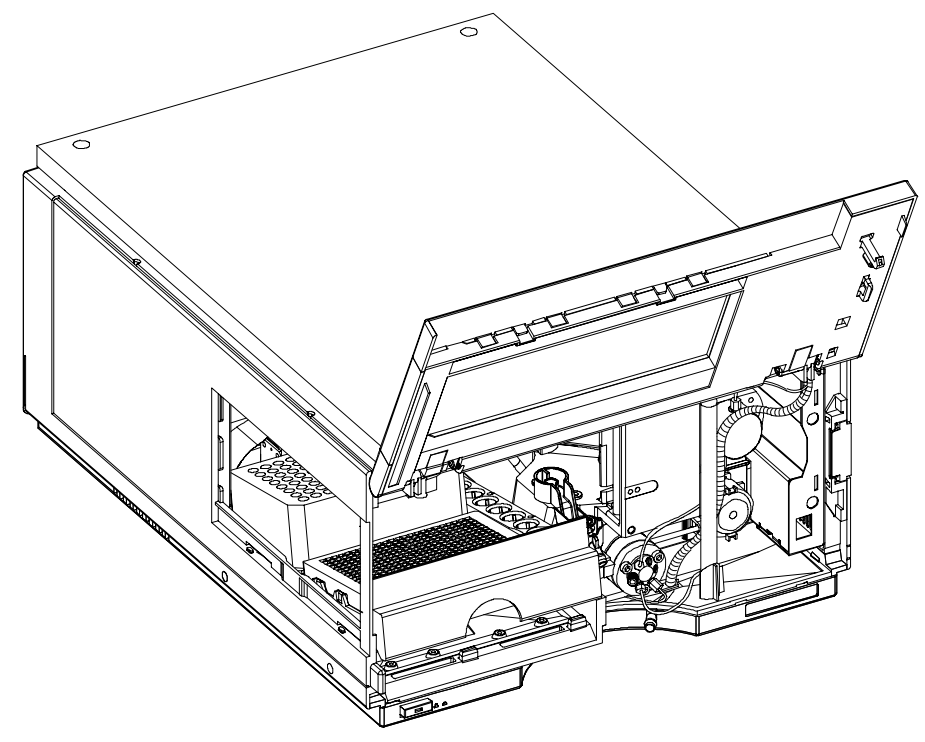

Figure 20 Installing the Sample Tray

# **Transporting the Sampler**

When moving the autosampler inside the laboratory, no special precautions are needed. However, if the autosampler needs to be shipped to another location via carrier, ensure:

- The transport assembly is in the park position. Use the Lab Monitor and Diagnostic software or the Instant Pilot for this command.
- The vial tray and the sample transport mechanism is secured with the transport protection foam.

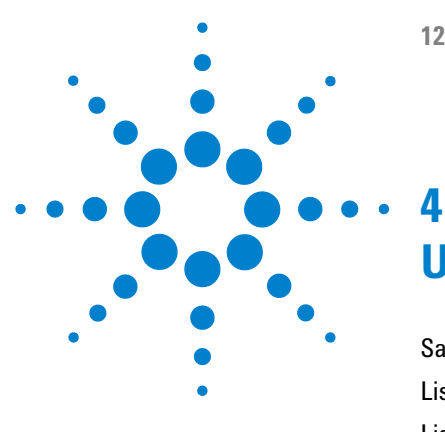

**1260 Infinity Autosampler User Manual** 

# **Using the Autosampler**

Sample Trays 64 List of Recommended Plates and Closing Mat 65 List of Recommended Vials and Caps 67 Configure Well Plate Types 69 Turn ON and Initialization Steps 72

This chapter describes the usage of the High Performance Micro Autosampler.

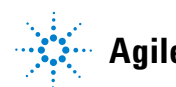

# **Sample Trays**

#### **Supported Trays for an Autosampler**

| Table 16 | Trays for an Autosampler |
|----------|--------------------------|
|----------|--------------------------|

| G2258-60011 Iray for 2 well plates or vial plates and 10 x 2 ml vials | G2258-60011 | Tray for 2 well plates or vial plates and 10 x 2 ml vials |
|-----------------------------------------------------------------------|-------------|-----------------------------------------------------------|
|-----------------------------------------------------------------------|-------------|-----------------------------------------------------------|

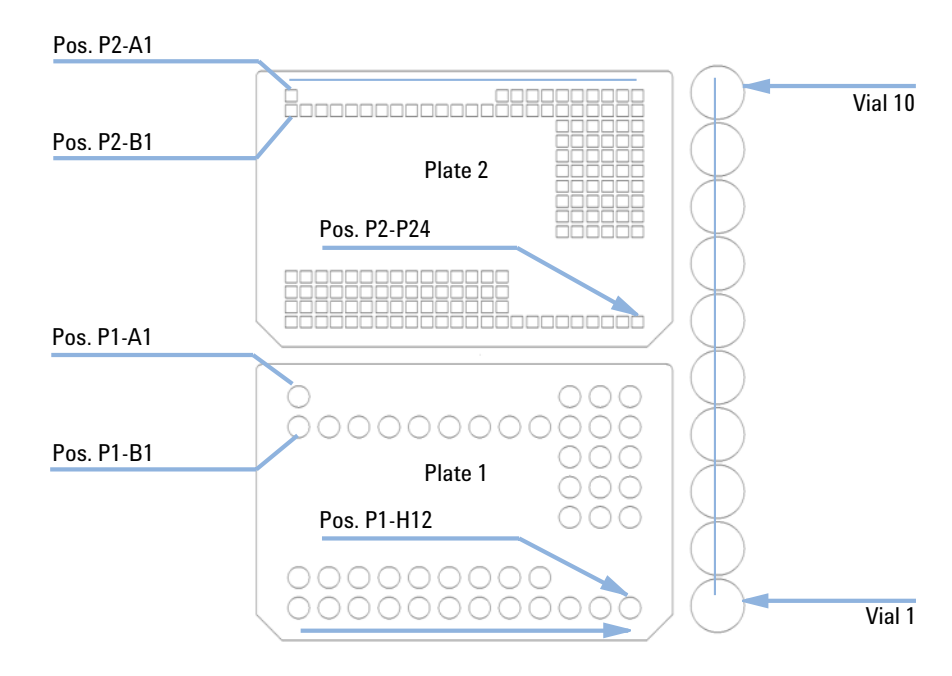

Figure 21 Numbering of vial and well plate position

## **List of Recommended Plates and Closing Mat**

#### WARNING

#### Explosive gas mixtures

There is a risk of building explosive gas mixtures in the instrument if flammable solvents are used.

- → Cover the plates.
- → Remove the plates from the sampler after turning it OFF.

### WARNING

#### Contamination with adhesives

Closing mats with adhesive can give some contamination in the system. The adhesive is soluble in most of the solvents used in HPLC.

→ In general do not use closing mats with adhesive. The sampler has no prepunch needle, therefore the adhesive will clog the needle after several injections.

#### **4** Using the Autosampler

List of Recommended Plates and Closing Mat

| Description                              | Rows | Columns | Plate height | Volume (µl) | Part Number                    | Package   |
|------------------------------------------|------|---------|--------------|-------------|--------------------------------|-----------|
| 384Agilent                               | 16   | 24      | 14.4         | 80          | p/n 5042-1388                  | 30        |
| 384Corning                               | 16   | 24      | 14.4         | 80          | No Agilent PN                  |           |
| 384Nunc                                  | 16   | 24      | 14.4         | 80          | No Agilent PN                  |           |
| 96Agilent                                | 8    | 12      | 14.3         | 400         | p/n 5042-1386<br>p/n 5042-1385 | 10<br>120 |
| 96Agilent conical                        | 8    | 12      | 17.3         | 150         | p/n 5042-8502                  | 25        |
| 96CappedAgilent                          | 8    | 12      | 47.1         | 300         | p/n 5065-4402                  | 1         |
| 96Corning                                | 8    | 12      | 14.3         | 300         | No Agilent PN                  |           |
| 96CorningV                               | 8    | 12      | 14.3         | 300         | No Agilent PN                  |           |
| 96DeepAgilent31mm                        | 8    | 12      | 31.5         | 1000        | p/n 5042-6454                  | 50        |
| 96DeepNunc31mm                           | 8    | 12      | 31.5         | 1000        | No Agilent PN                  |           |
| 96DeepRitter41mm                         | 8    | 12      | 41.2         | 800         | No Agilent PN                  |           |
| 96Greiner                                | 8    | 12      | 14.3         | 300         | No Agilent PN                  |           |
| 96GreinerV                               | 8    | 12      | 14.3         | 250         | No Agilent PN                  |           |
| 96Nunc                                   | 8    | 12      | 14.3         | 400         | No Agilent PN                  |           |
| Closing mat for all 96<br>Agilent plates | 8    | 12      |              |             | p/n 5042-1389                  | 50        |

#### Table 17 Recommended plates and closing mat

#### Table 18 Recommended Vial plates

| Description                             | Part Number     |  |
|-----------------------------------------|-----------------|--|
| • Vial plate for 54 x 2 ml vials (6/pk) | p/n G2255-68700 |  |
| • Vial plate for 15 x 6 ml vials (1/pk) | p/n 5022-6539   |  |
| Vial Plate for 27 Eppendorf tubes       | p/n 5022-6538   |  |

# **List of Recommended Vials and Caps**

| Description                   | Volume (ml) | l00/Pack      | l000/Pack     | l00/Pack<br>(silanized) |
|-------------------------------|-------------|---------------|---------------|-------------------------|
| Clear glass                   | 2           | p/n 5181-3375 | p/n 5183-4491 |                         |
| Clear glass,<br>write-on spot | 2           | p/n 5182-0543 | p/n 5183-4492 | p/n 5183-4494           |
| Amber glass,<br>write-on spot | 2           | p/n 5182-3376 | p/n 5183-4493 | p/n 5183-4495           |

#### Table 19Crimp Top Vials

#### Table 20SnapTop Vials

| Description                   | Volume (ml) | 100/Pack      | l000/Pack     | l00/Pack<br>(silanized) |
|-------------------------------|-------------|---------------|---------------|-------------------------|
| Clear glass                   | 2           | p/n 5182-0544 | p∕n 5183-4504 | p/n 5183-4507           |
| Clear glass,<br>write-on spot | 2           | p/n 5182-0546 | p/n 5183-4505 | p/n 5183-4508           |
| Amber glass,<br>write-on spot | 2           | p/n 5182-0545 | p∕n 5183-4506 | p/n 5183-4509           |

#### Table 21Screw Top Vials

| Description                   | Volume (ml) | IOO/Pack      | l000/Pack     | l00/Pack<br>(silanized) |
|-------------------------------|-------------|---------------|---------------|-------------------------|
| Clear glass                   | 2           | p/n 5182-0714 | p/n 5183-2067 | p/n 5183-2070           |
| Clear glass,<br>write-on spot | 2           | p/n 5182-0715 | p/n 5183-2068 | p/n 5183-2071           |
| Amber glass,<br>write-on spot | 2           | p/n 5182-0716 | p/n 5183-2069 | p/n 5183-2072           |

#### **4** Using the Autosampler

List of Recommended Vials and Caps

#### Table 22Crimp Caps

| Description     | Septa                 | 100/Pack                  |
|-----------------|-----------------------|---------------------------|
| Silver aluminum | Clear PTFE/red rubber | p/n 5181-1210             |
| Silver aluminum | Clear PTFE/red rubber | p/n 5183-4498 (1000/Pack) |
| Blue aluminum   | Clear PTFE/red rubber | p/n 5181-1215             |
| Green aluminum  | Clear PTFE/red rubber | p/n 5181-1216             |
| Red aluminum    | Clear PTFE/red rubber | p/n 5181-1217             |

#### Table 23Snap Caps

| Description         | Septa                 | 100/Pack      |
|---------------------|-----------------------|---------------|
| Clear polypropylene | Clear PTFE/red rubber | p/n 5182-0550 |
| Blue polypropylene  | Clear PTFE/red rubber | p/n 5182-3458 |
| Green polypropylene | Clear PTFE/red rubber | p/n 5182-3457 |
| Red polypropylene   | Clear PTFE/red rubber | p/n 5182-3459 |

#### Table 24 Screw Caps

| Description         | Septa                 | 100/Pack      |  |
|---------------------|-----------------------|---------------|--|
| Blue polypropylene  | Clear PTFE/red rubber | p/n 5182-0717 |  |
| Green polypropylene | Clear PTFE/red rubber | p/n 5182-0718 |  |
| Red polypropylene   | Clear PTFE/red rubber | p/n 5182-0719 |  |
| Blue polypropylene  | Clear PTFE/silicone   | p/n 5182-0720 |  |
| Green polypropylene | Clear PTFE/silicone   | p/n 5182-0721 |  |
| Red polypropylene   | Clear PTFE/silicone   | p/n 5182-0722 |  |

## **Configure Well Plate Types**

If the plate you are using is not found on the "List of Recommended Plates and Closing Mat" on page 65 you may configure a custom plate. Measure the exact dimensions of the plate as marked below and enter the values in the plate configuration table of the ChemStation.

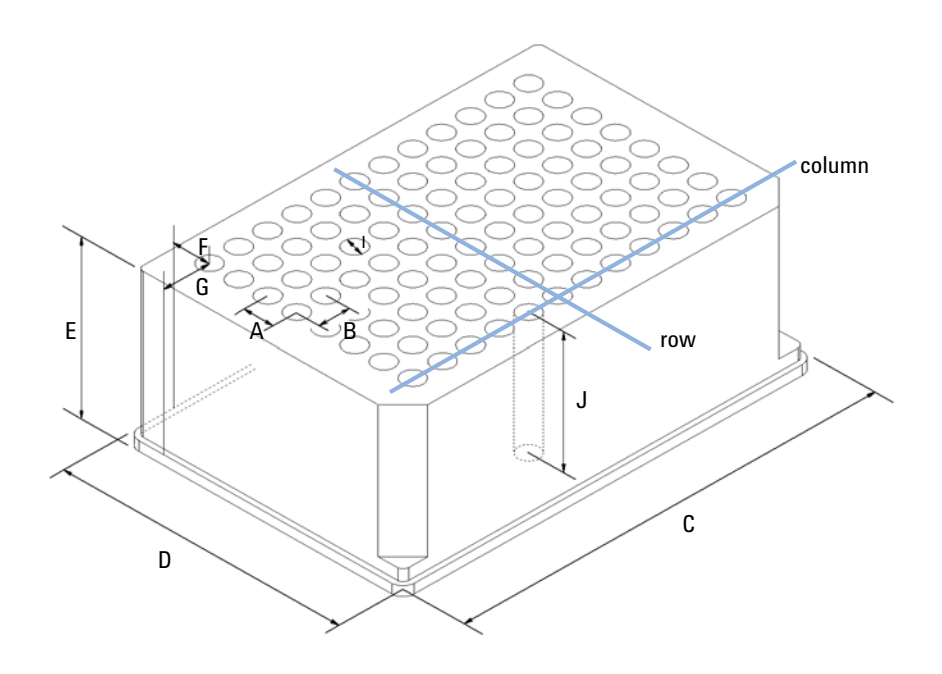

Figure 22 Well Plate Dimensions (straight)

### 4 Using the Autosampler

**Configure Well Plate Types** 

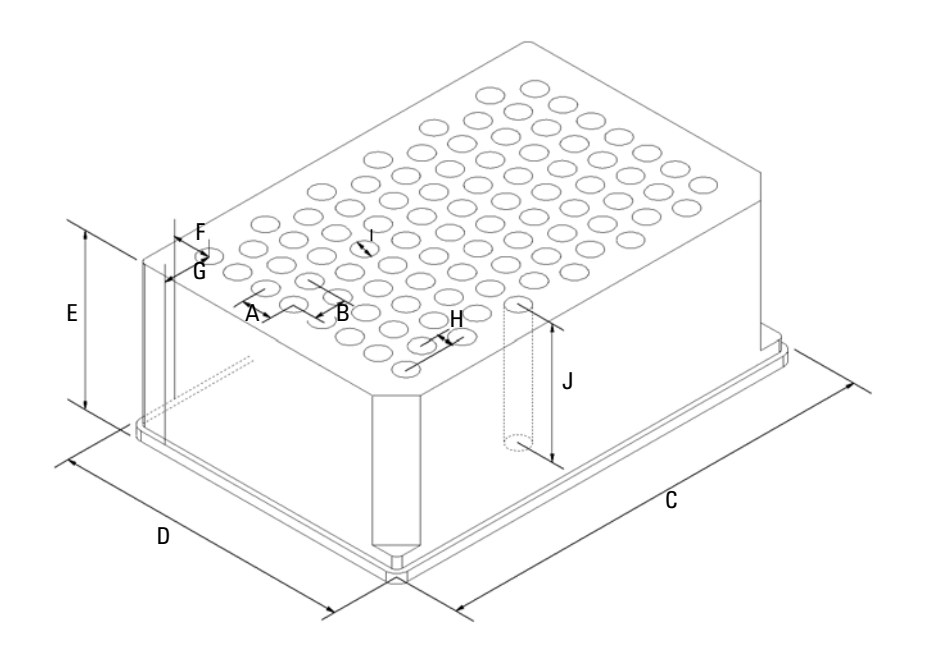

Figure 23 Well Plate Dimensions (staggered)

| Location | Description     | Definition                                                                              | Limits                              |  |
|----------|-----------------|-----------------------------------------------------------------------------------------|-------------------------------------|--|
|          | Rows            | Number of rows on the plate                                                             | up to 16                            |  |
|          | Columns         | Number of columns on the plate                                                          | up to 24                            |  |
|          | Volume          | Volume (in µl) of a sample vessel                                                       |                                     |  |
| A        | Row distance    | Distance (in mm) between the center of two rows                                         |                                     |  |
| В        | Column distance | Distance (in mm) between the center of two columns                                      |                                     |  |
| C        | Plate length    | X size (in mm) at the bottom of the plate                                               | 127.75+/- 0.25 mm<br>(SBS Standard) |  |
| D        | Plate width     | Y size (in mm) at the bottom of the plate                                               | 85.50+/-0.25 mm (SBS<br>Standard)   |  |
| E        | Plate height    | Size (in mm) from the bottom to the top of the plate                                    | up to 47 mm                         |  |
| F        | Row offset      | Distance (in mm) from the back<br>edge (bottom) to the center of the<br>first hole (A1) |                                     |  |
| G        | Column offset   | Distance (in mm) from the left edge<br>(bottom) to the center of the first<br>hole (A1) |                                     |  |
| Н        | Column shift    | Offset (in mm) to Y when the rows are not straight but staggered                        |                                     |  |
| I        | Well diameter   | Diameter (in mm) of the well                                                            | at least 4 mm                       |  |
| J        | Well depth      | Distance (in mm) from the top of the plate to the bottom of the well                    | up to 45 mm                         |  |

#### Table 25 Well Plate Dimensions

NOTE

The distances need to be measured with high precision. It is recommended to use calipers.

# **Turn ON and Initialization Steps**

A successful turn-on/initialization takes about 3.5 minutes, and consists of five steps

- **1** WPS turn on, begins when the main power button is pushed ON. Power indicator turns green. Front cover latch activates immediately.
- 2 Main fan and exhaust fan turn-on immediately.
- **3** Main board self-test begins. Status indicator tests red, green and yellow, then goes to yellow. This takes about 20 seconds (from turn-on). The status indicator remains yellow until the initialization process is complete. The user interface indicates "initializing" during this period.
- **4** The vapor blowout period begins. This lasts for about 2 minutes.
- **5** WPS sample transport and sampling unit initialization begins at the 2-minutes mark (from turn-on), if the front cover is closed. If the front cover is open at the 2 minutes mark, initialization will start only when the front cover is closed. Initialization takes about 1.5 minutes. When initialization is complete the needle is in the needle seat, the needle lock is down, and the status indicator is off.

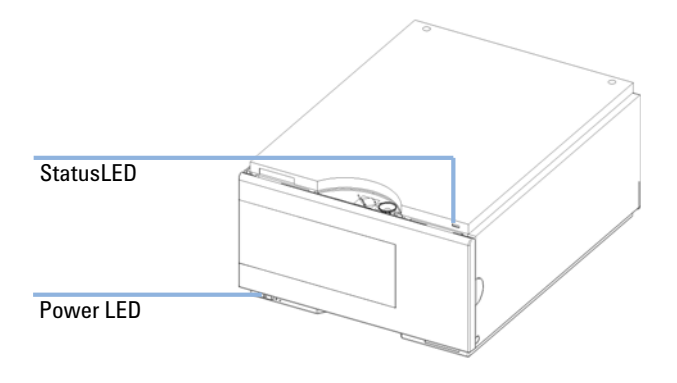

Figure 24 Instrument LED indicator
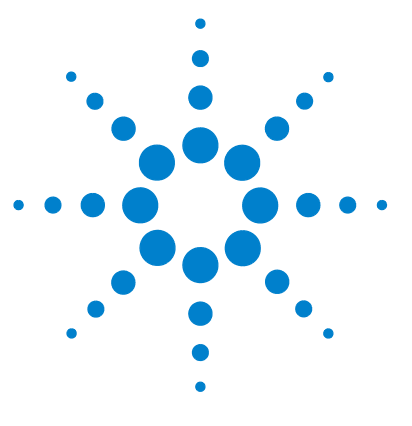

5

# **Optimizing Performance**

Optimizing Performance 74 Optimization for Lowest Carry-Over 75 Using the Automated Needle Wash 78 Using the Flush Port 79 Cleaning the needle seat 80 Fast Injection Cycle and Low Delay Volume 82 Precise Injection Volume 84 Draw and Eject Speed 84 Choice of Rotor Seal 86 Choice of Seat Capillary 87

This chapter provides information on how to optimize the autosampler.

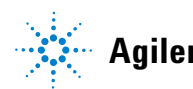

# **Optimizing Performance**

Autosamplers are more and more used in HPLC to improve the productivity in the laboratories and the consistency and accuracy of analytical results.

The informations below will help you on how to optimize some parameters to achieve best results for:

- · lowest carry-over for reliable quantitative data
- Fast injection cycles for high throughput
- · Low delay volume for fast gradient
- Precise injection volume

# **Optimization for Lowest Carry-Over**

Carry over (CO) is not only a topic for injection systems but may have multiple sources:

Hardware related

- sample loop
- needle outside
- needle inside
- needle seat
- seat capillary
- · injection valve
- flush time
- · wash vials
- fittings
- column (carry-over depends on frit design/material/blockage)
- surface activity of frits
- capillaries

Chemistry/Physics related:

- suitable sample solvent (has to be compatible with mobile phase)
- suitable wash solvent
- suitable mobile phase
- column packing material (e.g. interaction of basic sample with silanols of stationary phase)

The autosampler continuous flow-through design ensures that sample loop, needle inside, seat capillary, and the mainpass of the injection valve is always in the flow line. These parts are continuously flushed during an isocratic and also during a gradient analysis. The residual amount of sample remaining on the outside of the needle after injection may contribute to carry-over in some instances. When using small injection volumes or when injecting samples of low concentration immediately after samples of high concentration, carry-over may become noticeable. Cleaning the needle in the flush port or using the automated needle wash enables the carry-over to be minimized and prevents also contamination of the needle seat.

# General recommendations for lowest carry-over

Issues in setting up the experiments:

- Use a flush solvent which dissolves the sample well (e.g. aqueous/(organic) acidic for basic samples); set needle wash time to at least 10 sec.
- Use a sample solvent which is compatible with sample and mobile phase. Organic sample solvents (e.g. DMSO) injected into aqueous mobile phase often cause samples to partially deposit on surfaces causing high carry-over. Chlorhexidine, for example, dissolved as a free base in methanol and injected into an acidic aqueous mobile phase shows increased carryover than if it is dissolved in 0.1% TFA. Since it dissolves slowly (but well) in acidic aqueous solvents, it partially deposits on surfaces during the injection cycle.
- Take care at loop capillary change: Push loop capillary forward when tightening the fitting to the needle, ensuring gapless transition from loop to needle. A replaced needle-seat-pair may need 100-200 injections for best carry-over results

Routinely work:

- Prime flush pump for 30 sec. with appropriate solvent previous to the first run after usage outage.
- Ensure that the needle seat is not contaminated. For cleaning the needle seat see chapter "Cleaning the needle seat".
- Use mainpass operation to avoid discrimination of samples.
- Notice backpressure of a new column; an increase of 10% over time may cause an 10 fold increase in carry-over due to the column.
- Blank vials can be used at least 30 injections.

# Specific recommendations if bypass operation is performed

Bypass operation can severely impact carry-over performance due to the fact that during gradient operation the sample path is not flushed with organic mobile phase. This may cause sample discrimination and/or adsorption of especially lipophilic components in loop, needle and seat flow path.

The term bypass operation in this context describes all cases where the Autosampler is switched to the "Bypass Mode" so that the exposure of the Autosampler's internal flow path parts to the solvent flow coming from the pump may become too short. This may be the case:

- when overlapped Injection with option "when sample is flushed out" is selected
- when the delay volume is minimized by using "Automated Delay Volume Reduction"

This mode is not recommended as there may arise two sources for carry-over. The outlet groove of the injection valve may be contaminated with sample. This is the minor issue and can be resolved by performing steps for cleaning the injection valve (by method or by injector program). The much more problematic issue is that there may remain portions of sample in the sampler. Especially if the sample and sample solvent doesn't fit to the mobile phase an arbitrarily large amount of sample may miss the column but stay in the main pass. The "Injector Purge Kit" was developed for this purpose. During run the syringe is used as purge pump and afterwards exchanges the purge solvent with (gradient) start conditions. Using this kit decreases the poor bypass carry-over significantly. Eventually main pass performance may be obtained. But the kit does not resolve the problem of discriminating sample compounds.

Contraindication for usage:

- If run times are below 2-3min the purge kit won't help as the purge step with reasonable purge volume lasts at least 2min.
- In highly carry-over sensitive applications purge kit is not recommended as best performance is got when the Autosampler stays in mainpass the full solvent gradient.

Control software support for the Purge kit is provided and fully operated and controlled through the ChemStation or and G4208A Instant Pilot via the Autosampler Settings (Requires Agilent ChemStation B.01.03 or higher and Firmware A.06.01 and higher on ALL Agilent 1260 Infinity modules that are part of the system).

# Using the Automated Needle Wash

The automated needle wash can be programmed either as "injection with needle wash" or the needle wash can be included into the injector program. When the automated needle wash is used, the needle is moved into the wash port after the sample is drawn. By washing the needle after drawing a sample, the sample is removed from the outer surface of the needle immediately. As the flush port is automatically refilled with fresh wash solvent this option should be used routinely. Using wash vials is usually not necessary but available for special applications.

# Using a wash vial

If a wash vial is used, it should be considered not to cap the vial. Otherwise small amounts of sample remain on the surface of the septum, which may be carried on the needle to the next sample.

# **Using the Flush Port**

During the injection process when the sample is in the loop and when the valve still is in Bypass, the outside of the needle can be washed in a flush port located behind the injection port on the sampling unit. During the wash cycle as soon the needle is in the flush port a peristaltic pump fills the flush port with fresh solvent during a defined time. The volume of the flush port is about 680  $\mu$ l and the pump delivers 6 ml/min. Setting the wash time to 10 seconds is sufficient to refill 2 times the flush port. In most cases this is enough to clean the needle outside. Additionally after the needle left the flush port the flush pump keeps running runs for 6 sec. to ensure refill with fresh solvent. At the end of this flush process – if "injection with needle wash" is selected – the needle returns to the injection port, the injection valve is switched to the mainpass position and directs the pump flow back through the sample loop.

For further information on how to reduce carry over see "Optimization for Lowest Carry-Over" on page 75

## **Recommended Wash Solvents**

- water
- ethanol
- methanol
- water/acid (especially for basic compounds)
- water/base (especially for acidic compounds)
- water/acetonitrile

NOTE

The life time of the tubing in the peristaltic pump is shortened by the usage of organic solvents.

# **Cleaning the needle seat**

If flush port has run out of solvent or the option "needle wash" hasn't been used for several injections or in case the needle seat has got contaminated, the needle seat may be contaminated and carry-over is significantly higher than expected. For cleaning the needle seat there is an automatic procedure using the mobile phase's solvents. If that doesn't work a manual cleaning has to be done. the following procedure can be used to clean the needle seat

## Automatic procedure

There's an injector command for flushing the seat. So a cleaning method can be set up using an injector program.

Injector program

- INJECT
- FLUSH SEAT for 90.0 sec., 0.0 mm offset
- VALVE mainpass

Line 1 starts the run so the pump's time table is started. Line 2 let's the needle move above the seat and switches the valve to mainpass so that the pump's solvent is directed through the loop and the needle onto the seat. The liquid leaves the seat via the drainage for the flush port. The offset can be used for getting a kind of blast pipe effect. Generally an offset of 0.0mm is a proper value. After the flush time (here 90sec) the valve is switched to bypass. Line 3 moves the needle back into the seat and switches valves back to main pass to restore hydraulic flow as it was before the cleaning process.

The pump's time table can be used if special solvents for cleaning are connected to the pump or if the flushing flow should be adjusted. Here's an illustrating example:

|   | Time | % <b>B</b> | Flow  | Max. Press. |
|---|------|------------|-------|-------------|
| 1 | 0.00 | 100.0      |       |             |
| 2 | 0.10 |            | 0.500 |             |
| 3 | 0.11 |            | 3.000 |             |
| 4 | 0.70 | 100.0      | 3.000 |             |
| 5 | 0.71 | 0.0        | 0.500 |             |

Along with upper injector program this time table uses solvent B for cleaning the seat with an even higher flow rate than the perhaps limiting 0.5ml/min for column flow. To ensure that the flow rate isn't applied to the column and that column doesn't come in contact with flush solvent (in this case solvent B) choose a considerably long time (in this case 90sec) for flushing the seat in the injector program.

## **Manual procedure**

If the automatic procedure doesn't succeed there is the semi-automatic seat back-flushing.

#### Preparation

- Move the needle to home position.
- Set pump flow to zero
- Connect the seat capillary with the pump capillary using a zero dead volume fitting.

## Flushing

• Increase pump flow: The seat is flushed backwards, solvent bubbles over the seat and leaves the seat via the drainage for the flush port

#### Reconfigure system

- Set pump flow to zero
- Connect the pump outlet capillary to port 1 of injection valve
- Connect the seat capillary to port 5 of the injection valve.
- Reset the injector.

# **Fast Injection Cycle and Low Delay Volume**

Short injection cycle times for high sample througput is one of the main issues in analytical laboratories. Shortening cycle time starts with:

- shortening column length
- · high flow rate
- steep gradient
- · The detector balance may be set to OFF

# **General recommendations for Fast Injection Cycle Times**

As described in this section, the first step to provide short cycle times is optimizing the chromatographic conditions. Then the following Autosampler related issues should be considered:

- · Use proper solvent for needle wash to decrease the wash time
- Reduce injection volume
- Increase eject speed
- Increase draw speed (if the viscosity of the sample and the solvent in Autosampler's flow path allows it)
- Do injection preparation in parallel with column equilibration (section "Overlapped Injection after gradient is flushed out")

Having optimized these parameters, further reduction of cycle times can be obtained if column equilibration is short compared to injector preparation or if automated column regeneration is configured. "Overlapped Injection during run mode" decreases this time between runs. But note that carry-over and discrimination may increase dramatically doing so.

# **Overlapped Injection after gradient is flushed out**

In this process the injection can be done in parallel to column equilibration phase without compromising any of the Autosampler's specifications.

This mode has one parameter. The time when to start the overlapped injection defined as "time after begin of run".

Considering a composition gradient that ends after 1 min. with reestablishing starting conditions the overlap time has to be set to somewhat above 1 min. to let the pump fill also the Autosampler's loop with start conditions.

# **Overlapped Injection during Run**

In this process, as soon as the sample has reached the column, the injection valve is switched back to bypass and the next injection cycle is performed except for switching the injection valve to mainpass. This is done after actual run is finished and next analysis is started. Doing so the sample preparation time is saved as parallel to the run.

Switching the valve into the bypass position reduces the system delay volume by the complete Autosampler's flow path volume e.g.  $270\mu$ l for G1367B. Here the mobile phase is directed to the column without passing sample loop, needle and needle seat capillary. This can help to have faster cycle times especially if low flow rates have to be used like it is mandatory in narrow bore and micro bore HPLC.

# NOTE

Having the valve in bypass position can increase the carry-over in the system.

The injection cycle times also depend on the injection volume. In identically standard condition, injecting 100  $\mu$ l instead of 1  $\mu$ l, increase the injection time by approximately 8 sec. In this case and if the viscosity of the sample allows it, the draw and eject speed of the injection system has to be increased.

# **Precise Injection Volume**

# Injection Volumes Less Than 2 µl

When the injection valve switches to the BYPASS position, the mobile phase in the sample loop is depressurized. When the syringe begins drawing sample, the mobile phase is further subjected to decreasing pressure. If the mobile phase is not adequately degassed, small gas bubbles may form in the sample loop during the injection sequence. When using injection volumes < 2  $\mu$ l, these gas bubbles may affect the injection-volume precision. For best injection-volume precision with injection volumes < 2  $\mu$ l, use of the Agilent 1200 Series degasser is recommended to ensure the mobile phase is adequately degassed. Also, using the automated needle wash between injections reduces carry-over to a minimum, improving injection-volume precision further.

# **Draw and Eject Speed**

# **Draw Speed**

The speed at which the metering unit draws sample out of the vial may have an influence on the injection volume precision when using viscous samples. If the draw speed is too high, air bubbles may form in the sample plug, affecting precision. The default draw speed is suitable for the majority of applications, however, when using viscous samples, set the draw speed to lower speed for optimum results. A "DRAW" statement in an injector program also uses the draw speed setting which is configured for the autosampler.

# **Eject Speed**

The default draw speed is suitable for the majority of applications. When using large injection volumes, setting the eject speed to a higher value speeds up the injection cycle by shortening the time the metering unit requires to eject solvent at the beginning of the injection cycle (when the plunger returns to the home position).

An "EJECT" statement in an injector program also uses the eject speed setting which is configured for the autosampler. A faster eject speed shortens the time required to run the injector program. When using viscous samples, a high eject speed should be avoided.

|                                                           | Draw speed (µI) | Eject speed (µl) |
|-----------------------------------------------------------|-----------------|------------------|
| High performance autosampler                              |                 |                  |
| Default value                                             | 200             | 200              |
| Minimum                                                   | 10              | 10               |
| Maximum                                                   | 1000            | 1000             |
| High performance autosampler SL+                          |                 |                  |
| Default value                                             | 100             | 100              |
| Minimum                                                   | 4               | 4                |
| Maximum                                                   | 1000            | 1000             |
| Micro Well Plate Autosampler<br>with 8 μl loop capillary  |                 |                  |
| Default value                                             | 4               | 10               |
| Minimum                                                   | 0.7             | 0.7              |
| Maximum                                                   | 20              | 100              |
| Micro Well Plate Autosampler<br>with 40 µl loop capillary |                 |                  |
| Default value                                             | 4               | 10               |
| Minimum                                                   | 0.7             | 0.7              |
| Maximum                                                   | 250             | 250              |

## Table 26Draw and eject speed

# **Choice of Rotor Seal**

# Vespel<sup>™</sup> Seal

The standard seal has sealing material made of Vespel. Vespel is suitable for applications using mobile phases within the pH range of 2.3 to 9.5, which is suitable for the majority of applications. However, for applications using mobile phases with pH below 2.3 or above 9.5, the Vespel seal may degrade faster, leading to reduced seal lifetime.

# Tefzel™ Seal

For mobile phases with pH below 2.3 or above 9.5, or for conditions where the lifetime of the Vespel seal is drastically reduced, a seal made of Tefzel is available. Tefzel is more resistant than Vespel to extremes of pH, however, is a slightly *softer* material. Under normal conditions, the expected lifetime of the Tefzel seal is shorter than the Vespel seal, however, Tefzel may have the longer lifetime under more extreme mobile phase conditions.

# **PEEK Seal**

With the High Performance SL+ Autosampler a PEEK rotorseal is used. This warrants a leak tight system at high pressures and allows the usage of solvents ranging from pH 2.3 to 12. The PEEK material may show a reduced lifetime if used with following solvents:

- Methylene chloride
- DMSO
- THF
- · High concentrations of sulfuric acid
- · High concentrations of nitric acid

# **Choice of Seat Capillary**

The needle seat assembly is made up of two parts: needle seat and seat capillary.

Different models of seat capillaries are available.

| p/n         | Description                                                     |
|-------------|-----------------------------------------------------------------|
| G1377-87101 | Needle-Seat (without capillary) for G1377A                      |
| G1375-87317 | Seat Capillary (150 mm 0.10 mm ID) for G1377-87101 Needle Seat  |
| G1375-87316 | Seat Capillary (150 mm 0.075 mm ID) for G1377-87101 Needle Seat |
| G1375-87300 | Seat Capillary (150 mm 0.05 mm ID) for G1377-87101 Needle Seat  |

Seat Capillary (150 mm 0.10 mm ID) for G1377-87101 Needle Seat (p/n G1375-87317) is the capillary preinstalled in the micro well plate autosamplers upon delivery. This capillary is recommended for applications with a 0.3 mm column or higher. It provides less plugging of the capillary in general and especially with biological samples. For small K' this capillary can provide a higher peak width for isocratic analysis.

Seat Capillary (150 mm 0.075 mm ID) for G1377-87101 Needle Seat (p/n G1375-87316) is available as a spare part and is recommended for applications with a 0.3 mm column or smaller. This capillary gives full chromatographic performance.

Seat Capillary (150 mm 0.05 mm ID) for G1377-87101 Needle Seat (p/n G1375-87300) is available as a spare part and is recommended for applications with a 0.3 mm column or smaller. This capillary gives full chromatographic performance. Due to the small diameter, this capillary can show some blockage.

#### 5 **Optimizing Performance Choice of Seat Capillary**

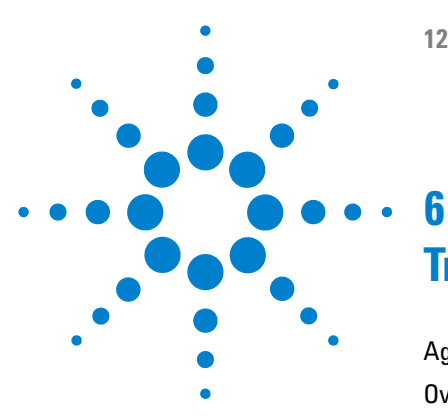

# **Troubleshooting and Diagnostics**

Agilent Lab Advisor Software 90 Overview of the Sampler's Indicators and Test Functions 91 Status Indicators 93 Power Supply Indicator 93 Instrument Status Indicator 94 Error Messages 95 Maintenance Functions 112 Sample Transport Self Alignment 113 High Performance Autosampler Step Commands 114 Troubleshooting 116 Troubleshooting the Autosampler 117 Errors Which May Occur During the Turn ON and Initialization Process 118 Instrument Logbook Errors and Step by Step Repair Proces 122 Needle Centering Over the Vial or the Well 128

This chapter gives an overview to troubleshooting the High Performance Micro Autosampler.

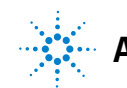

6 Troubleshooting and Diagnostics Agilent Lab Advisor Software

# Agilent Lab Advisor Software

The Agilent Lab Advisor software is a standalone product that can be used with or without data system. Agilent Lab Advisor software helps to manage the lab for high quality chromatographic results and can monitor in real time a single Agilent LC or all the Agilent GCs and LCs configured on the lab intranet.

Agilent Lab Advisor software provides diagnostic capabilities for all Agilent 1200 Infinity Series modules. This includes diagnostic capabilities, calibration procedures and maintenance routines for all the maintenance routines.

The Agilent Lab Advisor software also allows users to monitor the status of their LC instruments. The Early Maintenance Feedback (EMF) feature helps to carry out preventive maintenance. In addition, users can generate a status report for each individual LC instrument. The tests and diagnostic features as provided by the Agilent Lab Advisor software may differ from the descriptions in this manual. For details refer to the Agilent Lab Advisor software help files.

This manual provides lists with the names of Error Messages, Not Ready messages, and other common issues.

# **Overview of the Sampler's Indicators and Test Functions**

## **Status Indicators**

The autosampler is provided with two status indicators which indicate the operational state (prerun, not ready, run, and error states) of the instrument. The status indicators provide a quick visual check of the operation of the autosampler (see "Status Indicators" on page 93).

## **Error Messages**

In the event of an electronic, mechanical or hydraulic failure, the instrument generates an error message in the user interface. For details on error messages and error handling, please refer to the Agilent Lab Monitor & Diagnostic Software.

## **Maintenance Functions**

The maintenance functions position the needle assembly, the needle carrier, the sample transport assembly and the metering device for easy access when doing maintenance (see "Maintenance Functions" on page 112).

# Sample Transport Self Alignment

The sample transport self alignment with the sampling unit and the well plate tray is required to compensate for larger deviations in positioning the needle carrier.

The sample transport self alignment is required after disassembling the system or when you exchange the sample transport, the sampling unit, the tray or the MTP main board.

This function is in the diagnose screen of the Chemstation or the Control Module.

6

## **6** Troubleshooting and Diagnostics

**Overview of the Sampler's Indicators and Test Functions** 

## **Step Commands**

The step functions enable execution of each step of the sampling sequence individually. The step functions are used primarily for troubleshooting, and for verification of correct autosampler operation after repair (see "High Performance Autosampler Step Commands" on page 114). For details on step commands, please refer to the Agilent Lab Monitor & Diagnostic Software.

# **Status Indicators**

Two status indicators are located on the front of the autosampler. The lower left indicates the power supply status, the upper right indicates the autosampler status.

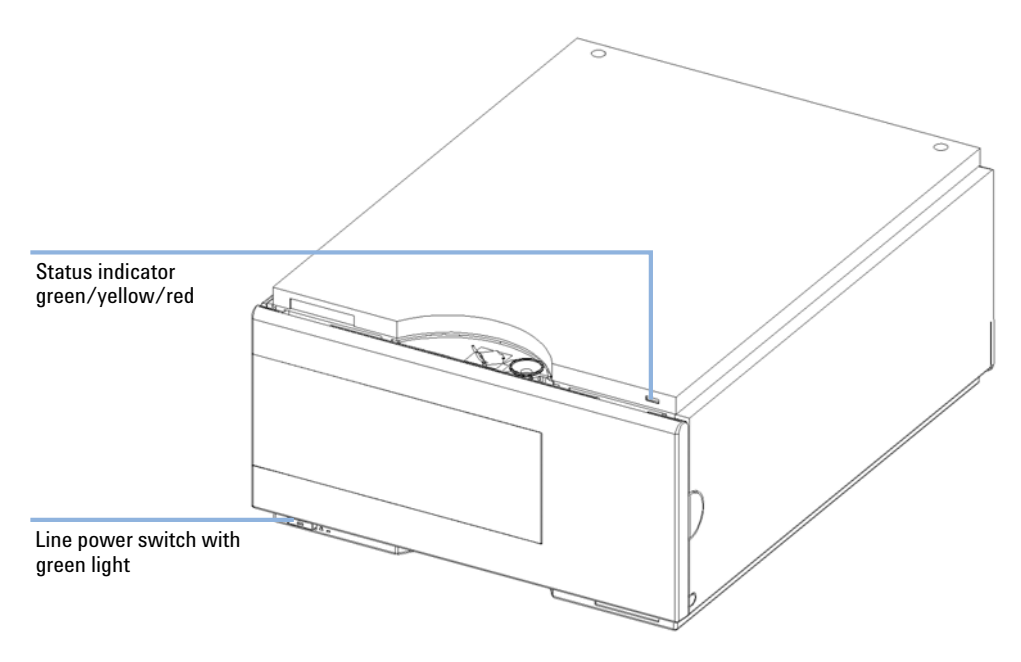

# **Power Supply Indicator**

The power supply indicator is integrated into the main power switch. When the indicator is illuminated (*green*) the power is ON.

# **Instrument Status Indicator**

The instrument status indicator indicates one of four possible instrument conditions:

- When the status indicator is *OFF* (and power switch light is on), the instrument is in a *prerun* condition, and is ready to begin an analysis.
- A *green* status indicator indicates the instrument is performing an analysis (*run* mode).
- A *yellow* status indicator indicates a *not-ready* condition. The instrument is in a not-ready state when it is waiting for a specific condition to be reached or completed (for example, front door not closed), or while a self-test procedure is running.
- An *error* condition is indicated when the status indicator is *red*. An error condition indicates the instrument has detected an internal problem which affects correct operation of the instrument. Usually, an error condition requires attention (for example, leak, defective internal components). An error condition always interrupts the analysis.

# **Error Messages**

# **Error Messages**

Error messages are displayed in the user interface when an electronic, mechanical, or hydraulic (flow path) failure occurs which requires attention before the analysis can be continued (for example, repair, exchange of consumables is necessary). In the event of such a failure, the red status indicator at the front of the module is switched on, and an entry is written into the instrument log book.

This section explains the autosampler error messages, and provides information on probable causes and suggested actions to recover from error conditions.

#### Timeout

The timeout threshold was exceeded.

| Рі | robable cause                                                                                                    | Suggested actions                                                                                                    |
|----|----------------------------------------------------------------------------------------------------|----------------------------------------------------------------------------------------------------|
| 1  | The analysis was completed successfully,<br>and the timeout function switched off the<br>module as requested.                       | Check the logbook for the occurrence and source of a not-ready condition. Restart the analysis where required.       |
| 2  | A not-ready condition was present during a<br>sequence or multiple-injection run for a<br>period longer than the timeout threshold. | Check the logbook for the occurrence and<br>source of a not-ready condition. Restart the<br>analysis where required. |

**Error Messages** 

#### Shut-Down

An external instrument has generated a shut-down signal on the remote line.

The module continually monitors the remote input connectors for status signals. A LOW signal input on pin 4 of the remote connector generates the error message.

| Probable cause |                                                                                 | Suggested actions                                                     |  |
|----------------|---------------------------------------------------------------------------------|-----------------------------------------------------------------------|--|
| 1              | Leak detected in another module with a CAN connection to the system.            | Fix the leak in the external instrument before restarting the module. |  |
| 2              | Leak detected in an external instrument with a remote connection to the system. | Fix the leak in the external instrument before restarting the module. |  |
| 3              | Shut-down in an external instrument with a remote connection to the system.     | Check external instruments for a shut-down condition.                 |  |

#### Remote Timeout

A not-ready condition is still present on the remote input. When an analysis is started, the system expects all not-ready conditions (for example, a not-ready condition during detector balance) to switch to run conditions within one minute of starting the analysis. If a not-ready condition is still present on the remote line after one minute the error message is generated.

| Probable cause |                                                                             | Suggested actions                                                                                                   |  |
|----------------|-----------------------------------------------------------------------------|----------------------------------------------------------------------------------------------------|--|
| 1              | Not-ready condition in one of the instruments connected to the remote line. | Ensure the instrument showing the not-ready condition is installed correctly, and is set up correctly for analysis. |  |
| 2              | Defective remote cable.                                                     | Exchange the remote cable.                                                                                          |  |
| 3              | Defective components in the instrument showing the not-ready condition.     | Check the instrument for defects (refer to the instrument's documentation).                                         |  |

#### Synchronization Lost

During an analysis, the internal synchronization or communication between one or more of the modules in the system has failed.

The system processors continually monitor the system configuration. If one or more of the modules is no longer recognized as being connected to the system, the error message is generated.

| Probable cause |                                         | Suggested actions       |                                                                                                    |
|----------------|-----------------------------------------|-------------------------|----------------------------------------------------------------------------------------------------|
| 1              | CAN cable disconnected.                 | • E                     | nsure all the CAN cables are connected<br>prrectly.                                                       |
|                |                                         | • E                     | nsure all CAN cables are installed correctly.                                                             |
| 2              | Defective CAN cable.                    | Exch                    | ange the CAN cable.                                                                                       |
| 3              | Defective main board in another module. | Swite<br>deter<br>recog | h off the system. Restart the system, and<br>mine which module or modules are not<br>nized by the system. |

#### Leak

A leak was detected in the module.

The signals from the two temperature sensors (leak sensor and board-mounted temperature-compensation sensor) are used by the leak algorithm to determine whether a leak is present. When a leak occurs, the leak sensor is cooled by the solvent. This changes the resistance of the leak sensor which is sensed by the leak-sensor circuit on the main board.

| Probable cause |                   | Suggested actions               |
|----------------|-------------------|---------------------------------|
| 1              | Loose fittings.   | Ensure all fittings are tight.  |
| 2              | Broken capillary. | Exchange defective capillaries. |

## **6** Troubleshooting and Diagnostics

**Error Messages** 

#### Leak Sensor Open

The leak sensor in the module has failed (open circuit).

The current through the leak sensor is dependent on temperature. A leak is detected when solvent cools the leak sensor, causing the leak-sensor current to change within defined limits. If the current falls outside the lower limit, the error message is generated.

| Probable cause |                                                                     | Suggested actions                                   |
|----------------|---------------------------------------------------------------------|-----------------------------------------------------|
| 1              | Leak sensor not connected to the main board.                        | Please contact your Agilent service representative. |
| 2              | Defective leak sensor.                                              | Please contact your Agilent service representative. |
| 3              | Leak sensor incorrectly routed, being pinched by a metal component. | Please contact your Agilent service representative. |

#### Leak Sensor Short

The leak sensor in the module has failed (short circuit).

The current through the leak sensor is dependent on temperature. A leak is detected when solvent cools the leak sensor, causing the leak-sensor current to change within defined limits. If the current increases above the upper limit, the error message is generated.

| Probable cause |                                                                     | Suggested actions                                   |
|----------------|---------------------------------------------------------------------|-----------------------------------------------------|
| 1              | Defective flow sensor.                                              | Please contact your Agilent service representative. |
| 2              | Leak sensor incorrectly routed, being pinched by a metal component. | Please contact your Agilent service representative. |

#### Compensation Sensor Open

The ambient-compensation sensor (NTC) on the main board in the module has failed (open circuit).

The resistance across the temperature compensation sensor (NTC) on the main board is dependent on ambient temperature. The change in resistance is used by the leak circuit to compensate for ambient temperature changes. If the resistance across the sensor increases above the upper limit, the error message is generated.

#### **Probable cause**

#### Suggested actions

**1** Defective main board.

Please contact your Agilent service representative.

#### Compensation Sensor Short

The ambient-compensation sensor (NTC) on the main board in the module has failed (short circuit).

The resistance across the temperature compensation sensor (NTC) on the main board is dependent on ambient temperature. The change in resistance is used by the leak circuit to compensate for ambient temperature changes. If the resistance across the sensor falls below the lower limit, the error message is generated.

representative.

| Probable cause |                       | Suggested actions                   |  |
|----------------|-----------------------|-------------------------------------|--|
| 1              | Defective main board. | Please contact your Agilent service |  |

**Error Messages** 

## Fan Failed

The cooling fan in the module has failed.

The hall sensor on the fan shaft is used by the main board to monitor the fan speed. If the fan speed falls below a certain limit for a certain length of time, the error message is generated.

| Probable cause |                         | Suggested actions                                   |
|----------------|-------------------------|-----------------------------------------------------|
| 1              | Fan cable disconnected. | Please contact your Agilent service representative. |
| 2              | Defective fan.          | Please contact your Agilent service representative. |
| 3              | Defective main board.   | Please contact your Agilent service representative. |

## Exhaust Fan Failed

The exhaust fan in the module has failed.

The hall sensor on the fan shaft is used by the main board to monitor the fan speed. If the fan speed falls below a certain value the error message is generated and the module shuts down.

| Probable cause |                         | Suggested actions                                   |
|----------------|-------------------------|-----------------------------------------------------|
| 1              | Fan cable disconnected. | Please contact your Agilent service representative. |
| 2              | Defective fan.          | Please contact your Agilent service representative. |
| 3              | Defective main board.   | Please contact your Agilent service representative. |

## Front Door Error

The front door and/or the SLS board are damaged.

| Probable cause |                                                     | Suggested actions                                   |
|----------------|-----------------------------------------------------|-----------------------------------------------------|
| 1              | The sensor on the SLS board is defective.           | Please contact your Agilent service representative. |
| 2              | The door is bent or the magnet is misplaced/broken. | Please contact your Agilent service representative. |

## Side Door Error

The side door and/or the main board are damaged.

| Probable cause |                                                     | Suggested actions                                   |
|----------------|-----------------------------------------------------|-----------------------------------------------------|
| 1              | The door is bent or the magnet is misplaced/broken. | Please contact your Agilent service representative. |
| 2              | The sensor on the main board is defective.          | Please contact your Agilent service representative. |

#### Arm Movement Failed or Arm Movement Timeout

The transport assembly was unable to complete a movement in one of the axes.

The processor defines a certain time window for the successful completion of a movement in any particular axis. The movement and position of the transport assembly is monitored by the encoders on the stepper motors. If the processor does not receive the correct position information from the encoders within the time window, the error message is generated.

See figure for axes identification.

- Arm Movement 0 Failed: X-axis.
- Arm Movement 1 Failed: Z-axis.
- Arm Movement 2 Failed: Theta (needle carrier rotation).

| Probable cause |                                                 | Suggested actions                                       |
|----------------|-------------------------------------------------|---------------------------------------------------------|
| 1              | Mechanical obstruction.                         | Ensure unobstructed movement of the transport assembly. |
| 2              | High friction in the transport assembly.        | Please contact your Agilent service representative.     |
| 3              | Defective motor assembly.                       | Please contact your Agilent service representative.     |
| 4              | Defective sample transport assembly flex board. | Please contact your Agilent service representative.     |
| 5              | Defective main board.                           | Please contact your Agilent service representative.     |

#### Valve to Bypass Failed

The injection valve failed to switch to the bypass position.

The switching of the injection valve is monitored by two microswitches on the valve assembly. The switches detect the successful completion of the valve movement. If the valve fails to reach the bypass position, or if the microswitch does not close, the error message is generated.

| obable cause                                                            | Suggested actions                                                                                                    |  |
|-------------------------------------------------------------------------|----------------------------------------------------------------------------------------------------|--|
| Valve in an intermediate position between the By-and the Main position. | Turn the WPS main power OFF and ON                                                                                                    |  |
| Defective injection valve.                                              | Please contact your Agilent service representative.                                                                                               |  |
| Defective main board.                                                   | Please contact your Agilent service representative.                                                                                               |  |
|                                                                         | obable cause<br>Valve in an intermediate position between<br>the By-and the Main position.<br>Defective injection valve.<br>Defective main board. |  |

#### Valve to Mainpass Failed

The injection valve failed to switch to the mainpass position.

The switching of the injection valve is monitored by two microswitches on the valve assembly. The switches detect the successful completion of the valve movement. If the valve fails to reach the mainpass position, or if the microswitch does not close, the error message is generated.

| Probable cause |                                                                              | Suggested actions                                   |  |
|----------------|------------------------------------------------------------------------------|-----------------------------------------------------|--|
| 1              | Valve in an intermediate position between the bypass and mainpass positions. | Turn the sampler main power OFF and ON.             |  |
| 2              | Defective injection valve.                                                   | Please contact your Agilent service representative. |  |
| 3              | Defective main board.                                                        | Please contact your Agilent service representative. |  |

## 6 Troubleshooting and Diagnostics

**Error Messages** 

## Needle Lock Failed

The lock assembly on the sampling unit failed to move successfully.

The upper and lower positions of the needle lock are monitored by position sensors on the sampling unit flex board. The sensors detect the successful completion of the needle lock movement. If the needle lock fails to reach the end point, or if the sensors fail to recognize the needle lock movement, the error message is generated.

| Probable cause |                                     | Suggested actions                                   |
|----------------|-------------------------------------|-----------------------------------------------------|
| 1              | Defective or dirty position sensor. | Clean the position sensor.                          |
| 2              | Sticking spindle assembly.          | Please contact your Agilent service representative. |
| 3              | Defective needle drive motor        | Please contact your Agilent service representative. |
| 4              | Defective main board.               | Please contact your Agilent service representative. |

## Needle to Needle Seat Position

The needle failed to reach the end position in the needle seat.

The position of the needle is monitored by a position encoder on the needle carrier. If the needle fails to reach the end point, or if the encoder fails to recognize the needle carrier movement, the error message is generated.

| Probable cause |                                                           | Suggested actions                                      |
|----------------|-----------------------------------------------------------|--------------------------------------------------------|
| 1              | Bad sample transport/sampling unit alignment              | Do an auto-alignment                                   |
| 2              | Bent needle.                                              | Check and exchange the needle assembly if necessary.   |
| 3              | Missing needle.                                           | Clean or change the needle seat assembly if necessary. |
| 4              | Blocked seat.                                             | Exchange the needle carrier assembly.                  |
| 5              | Defective position sensor in the needle carrier assembly. | Please contact your Agilent service representative.    |
| 6              | Defective MTP board.                                      | Please contact your Agilent service representative.    |

## **6** Troubleshooting and Diagnostics

**Error Messages** 

## Needle Carrier Failed

The needle carrier on the Sample Transport Assembly failed to move correctly.

| Probable cause |                                               | Suggested actions                                   |
|----------------|-----------------------------------------------|-----------------------------------------------------|
| 1              | Defective Z-motor.                            | Exchange the needle carrier assembly.               |
| 2              | Vial pusher blocked.                          | Please contact your Agilent service representative. |
| 3              | Bad needle carrier positioning in X or Theta. | Exchange the needle carrier assembly.               |
| 4              | Defective vial pusher sensor.                 | Please contact your Agilent service representative. |
| 5              | Defective MTP main board.                     | Please contact your Agilent service representative. |

#### Missing Vial or Missing Wash Vial

No vial was found in the position defined in the method or sequence.

When the needle carrier moves to a vial and the needle goes into the vial, the position of the needle is monitored by an encoder behind the vial pusher. If no vial is present, the encoder detects an error and the message "missing vial" is generated.

| Probable cause |                                                            | Suggested actions                                                                            |  |
|----------------|------------------------------------------------------------|----------------------------------------------------------------------------------------------|--|
| 1              | No vial in the position defined in the method or sequence. | Install the sample vial in the correct position, or edit the method or sequence accordingly. |  |
| 2              | Defective needle carrier assembly.                         | Exchange the needle carrier assembly.                                                        |  |
| 3              | Defective transport assembly flex board.                   | Please contact your Agilent service representative.                                          |  |
| 4              | Defective MTP board.                                       | Please contact your Agilent service representative.                                          |  |

## Initialization Failed

The autosampler failed to complete initialization correctly.

The autosampler initialization procedure moves the needle arm and transport assembly to their home positions in a predefined routine. During initialization, the processor monitors the position sensors and motor encoders to check for correct movement. If one or more of the movements is not successful, or is not detected, the error message is generated.

| Probable cause |                                                       | Suggested actions                                                                                                    |  |
|----------------|-------------------------------------------------------|----------------------------------------------------------------------------------------------------|--|
| 1              | Side door not installed correctly.                    | <ul> <li>Check if the side door is installed correctly.</li> <li>Check if the magnet is in place in the side door.</li> </ul> |  |
| 2              | Sample transport/sampling unit not aligned correctly. | Do an auto-alignment                                                                                                    |  |
| 3              | Mechanical obstruction.                               | Ensure unobstructed movement of the transport assembly.                                                                       |  |
| 4              | Defective sampling unit flex board.                   | Please contact your Agilent service representative.                                                                           |  |
| 5              | Defective transport assembly flex board.              | Please contact your Agilent service representative.                                                                           |  |
| 6              | Defective sampling unit motor.                        | Please contact your Agilent service representative.                                                                           |  |
| 7              | Defective MTP main board.                             | Please contact your Agilent service representative.                                                                           |  |

# **6** Troubleshooting and Diagnostics

**Error Messages** 

## Metering Home Failed

The metering plunger has failed to move back to the home position.

The home position sensor on the sampling unit flex board monitors the home position of the plunger. If the plunger fails to move to the home position, or if the sensor fails to recognize the plunger position, the error message is generated.

| Pr | obable cause                    | Suggested actions                                   |
|----|---------------------------------|-----------------------------------------------------|
| 1  | Dirty or defective sensor.      | Exchange the sampling unit flex board.              |
| 2  | Broken plunger.                 | Exchange the metering plunger and seal.             |
| 3  | Defective metering-drive motor. | Please contact your Agilent service representative. |
| 4  | Defective MTP board.            | Please contact your Agilent service representative. |
#### Motor Temperature

One of the motors of the transport assembly has drawn excessive current, causing the motor to become too hot. The processor has switched off the motor to prevent damage to the motor.

See figure for motor identification.

- Motor 0 temperature: X-axis motor.
- Motor 2 temperature: Theta (gripper rotation) motor.
- Motor 1 temperature: Z-axis motor.

The processor monitors the current drawn by each motor and the time the motor is drawing current. The current drawn by the motors is dependent on the load on each motor (friction, mass of components etc.). If the current drawn is too high, or the time the motor draws current is too long, the error message is generated.

| Probable cause |                                          | Suggested actions                                                                                         |  |
|----------------|------------------------------------------|----------------------------------------------------------------------------------------------------|--|
| 1              | Mechanical obstruction.                  | Ensure unobstructed movement of the transport assembly.                                                   |  |
| 2              | High friction in the transport assembly. | Please contact your Agilent service representative.                                                       |  |
| 3              | Motor belt tension too high.             | Switch off the autosampler at the power switch.<br>Wait at least 10 minutes before switching on<br>again. |  |
| 4              | Defective motor.                         | Please contact your Agilent service representative.                                                       |  |
| 5              | Defective transport assembly flex board. | Please contact your Agilent service representative.                                                       |  |

**Error Messages** 

#### Invalid Vial Position

The vial position defined in the method or sequence does not exist.

The reflection sensors on the transport assembly flex board are used to check automatically which sample trays are installed (coding on tray). If the vial position does not exist in the current sample tray configuration, the error message is generated.

| Probable cause |                                                                                            | Suggested actions                                                      |  |
|----------------|--------------------------------------------------------------------------------------------|------------------------------------------------------------------------|--|
| 1              | Incorrect tray installed.                                                                  | Install the correct trays, or edit the method or sequence accordingly. |  |
| 2              | Incorrect tray definition.                                                                 | Install the correct trays, or edit the method or sequence accordingly. |  |
| 3              | Incorrect vial positions defined in the method or sequence.                                | Install the correct trays, or edit the method or sequence accordingly. |  |
| 4              | Tray recognition defective (dirty sample tray or defective transport assembly flex board). | Please contact your Agilent service representative.                    |  |

#### Peristaltic Pump Error

The peristaltic pump motor in the autosampler has failed.

The current on the motor is used by the MTP board to monitor the speed of the peristaltic pump motor. If the current falls below a certain value, the error message is generated.

| Probable cause |                           | Suggested actions                                   |
|----------------|---------------------------|-----------------------------------------------------|
| 1              | Defective motor.          | Please contact your Agilent service representative. |
| 2              | Defective SUD board.      | Please contact your Agilent service representative. |
| 3              | Defective MTP main board. | Please contact your Agilent service representative. |

#### Vessel or Wash Vessel Error

The needle does not reach the target position in the vial or in the vessel of the well plate.

The sensor behind the vial pusher in the needle carrier assembly detects the successful completion of the needle movement to the vessel. If the needle fails to reach the end point, the sensor fails to recognize the needle movement and the error message is generated.

| Probable cause |                                                   | Suggested actions                                       |  |
|----------------|---------------------------------------------------|---------------------------------------------------------|--|
| 1              | Bad vessel definition in the plate configuration. | Check the vessel definition in the plate configuration. |  |
| 2              | Closing mat to rigid/thick.                       | Check that the closing mats is not too thick            |  |
| 3              | Bad X or Theta positioning.                       | Exchange the needle carrier assembly.                   |  |
| 4              | Defective encoder on the needle carrier assembly. | Please contact your Agilent service representative.     |  |
|                |                                                   |                                                         |  |

#### Vessel Stuck to Needle

The vessel sticks to the needle when the needle moves up.

| Probable cause |                                                                                   | Suggested actions                                   |  |
|----------------|-----------------------------------------------------------------------------------|-----------------------------------------------------|--|
| 1              | Closing mat to rigid/thick.                                                       | Check that the closing mat is not too thick.        |  |
| 2              | Bad X or Theta positioning and the needle sticks into the wall between two holes. | Exchange the needle carrier assembly.               |  |
| 3              | Defective encoder on the needle carrier assembly.                                 | Please contact your Agilent service representative. |  |

6 Troubleshooting and Diagnostics Maintenance Functions

# **Maintenance Functions**

Some maintenance procedures require the needle arm, metering device, and needle carrier to be moved to specific positions to enable easy access to components. The maintenance functions move these assemblies into the appropriate maintenance position. In the ChemStation the sampler maintenance positions can be selected from the Maintenance menu in the Diagnosis display. In the Control Module the functions can be selected in the Test screens of the autosampler. In the Agilent Lab Monitor & Diagnostic Software the maintenance positions can be selected from the "Tools" icon.

#### **Maintenance Functions**

The maintenance functions moves the arm assembly in a specific position in order to enables easy access for maintenance operations

#### **Home Position**

The "home position" function moves the arm to the right side for better access and exchange of the trays

#### **Park Position**

The "park position" function moves the arm to the left side of the tray. In this position it is possible to secure the sample transport mechanism with the protection foam. The sample transport is than ready for transporting.

#### **Change Piston**

The "change-piston" function draws the piston away from the home position, relieving the tension on the spring. In this position, the analytical head assembly can be removed and reinstalled easily after maintenance. This position is also used to change the analytical head plunger and metering seal.

| Function                | Arm position in X | Arm position in<br>Theta | Arm Position in Z | Note                 |
|-------------------------|-------------------|--------------------------|-------------------|----------------------|
| Change Needle           | Left side         | Straight                 | Up                | No current on Theta  |
| Change Carrier assembly | Left side         | Straight                 | Middle            | No current on the ST |
| Change Loop capillary   | Middle            | Left                     | Up                |                      |
| Home position           | Right side        | Left rear                | Up                |                      |
| Park arm                | Left side         | Right rear               | Up                |                      |

#### Table 27 Maintenance positions

## Sample Transport Self Alignment

The sample transport alignment with the sampling unit and the well plate tray is required to compensate for larger deviations in positioning the needle carrier. This function is in the diagnose screen of the Chemstation or the Control Module. In the Agilent Lab Monitor & Diagnostic Software, this function is in the "Calibration" icon.

The sample transport self alignment is required after disassembling the system or when you exchange:

- The sample transport.
- The sampling unit.
- The MTP main board.
- The autosampler tray base

**High Performance Autosampler Step Commands** 

# **High Performance Autosampler Step Commands**

Each movement of the sampling sequence can be done under manual control. This is useful during troubleshooting, where close observation of each of the sampling steps is required to confirm a specific failure mode or verify successful completion of a repair.

Each injector step command actually consists of a series of individual commands that move the autosampler components to predefined positions, enabling the specific step to be done.

| Table 28         | Step Commands                                         |                                                                                                    |
|------------------|-------------------------------------------------------|----------------------------------------------------------------------------------------------------|
| Step             | Action                                                | Comments                                                                                                    |
| Valve Bypass     | Switches injection valve to the bypass position.      |                                                                                                    |
| Plunger Home     | Moves the plunger to the home position.               |                                                                                                    |
| Needle Up        | Lifts the needle arm to the upper position.           | Command also switches the valve to bypass if it is not already in that position.                                                                                                    |
| Move to Location | Move the needle arm to the vial location on the plate |                                                                                                    |
| Needle into samp | le Lowers the needle into the vial.                   |                                                                                                    |
| Draw             | Metering device draws the defined injection volume.   | Command lifts the needle, and<br>lowers the needle into sample.<br>Command can be done more<br>than once (maximum draw<br>volume of 40/100/5000 µl<br>cannot be exceeded). Use<br><b>Plunger Home</b> to reset the<br>metering device. |
| Needle Up        | Lifts the needle out of the vial.                     |                                                                                                    |
| Needle into Seat | Lowers the needle arm into the seat.                  |                                                                                                    |

High Performance Autosampler Step Commands

| Table 28       | Step Commands                                                                                                    |          |
|----------------|----------------------------------------------------------------------------------------------------|----------|
| Step           | Action                                                                                                    | Comments |
| Valve Mainpass | Switches the injection valve to the mainpass position.                                                           |          |
| Needle Up/Main | pass Lifts the needle arm to the upper<br>position and Switches the injection<br>valve to the mainpass position. |          |

**High Performance Autosampler Step Commands** 

## Troubleshooting

If the autosampler is unable to perform a specific step due to a hardware failure, an error message is generated. You can use the step commands to perform an injection sequence, and observe how the autosampler responds to each command.

Table 29 on page 116 summarizes the step commands, and lists the error messages and probable causes associated with each possible failure.

| Step Function      | Probable Failure Modes                                                                                                    |
|--------------------|----------------------------------------------------------------------------------------------------|
| Valve Bypass       | Valve not connected.<br>Defective injection valve.                                                                                                    |
| Plunger Home       | Defective or dirty sensor on the sampling-unit flex board.<br>Defective metering-drive motor.                                                                                                    |
| Needle             | Defective or dirty sensor on the sampling-unit flex board.<br>Sticking needle-arm assembly.<br>Defective needle-drive motor.                                                                                                    |
| Draw               | Sum of all draw volumes exceeds 100 µl (or 40 µl).<br>Defective metering-drive motor.                                                                                                    |
| Needle             | Defective or dirty sensor on the sampling-unit flex board.<br>Sticking needle-arm assembly.<br>Defective needle-drive motor.                                                                                                    |
| Valve Mainpass     | Valve not connected.<br>Defective injection valve.                                                                                                    |
| Needle Up/Mainpass | Blockage in the sample loop or needle (no solvent flow).<br>Defective or dirty sensor on the sampling-unit flex board.<br>Sticking needle-arm assembly.<br>Defective needle-drive motor.<br>Valve not connected.<br>Defective injection valve. |

Table 29Step Failures

# **Troubleshooting the Autosampler**

### **Gather Information About the Problem**

- When did the problem start?
- What was done/changed prior to the start of the problem?

In the Agilent Lab Monitor & Diagnostic Software the "Instrument Status Report" generates a report. This report includes the Instrument configuration with the instrument serial numbers and the firmware revisions, the instrument error history, the EMF editor, the result of the guided diagnostic and the method parameter (optional).

**Errors Which May Occur During the Turn ON and Initialization Process** 

# Errors Which May Occur During the Turn ON and Initialization Process

#### Failure to Turn ON

No activity when power button is pushed on. Power indicator stays off.

#### **Probable cause**

Defective main board.
 Turn the sampler off. Disconnect the power supply from the main board, see if power indicator becomes green when the sampler is turned-on.
 If yes, change the main board (G1367-69520).
 Defective power supply.
 Turn the sampler off. Disconnect the power

- Turn the sampler off. Disconnect the power supply from the main board, see if power indicator becomes green when the sampler is turned-on.
  - If no, change the power supply (0905-2528 Rev G or higher).

Errors Which May Occur During the Turn ON and Initialization Process

#### Fan Failure

Early during the turn-on/initialization process a main fan or an exhaust fan error occurs.

| Probable cause |                                     | Suggested actions                                                          |  |
|----------------|-------------------------------------|----------------------------------------------------------------------------|--|
| 1              | Fan not connected to the main board | Make sure the fan is connected to the main board correctly                 |  |
| 2              | Fan connector defective             | Examine the fan connector for irregularities.<br>Correct if possible       |  |
| 3              | Defective fan.                      | Replace the defective fan (main fan: 3160-1017,<br>exhaust fan: 3160-4097) |  |
| 4              | Defective main board.               | Replace the main board (G1367-69520)                                       |  |

#### Main Board Initialization Fails (I)

Status indicator remains off, but the rest of the turn-on/initialization process is successful.

| Probable cause |                                                                                        | Suggested actions                    |  |
|----------------|----------------------------------------------------------------------------------------|--------------------------------------|--|
| 1              | The heel of the light pipe is not positioned correctly above the LED on the main board | Correctly position the light pipe    |  |
| 2              | Defective main board.                                                                  | Replace the main board (G1367-69520) |  |

### Main Board Initialization Fails (II)

Status indicator remains off, and the rest of the turn-on/initialization process fails as well.

| Probable cause | Suggested actions                                          |
|----------------|------------------------------------------------------------|
| 1              | Refer to the possible causes and actions for step 5 bellow |

Errors Which May Occur During the Turn ON and Initialization Process

#### Problem With the Vapor Blowout Period

The vapor blowout period does not end approximately 2 minutes after turn-on, initialization does not begin.

#### **Probable cause**

message

- 1 The front cover is not closed Close the front cover. If the "fro
- 2 The front cover is closed, but the user interface displays a "front cover open" message

4 The left side cover is installed, but the user

interface displays a "side cover open"

3 The left side cover is removed

#### Suggested actions

Close the front cover. If the "front cover open" message is still displayed:

- Make sure the front cover magnet is close enough to the magnet sensor
- Check the ribbon cable from the SLS board to the main board
- Replace the SLS board (G1367-66505)
- replace the main board (G1367-69520)

Install the side door. If the "side door open" message is still displayed:

- Make sure the side cover magnet is present in the side door
- Make sure the side cover magnet is oriented with the correct pole toward the magnet sensor on the main board and positioned in the side cover such that it is close enough to the magnet sensor
- Replace the main board (G1367-69520)

#### Initialization Fails

The initialization fails to complete its required movements, resulting in one or more of a variety of possible error messages. The error message produced depends on when the failure occurred during the initialization.

Gather the revisions information, user interface error and logbook information, and error code information as described on page 1. Also, consider anything which may have been done just before the initialization failure occurred.

To date, we have seen initialization errors occur for a variety of reasons. As an overall troubleshooting plan, follow the suggested actions described bellow.

If this does not help, take the information from the instrument logbook, refer to the appropriate section in the next chapter and follow the recommended actions step by step.

#### **Probable cause**

#### **Suggested actions**

1

- Turn the sampler off, manually change the X-position of the sample transport and rotate the needle carrier to a different position, turn-on the sampler again.
- If there is any weight on top of the sampler, remove that weight, turn-off the sampler and then turn it on again.

6

# **Instrument Logbook Errors and Step by Step Repair Proces**

## **Instrument Logbook Errors and Step by Step Repair Process**

The errors in the instrument logbook can be classified in 8 groups. In this section you can find a general step by step troubleshooting process for each of them.

#### 1. Fan Error (Main Fan or Exhaust Fan)

#### **Probable cause**

1

- Make sure the fan is connected to the main board correctly
- Examine the fan connector for irregularities. Correct if possible
- Replace the defective fan (main fan: 3160-1017, exhaust fan: 3160-4097)
- Replace the main board (G1367-69520)

**Instrument Logbook Errors and Step by Step Repair Proces** 

#### 2. Initialization Error

#### Probable cause

1

#### **Suggested actions**

- Upgrade the firmware revision to A.04.14 or higher and the ChemStation revision to A.08.04 or higher
- Check the sample transport connectors on the main board/sample transport
- Check the connector on the bottom of the sample transport unit
- Check for mechanical obstruction on the sample transport (X,Theta, Z)
- Change sample transport unit
- Change the main board (G1367-69520)

#### 3. Metering Sensor Error

#### Probable cause

1

- Check the connectors on the SUD board
- Check the sampling unit connector on the main board
- · Check the connector on the sampling unit
- · Change the analytical head
- Change the sampling unit
- Change the main board (G1367-69520)

**Instrument Logbook Errors and Step by Step Repair Proces** 

#### 4. Rheodyne Valve Error

#### Probable cause

1

#### Suggested actions

- Turn the system off and on twice
- Check the connectors on the SUD board
- Check the sampling unit connector on the main board
- · Check the connector on the sampling unit
- Change the rheodyne valve
- Change the sampling unit
- Change the main board (G1367-69520)

5. Needle Lock Error

#### **Probable cause**

1

#### **Suggested actions**

- Check the connectors on the SUD board
- Check the sampling unit connector on the main board
- · Check the connector on the sampling unit
- Change the sampling unit
- Change the main board (G1367-69520)

#### 6. Needle Into Seat Error

#### Probable cause

1

- Upgrade the firmware revision to A.04.14 or higher and the ChemStation revision to A.08.04 or higher
- Check needle position and correct alignment in the pusher
- · Perform an auto-alignment

**Instrument Logbook Errors and Step by Step Repair Proces** 

#### 6. Needle Into Seat Error (during initialization of the Sampler)

#### Probable cause

1

- · Turn-off the system
- Perform a forced cold start (move the 8-bit configuration dip switches 1,2,8 at the rear of the instrument to position 1)
- · Turn-on the system
- · Perform an auto-alignment
- · Turn-off the system
- Move the 8-bit configuration dip switches 1,2,8 at the rear of the instrument to position 0
- · Turn-on the system
- Check the connector from needle carrier to the sample transport unit
- Check the sample transport connectors on the main board/sample transport
- Check the connector on the bottom of the sample transport unit
- Change the needle carrier assembly (G1367-60010)
- Change the sample transport unit
- Change the main board (G1367-69520)

**Instrument Logbook Errors and Step by Step Repair Proces** 

#### 7. Needle / Seat Error

#### Probable cause

1

- Upgrade the firmware revision to A.04.14 or higher and the ChemStation revision to A.08.04 or higher
- Check if the needle is installed (the sample transport comes without needle)
- Check the needle position and correct alignment in the pusher
- Check if the seat is not blocked with any parts or material (crystals, glass)
- · Perform an auto-alignment
- Check the connector from the needle carrier to the sample transport unit
- Check the sample transport connectors on the main board/sample transport
- Check the connector on the bottom of the sample transport
- Change the needle and the seat
- Change the needle carrier assembly (G1367-60010)
- Change the sample transport unit
- Change the main board (G1367-69520)

**Instrument Logbook Errors and Step by Step Repair Proces** 

#### 8. Sample Location Error

#### Probable cause

1

- Check the plate configuration in the user interface
- · Ensure the right vials and plates are used
- Perform an auto-alignment
- Check the connector from the needle carrier to the sample transport unit
- Check the sample transport connectors on the main board/sample transport
- Check the connector on the bottom of the sample transport unit
- Change the needle and the seat
- Change the needle carrier assembly (G1367-60010)
- Change the sample transport unit
- Change the main board (G1367-69520)

**Needle Centering Over the Vial or the Well** 

# Needle Centering Over the Vial or the Well

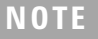

The positioning of the needle is very precise. You have to take no action if the needle hits in the safe area.

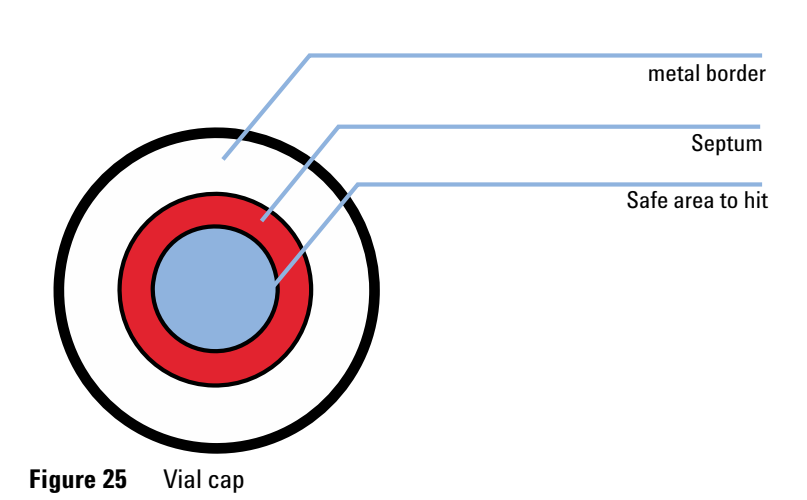

### NOTE

If the diameter for the safe area is approximately *1mm smaller* than the diameter of the septum no corrective action is necessary.

#### Action to Take if the Needle Does Not Hit in the Safe Area

- ✓ Check if the right vials or plates are used (see) or (see "List of Recommended Vials and Caps" on page 67).
- ✓ Make sure the needle is correctly installed. It should be pushed into the needle carrier as far forward as possible and centered in the vial pusher.
- ✓ Upgrade the firmware revision to A.04.14 or higher and the ChemStation revision to A.08.04 or higher
- Perform an auto-alignment (without any plates in place)
- ✓ Change the tray G2258-60011 (see service note G1367-007)

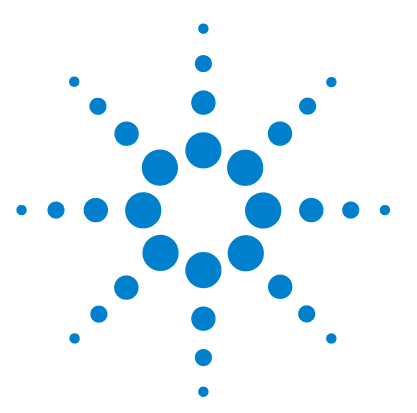

# Maintenance

7

Introduction to Maintenance and Repair 130 Simple Repairs - Maintenance 130 Warnings and Cautions 130 **Cleaning the Module** 131 Maintenance Functions 132 Early Maintenance Feedback (EMF) 133 EMF Counters 133 Using the EMF Counters 134 Setting the EMF Limits 134 Maintenance Procedures 135 Removing the Needle Assembly 136 Installing the Needle Assembly 137 **Removing the Needle Carrier Assembly** 139 Installing the Needle Carrier Assembly 140 Exchange the Needle Seat 141 Exchange the Seat Capillary 142 Rotor Seal 143 Metering Seal and Plunger 143 Removing the Loop Capillary 146 Installing the Loop Capillary 148 Peristaltic Pump 149 Installing Interface Board 150

This chapter describes the maintenance of the autosampler.

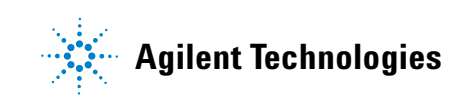

# Introduction to Maintenance and Repair

## **Simple Repairs - Maintenance**

The autosampler is designed for easy repair. The most frequent repairs such as changing a needle assembly can be done from the front of the instrument with the instrument in place in the system stack. These repairs are described in "Maintenance Procedures" on page 135.

## **Warnings and Cautions**

### WARNING

7

#### Toxic, flammable and hazardous solvents, samples and reagents

The handling of solvents, samples and reagents can hold health and safety risks.

- → When working with these substances observe appropriate safety procedures (for example by wearing goggles, safety gloves and protective clothing) as described in the material handling and safety data sheet supplied by the vendor and follow good laboratory practice.
- The amount of substances should be reduced to the minimal volume required for the analysis.
- → Do not operate the instrument in an explosive atmosphere.

### WARNING

#### **Electrical shock**

Repair work at the module can lead to personal injuries, e.g. shock hazard, when the cover is opened.

- → Do not remove the metal top cover of the module. No serviceable parts inside.
- → Only certified persons are authorized to carry out repairs inside the module.

7

#### WARNING Personal injury or damage to the product Agilent is not responsible for any damages caused, in whole or in part, by improper use of the products, unauthorized alterations, adjustments or modifications to the products, failure to comply with procedures in Agilent product user guides, or use of

→ Use your Agilent products only in the manner described in the Agilent product user guides.

the products in violation of applicable laws, rules or regulations.

### CAUTION

Safety standards for external equipment

→ If you connect external equipment to the instrument, make sure that you only use accessory units tested and approved according to the safety standards appropriate for the type of external equipment.

## **Cleaning the Module**

The module case should be kept clean. Cleaning should be done with a soft cloth slightly dampened with water or a solution of water and mild detergent. Do not use an excessively damp cloth as liquid may drip into the module.

## WARNING

#### Liquid dripping into the electronic compartment of your module.

Liquid in the module electronics can cause shock hazard and damage the module.

- → Do not use an excessively damp cloth during cleaning.
- → Drain all solvent lines before opening any fittings.

7 Maintenance Maintenance Functions

# **Maintenance Functions**

Some maintenance procedures require the needle arm, metering device, and needle carrier to be moved to specific positions to enable easy access to components. The maintenance functions move these assemblies into the appropriate maintenance position. For details, refer to "Maintenance Functions" on page 112.

7

# Early Maintenance Feedback (EMF)

Maintenance requires the exchange of components in the flow path which are subject to mechanical wear or stress. Ideally, the frequency at which components are exchanged should be based on the intensity of usage of the instrument and the analytical conditions, and not on a predefined time interval. The early maintenance feedback (EMF) feature monitors the usage of specific components in the instrument, and provides feedback when the user-setable limits have been exceeded. The visual feedback in the user interface provides an indication that maintenance procedures should be scheduled.

## **EMF Counters**

The autosampler provides four EMF counters. Each counter increments with autosampler use, and can be assigned a maximum limit which provides visual feedback in the user interface when the limit is exceeded. Each counter can be reset to zero after maintenance has been done. The autosampler provides the following EMF counters:

### **Injection Valve Counter**

This counter counts the number of valve switching EF4512, since the last reset of the counter.

### **Needle Assembly Counter**

This counter counts the total number of needle into seat movements (used for the needle life time) EF4510, since the last reset of the counter.

### **Seat Assembly Counter**

This counter counts the total number of needle into seat movements (used for the seat life time) EF4511, since the last reset of the counter.

### 7 Maintenance

Early Maintenance Feedback (EMF)

#### **Peristaltic Pump**

This counter gives the accumulates active pump time in units seconds EF4513.

## **Using the EMF Counters**

The user-setable EMF limits for the EMF counters enable the early maintenance feedback to be adapted to specific user requirements. The wear of autosampler components is dependent on the analytical conditions, therefore, the definition of the maximum limits need to be determined based on the specific operating conditions of the instrument.

## Setting the EMF Limits

The setting of the EMF limits must be optimized over one or two maintenance cycles. Initially, no EMF limit should be set. When instrument performance indicates maintenance is necessary, make note of the values displayed by the injection valve and needle movements counters. Enter these values (or values slightly less than the displayed values) as EMF limits, and then reset the EMF counters to zero. The next time the EMF counters exceed the new EMF limits, the EMF flag will be displayed, providing a reminder that maintenance needs to be scheduled.

# **Maintenance Procedures**

The procedures described in this section can be done with the autosampler in place in the stack. These procedures can be done on a more frequent basis.

| Procedure                              | Typical Frequency                                                                                                    | Notes                                                     |
|----------------------------------------|----------------------------------------------------------------------------------------------------|-----------------------------------------------------------|
| Exchanging the needle assembly         | When the limit in the needle into seat counter<br>in the EMF is exceeded.<br>When needle shows indication of damage or<br>blockage                    | See "Removing the Needle<br>Assembly" on page 136         |
| Exchanging the needle carrier assembly | When the needle carrier is defective                                                                                                    | See "Removing the Needle Carrier<br>Assembly" on page 139 |
| Exchanging the needle seat<br>assembly | When the limit in the needle into seat counter<br>in the EMF is exceeded.<br>When needle seat shows indication of damage<br>or blockage               | See "Exchange the Needle Seat" on page 141                |
| Exchanging the rotor seal              | When the limit in the injector valve switches<br>counter in the EMF is exceeded.<br>When the valve performance shows indication<br>of leakage or wear | See "Rotor Seal" on page 143                              |
| Exchanging the metering seal           | When autosampler reproducibility indicates seal wear                                                                                                  | See "Removing the Metering Seal" on page 144              |
| Exchanging the loop capillary          | When loop capillary blocked or broken                                                                                                    | See "Removing the Loop Capillary" on page 146             |
| Exchanging the peristaltic pump        | When tubing broken                                                                                                    | See "Peristaltic Pump" on page 149                        |

 Table 30
 Simple Repair Procedures

**Maintenance Procedures** 

# **Removing the Needle Assembly**

| When           | <ul><li>When the needle is visibly damaged</li><li>When the needle is blocked</li></ul>                                                                                                    |  |
|----------------|----------------------------------------------------------------------------------------------------|--|
| Tools required | <ul> <li>Two 1/4 inch-5/16 inch wrenches 8710-0510 (supplied in accessory kit)</li> <li>4 mm open end wrench 8710-1534 (supplied in accessory kit)</li> </ul>                                                                                                    |  |
| Parts required | # p/nDescription1G1377-87201Needle assembly                                                                                                    |  |
| WARNING        | Risk of injury by uncovered needle<br>An uncovered needle is a risk of harm to the operator.                                                                                                    |  |
|                | <ul> <li>→ Be carefull when you remove the needle carrier assembly.</li> <li>→ Use the silicon safety tube supplied with every new needle.</li> </ul>                                                                                                    |  |
|                | <b>4</b> To the second second second the second second sec |  |

|      | 1  | In the user interface start the maintenance mode and select the "Change<br>Needle/Seat" function. In the Agilent Lab Monitor & Diagnostic Software<br>the "Change Needle/Seat" function can be found in the "Tools" icon. |
|------|----|----------------------------------------------------------------------------------------------------|
|      | 2  | Open the front door and remove the side door.                                                                                                    |
|      | 3  | Remove the plate tray from the tray base.                                                                                                    |
|      | 4  | Push the silicon safety tube, supplied in the WPS leak kit (G1367-60006) and with every new needle, over the needle.                                                                                                    |
|      | 5  | Unlock the needle tighter lock system.                                                                                                    |
|      | 6  | Loosen the loop capillary fitting on the analytical head side.                                                                                                    |
|      | 7  | Remove the loop capillary corrugated waste tube.                                                                                                    |
|      | 8  | Pinch the holder clamp, pull back and remove the needle assembly with the loop capillary from the needle carrier.                                                                                                    |
|      | 9  | Attach the 5/16 inch wrench to hold position at the needle assembly. Use the 4 mm wrench to loosen the fitting of the loop capillary.                                                                                     |
| NOTE | Do | o not bend the sheet metal of the needle.                                                                                                    |

**10** Pull the loop capillary out from the needle assembly.

# Installing the Needle Assembly

| When           | <ul><li>When the needle is visibly damaged</li><li>When the needle is blocked</li></ul>                                                                                                    |  |  |
|----------------|----------------------------------------------------------------------------------------------------|--|--|
| Tools required | <ul> <li>Two 1/4 inch-5/16 inch wrenches 8710-0510 (supplied in accessory kit)</li> <li>4 mm open end wrench 8710-1534 (supplied in accessory kit)</li> </ul>                                                                                                    |  |  |
| Parts required | # p/n Description                                                                                                    |  |  |
|                | 1 G1377-87201 Needle assembly                                                                                                    |  |  |
| WARNING        | Risk of injury by uncovered needle                                                                                                    |  |  |
|                | An uncovered needle is a risk of harm to the operator.                                                                                                    |  |  |
|                | → Be carefull when you remove the needle carrier assembly.                                                                                                    |  |  |
|                | ightarrow Use the silicon safety tube supplied with every new needle.                                                                                                    |  |  |
| NOTE           | <ol> <li>Push the silicon safety tube, supplied in the WPS leak kit (G1367-60006) and with every new needle, over the needle.</li> <li>Pull the loop capillary in the new needle assembly (G1367-87201, G1367-87202 or G1377-87201).</li> <li>Attach the 5/16 inch wrench to hold position at the needle assembly. Use the 4 mm wrench to tighten the fitting of the loop capillary.</li> <li>Do not hold the needle during this step to avoid to bending it.</li> </ol> |  |  |
|                | <b>4</b> Push the loop capillary into the loop capillary protection tube until it comes out on the sampling unit side.                                                                                                    |  |  |
|                | <b>5</b> Tighten the loop capillary fitting to the analytical head.                                                                                                    |  |  |
|                | <b>6</b> Install the loop capillary corrugated waste tube over the loop capillary.                                                                                                    |  |  |
|                | <b>7</b> Pinch the holder clamp and reinsert the needle assembly into the needle carrier.                                                                                                    |  |  |
|                | 8 Lock the needle tighter lock system.                                                                                                    |  |  |
|                | <b>9</b> Push the black chain into the needle assy until the stop.                                                                                                    |  |  |

**Maintenance Procedures** 

**10** Check the alignment of the needle in the needle pusher of the needle carrier by viewing from several directions to see that it is aligned in the center of the needle pusher.

### NOTE

The needle must be centered in the needle pusher as all alignment by the autosampler is calculated from the needle pusher position.

- **11** Remove the silicon safety tube from the needle.
- **12** Replace the plate tray in the tray base. Re-install the side door and close the front door.
- **13** In the user interface close the "Change Needle/Seat" function and exit the maintenance mode. In the Agilent Lab Monitor & Diagnostic Software the "Change Needle/Seat" function can be found in the "Tools" icon.

7

# **Removing the Needle Carrier Assembly**

| When                                                | When the needle carrier is defect                      |                                             |  |
|-----------------------------------------------------|--------------------------------------------------------|---------------------------------------------|--|
| Tools required                                      | • 2 mm hex key 8710-2438 (supplied in accessory kit)   |                                             |  |
| Parts required                                      | # p/n                                                  | Description                                 |  |
|                                                     | 1 G1367-60010                                          | Needle Carrier assembly                     |  |
| WARNING                                             | Risk of injury by uncovered needle                     |                                             |  |
|                                                     | An uncovered needle is a risk of harm to the operator. |                                             |  |
| → Be carefull when you remove the needle carrier as |                                                        | en you remove the needle carrier assembly.  |  |
|                                                     | → Use the silicon                                      | safety tube supplied with every new needle. |  |
|                                                     |                                                        |                                             |  |

- 1 In the user interface start the maintenance mode and select the "Change Needle Carrier" function. In the Agilent Lab Monitor & Diagnostic Software the "Change Needle Carrier" function can be found in the "Tools" icon.
- 2 Open the front door and remove the side door.
- **3** Remove the plate tray from the tray base.
- **4** Push the silicon safety tube, supplied in the WPS leak kit (G1367-60006) and with every new needle, over the needle.
- **5** Pinch the holder clamp, pull back and remove the needle assembly from the needle carrier.
- **6** Unplug the flex board on the sample transport.
- 7 Unscrew the three holding hex screws with the 2 mm hex key.
- **8** Remove the needle carrier assy.

**Maintenance Procedures** 

# **Installing the Needle Carrier Assembly**

| When           | When the needle carrier is defect                                                                                                    |  |
|----------------|----------------------------------------------------------------------------------------------------|--|
| Tools required | • 2 mm hex key 8710-2438 (supplied in accessory kit)                                                                                                    |  |
| Parts required | # p/n     Description       1     G1367-60010     Needle Carrier assembly                                                                                                    |  |
|                | <b>1</b> Install a new needle carrier (G1367-60010) on place                                                                                                    |  |
|                | <b>2</b> Install the three holding hex screws with the 2 mm hex key.                                                                                                    |  |
|                | <ul><li>3 Plug in the flex board on the sample transport.</li><li>4 Push the silicon safety tube, supplied in the WPS leak kit (G1367-60006) and with every new needle, over the needle.</li></ul> |  |
|                |                                                                                                    |  |
|                | <b>5</b> Pinch the holder clamp and reinsert the needle assembly into the needle carrier.                                                                                                    |  |
|                | <b>6</b> Check the alignment of the needle in the needle pusher of the needle carrie by viewing from several directions to see that it is aligned in the center of the needle pusher.              |  |
| NOTE           | The needle must be centered in the needle pusher as all alignment by the autosampler is calculated from the needle pusher position.                                                                |  |
|                | <ul><li>7 Remove the silicon safety tube from the needle.</li><li>8 Replace the plate tray in the tray base</li></ul>                                                                              |  |
|                | - ····································                                                                                                    |  |

- **9** Re-install the side door and close the front door.
- 10 In the user interface close the "Change Needle Carrier" function and exit the maintenance mode. The instrument will reset. In the Agilent Lab Monitor & Diagnostic Software the "Change Needle Carrier" function can be found in the "Tools" icon.

# **Exchange the Needle Seat**

| When           | When the seat is visibly damaged<br>When the seat capillary is blocked                                                                                                    |                            |
|----------------|----------------------------------------------------------------------------------------------------|----------------------------|
| Tools required | 1/4 inch-5/16 inch wrench 8710-0510 (supplied in accessory kit)<br>4 mm open end wrench 8710-1534 (supplied in accessory kit)<br>Flat screwdriver                                                                             |                            |
| Parts required | p/n Description                                                                                                    |                            |
|                | G1377-87101 Needle-Seat (without capillary) for G1377A                                                                                                    |                            |
|                | G1375-87317 Seat Capillary (150 mm 0.10 mm ID) for G1377-87101 Needle Seat                                                                                                    |                            |
|                | G1375-87316 Seat Capillary (150 mm 0.075 mm ID) for G1377-87101 Needle Seat                                                                                                    | :                          |
|                | G1375-87300 Seat Capillary (150 mm 0.05 mm ID) for G1377-87101 Needle Seat                                                                                                    |                            |
|                | In the user interface start the maintenance mode and select the "<br>Needle/Seat" function. In the Agilent Lab Monitor & Diagnostic So<br>the "change needle/seat" function can be found under the "Tools" i                  | Change<br>oftware<br>icon. |
|                | Open the front door and remove the side door.                                                                                                    |                            |
|                | Remove the plate tray from the tray base.                                                                                                    |                            |
|                | Disconnect the seat capillary from the needle seat with the 4 mm wrench.                                                                                                    | open                       |
|                | Use the flat-head screwdriver to remove the needle seat.                                                                                                    |                            |
|                | Insert the new needle seat. Press it firmly in position.                                                                                                    |                            |
|                | Connect the seat capillary to the needle seat with the 4 mm open                                                                                                    | wrench.                    |
|                | Replace the plate tray in the tray base. Re-install the side door and front door.                                                                                                    | close the                  |
|                | <b>9</b> In the user interface close the "Change Needle/Seat" function and exit the maintenance mode. In the Agilent Lab Monitor & Diagnostic Software the "change needle/seat" function can be found under the "Tools" icon. |                            |
| NOTE           | he seat capillary can be exchanged alone if the needle seat is not damaged.                                                                                                    |                            |

### 7 Maintenance

Maintenance Procedures

# **Exchange the Seat Capillary**

| When           | <ul><li>When the seat is visibly damaged</li><li>When the seat capillary is blocked</li></ul>                                                                                     |        |  |
|----------------|----------------------------------------------------------------------------------------------------|--------|--|
| Tools required | <ul> <li>1/4 inch-5/16 inch wrench 8710-0510 (supplied in accessory kit)</li> <li>4 mm open end wrench 8710-1534 (supplied in accessory kit)</li> <li>Flat screwdriver</li> </ul> |        |  |
| Parts required | # p/n Description                                                                                                    |        |  |
|                | 1 G1375-87317 Seat Capillary (150 mm 0.10 mm ID) for G1377-87101 Needle Seat                                                                                                    |        |  |
|                | 1 G1375-87316 Seat Capillary (150 mm 0.075 mm ID) for G1377-87101 Needle Seat                                                                                                    |        |  |
|                | 1 G1375-87300 Seat Capillary (150 mm 0.05 mm ID) for G1377-87101 Needle Seat                                                                                                    |        |  |
|                | 1 G1377-87101 Needle-Seat (without capillary) for G1377A                                                                                                    |        |  |
|                | 1 Disconnect the seat capillary from the injection value (port 5) with the $1/4 - 5/16$ inch wrench.                                                                              |        |  |
|                | <b>2</b> Remove the needle seat, see "Exchange the Needle Seat" on page 141.                                                                                                    |        |  |
|                | <b>3</b> Use the seat capillary mounting tool (provided in the accessory kit) a replace the seat capillary from the seat with the 4 mm wrench.                                    | ind    |  |
|                | <b>4</b> Install the seat assembly in its location and reconnect the capillary to the injection valve (port 5).                                                                   |        |  |
|                | <b>5</b> Follow the procedure in "Exchange the Needle Seat" on page 141 to f the installation.                                                                                    | inish  |  |
| NOTE           | Choose the seat capillary diameter, as function of the column and the application ye on the system. See, "Choice of Seat Capillary" on page 87.                                   | ou run |  |

# **Rotor Seal**

| When           | <ul> <li>When poor injection-volume reproducibility</li> <li>When leaking injection valve</li> </ul>                                                                                                    |  |  |
|----------------|----------------------------------------------------------------------------------------------------|--|--|
| Tools required | <ul> <li>1/4 inch-5/16 inch wrench 8710-0510 (supplied in accessory kit)</li> <li>9/64 inch 15 cm long, T-handle hex key 8710-2394 (supplied in accessory kit)</li> </ul>                                                                      |  |  |
| Parts required | # p/n Description                                                                                                    |  |  |
|                | 1 0100-2088 Vespel Rotor Seal for 0101-1050 injection valve (G1377A)                                                                                                    |  |  |
|                | <b>1</b> Open the front door.                                                                                                    |  |  |
|                | <b>2</b> Remove all capillaries from the injection-valve ports with the 1/4 inch wrench.                                                                                                    |  |  |
|                | Unscrew and remove the three stator screws from the stator head with the $9/64$ inch wrench.                                                                                                    |  |  |
|                | <b>4</b> Remove the stator head, the stator face and the stator ring.                                                                                                    |  |  |
|                | <b>5</b> Remove the rotor seal (and isolation seal if required).                                                                                                    |  |  |
|                | <b>6</b> Install the new rotor seal and isolation seal (if required). The metal spring inside the isolation seal must face toward the valve body. In other words, the metal spring should not be visible when the isolation seal is installed. |  |  |
|                | <b>7</b> Reinstall the stator ring.                                                                                                    |  |  |
|                | <b>8</b> Place the stator face on the stator head. The pins on the stator face must engage in the holes on the stator head.                                                                                                    |  |  |
|                | <b>9</b> Install this stator head/face assy on the injection valve. Tighten the screws alternately with the 9/64 inch wrench until the stator head is secure.                                                                                  |  |  |
|                | ${\bf 10}$ Reconnect all the capillaries to the injection valve ports with the $1/4$ inch wrench.                                                                                                    |  |  |
|                | <b>11</b> Close the front cover.                                                                                                    |  |  |
|                |                                                                                                    |  |  |

# **Metering Seal and Plunger**

### 7 Maintenance

**Maintenance Procedures** 

## **Removing the Metering Seal**

| When           | <ul><li>When poor inj</li><li>When leaking</li></ul>                                                     | When poor injection-volume reproducibility<br>When leaking metering device                                                                                                    |  |  |
|----------------|----------------------------------------------------------------------------------------------------|----------------------------------------------------------------------------------------------------|--|--|
| Tools required | <ul> <li>1/4 inch-5/16</li> <li>4 mm open en</li> <li>4 mm, 15 cm le</li> <li>Small flat head</li> </ul> | inch wrench 8710-0510 (supplied in accessory kit)<br>d wrench 8710-1534 (supplied in accessory kit)<br>ong, T-handle hex key 8710-2392 (supplied in accessory kit)<br>I screwdriver.                               |  |  |
| Parts required | # p/n                                                                                                    | Description                                                                                                    |  |  |
|                | -<br>1 5063-6589                                                                                         | Metering seal (pack of 2) for 100 μl analytical head                                                                                                    |  |  |
|                | 1 5063-6586                                                                                              | Plunger                                                                                                    |  |  |
|                | 1 5022-2175                                                                                              | Metering Seal (pack of 1) for the G1377-60013 40 $\mu$ l Analytical Head                                                                                                    |  |  |
|                | 1 5064-8293                                                                                              | Micro Plunger assembly                                                                                                    |  |  |
|                | 1 In the user<br>Piston" fun<br>"Change Pi                                                               | In the user interface start the maintenance mode and select the "Change<br>Piston" function. In the Agilent Lab Monitor & Diagnostic Software the<br>"Change Piston" function can be found under the "Tools" icon. |  |  |
|                | <b>2</b> Open the fi                                                                                     | ront door                                                                                                    |  |  |
|                | <b>3</b> Remove the                                                                                      | Remove the corrugated leak tubing                                                                                                    |  |  |
|                | 4 Remove the if you have capillary).                                                                     | • Remove the two capillaries from the analytical head (Use a 1/4 inch wrend<br>if you have a SST capillary or a 4 mm wrench if you have a fused silica<br>capillary).                                              |  |  |
|                | <b>5</b> Unscrew al remove the                                                                           | ternately the two fixing screws with the 4 mm hex key and m.                                                                                                    |  |  |
|                | 6 Pull the an                                                                                            | alytical head away from the sampling unit.                                                                                                    |  |  |
|                | 7 Remove the                                                                                             | e two fixing screws from the base of the analytical head.                                                                                                    |  |  |
|                | 8 Remove the                                                                                             | e head body.                                                                                                    |  |  |
|                | <b>9</b> Using the p<br>and ensure                                                                       | iston, carefully remove the metering seal. Clean the chamber<br>all particular matter is removed.                                                                                                    |  |  |
7

|                | Installing the                                                                                       | e Metering Seal                                                                                                    |  |  |
|----------------|----------------------------------------------------------------------------------------------------|----------------------------------------------------------------------------------------------------|--|--|
| When           | <ul><li>When poor in</li><li>When leaking</li></ul>                                                  | When poor injection-volume reproducibility<br>When leaking metering device                                                                                                    |  |  |
| Tools required | <ul> <li>1/4 inch-5/10</li> <li>4 mm open er</li> <li>4 mm, 15 cm</li> <li>Small flat hea</li> </ul> | 6 inch wrench 8710-0510 (supplied in accessory kit)<br>nd wrench 8710-1534 (supplied in accessory kit)<br>long, T-handle hex key 8710-2392 (supplied in accessory kit)<br>d screwdriver. |  |  |
| Parts required | # p/n                                                                                                | Description                                                                                                    |  |  |
|                | 1 5063-6589                                                                                          | Metering seal (pack of 2) for 100 $\mu$ l analytical head                                                                                                    |  |  |
|                | 1 5063-6586                                                                                          | Plunger                                                                                                    |  |  |
|                | 1 5022-2175                                                                                          | Metering Seal (pack of 1) for the G1377-60013 40 $\mu$ l Analytical Head                                                                                                    |  |  |
|                | 1 5064-8293                                                                                          | Micro Plunger assembly                                                                                                    |  |  |
|                | <b>1</b> Install the                                                                                 | new metering seal. Press it firmly into position.                                                                                                    |  |  |
|                | 2 Reassembl                                                                                          | e the analytical head. Press the plunger assembly into the seal.                                                                                                    |  |  |
|                | <b>3</b> Put the tw sampling u                                                                       | o fixing screws in place and reinstall the analytical head to the unit.                                                                                                    |  |  |
|                | 4 Tighten alt                                                                                        | ternately the two fixing screws with the 4 mm hex key.                                                                                                    |  |  |
|                | <b>5</b> Connect th<br>you have a<br>capillary).                                                     | ne two capillaries to the analytical head (Use a 1/4 inch wrench if<br>SST capillary or a 4 mm wrench if you have a fused silica                                                         |  |  |
|                | 6 Reinstall t                                                                                        | he corrugated leak tubing.                                                                                                    |  |  |
|                | <b>7</b> Close the f                                                                                 | ront door.                                                                                                    |  |  |

8 In the user interface close the "Change Piston" function and exit the maintenance mode. In the Agilent Lab Monitor & Diagnostic Software the "Change Piston" function can be found under the "Tools" icon.

**Maintenance Procedures** 

### **Removing the Loop Capillary**

| When           | •                                                | Capillary blocked<br>Capillary broken | 1                                                      |  |
|----------------|--------------------------------------------------|---------------------------------------|--------------------------------------------------------|--|
| Tools required | •                                                | Two 1/4 inch-5/                       | 16 inch wrenches 8710-0510 (supplied in accessory kit) |  |
| Parts required | #                                                | p/n                                   | Description                                            |  |
|                | 1                                                | G1375-87315                           | Loop capillary                                         |  |
|                | 1                                                | G1377-87300                           | Loop capillary, 40 µL for G1377A                       |  |
| WARNING        | Ri                                               | sk of injury by                       | uncovered needle                                       |  |
|                | edle is a risk of harm to the operator.          |                                       |                                                        |  |
|                | → Be careful when you remove the loop capillary. |                                       |                                                        |  |
|                | →                                                | Use the silicor                       | n safety tube for the needle.                          |  |

#### NOTE

If the loop capillary is not broken and no solvent has leaked into the loop capillary tube, the solvent draw up steps using the syringe can be skipped (steps 5, 6, 8).

- 1 In the user interface start the maintenance mode and select the "Change Loop Capillary" function. In the Agilent Lab Monitor & Diagnostic Software the "Change Loop Capillary" function can be found under the "Tools" icon.
- **2** Open the front door and remove the side door.
- **3** Remove the plate tray from the tray base.
- **4** Push the silicon safety tube over the needle
- 5 Remove the corrugated loop capillary waste tube and introduce the small tubing from the leak kit into the loop capillary protection tube.
- **6** Draw up the liquid with the syringe.
- 7 Unlock the needle tighter lock system.
- 8 Draw up the rest of the solvent from the loop capillary protection tube.
- **9** Loosen the loop capillary fitting on the analytical head side.
- **10** Pinch the holder clamp, pull back and remove the needle assembly with the loop capillary from the needle carrier.

- **11** Attach the 5/16 inch wrench to hold position at the needle assembly. Use the 4 mm wrench to loosen the fitting of the loop capillary.
- **12** Pull the loop capillary out from the needle assembly.

**Maintenance Procedures** 

### **Installing the Loop Capillary**

| When           | Capillary blocked                                                                                                    |  |  |
|----------------|----------------------------------------------------------------------------------------------------|--|--|
|                | Capillary broken                                                                                                    |  |  |
| Tools required | • Two 1/4 inch-5/16 inch wrenches 8710-0510 (supplied in accessory kit)                                                                                                    |  |  |
| Parts required | # p/n Description                                                                                                    |  |  |
|                | 1 G1375-87315 Loop capillary                                                                                                    |  |  |
|                | 1 G1377-87300 Loop capillary, 40 μL for G1377A                                                                                                    |  |  |
|                | <b>1</b> Pull the new loop capillary in the needle assembly.                                                                                                    |  |  |
|                | <b>2</b> Attach the 5/16 inch wrench to hold position at the needle assembly. Use the second wrench to tighten the loop capillary fitting.                                             |  |  |
|                | <b>3</b> Push the loop capillary into the loop capillary protection tube until it comes out on the sampling unit side.                                                                 |  |  |
|                | <b>4</b> Re install the loop capillary corrugated waste tube over the loop capillary.                                                                                                  |  |  |
|                | <b>5</b> Retighten the loop capillary fitting on the analytical head.                                                                                                    |  |  |
|                | <b>6</b> Pinch the holder clamp and reinsert the needle assembly into the needle carrier.                                                                                              |  |  |
|                | <b>7</b> Push the black chain into the needle assembly until the stop.                                                                                                    |  |  |
|                | <b>8</b> Lock the needle tighter lock system.                                                                                                    |  |  |
|                | <b>9</b> Check the alignment of the needle in the needle pusher of the needle carrier by viewing from several directions to see that it is aligned in the center of the needle pusher. |  |  |
| NOTE           | The needle must be centered in the needle pusher as all alignment by the autosampler is calculated from the needle pusher position.                                                    |  |  |
|                | <b>10</b> Remove the silicon safety tube from the needle.                                                                                                    |  |  |
|                | <b>11</b> Replace the plate tray in the tray base. Re-install the side door and close the front door.                                                                                  |  |  |

### **Peristaltic Pump**

| When           | <ul> <li>Tubing blocked</li> </ul> | or broken.                                                                |
|----------------|------------------------------------|---------------------------------------------------------------------------|
| Tools required | • sand paper                       |                                                                           |
| Parts required | <b># p∕n</b><br>1 5065-4445        | Description<br>Peristaltic nump with Pharmed tubing                       |
| NOTE           | The peristaltic p                  | ump is a replaceable unit. The tubing inside the pump is not replaceable. |

- **1** Remove the corrugated leak tubing.
- **2** Press the two clips on the front of the peristaltic pump.
- **3** Pull the pump forward off the motor shaft.
- **4** Disconnect the tubing leading to the wash port and the tubing coming from the solvent bottle.
- 5 Connect the wash port tubing to the upper tubing of the new pump (use sandpaper to get a good grip on the tubing).
- **6** Connect the tubing coming from the solvent bottle to the lower tubing of the new pump.
- 7 Push the pump onto the motor shaft until the clips click into place.
- 8 Reinstall the corrugated leak tubing.

#### 7 Maintenance

**Maintenance Procedures** 

### **Installing Interface Board**

| When           | • For all repairs inside the sampler or for installation of the board.                                                                                                    |
|----------------|----------------------------------------------------------------------------------------------------|
| Tools required | Flat head screwdriver                                                                                                    |
| Parts required | <ul><li># Description</li><li>1 Interface board</li></ul>                                                                                                    |
| CAUTION        | Electrostatic discharge at the interface board<br>The interface board is sensitive to electrostatic discharge.<br>→ Always use the ESD strap when handling electronic boards. |
|                |                                                                                                    |

- Switch off the autosampler at the main power switch.
   Disconnect all cohles from the cristing interface board. Then be
- **2** Disconnect all cables from the existing interface board. Then loosen the interface board holding screws and slide the board out of its holding rails.
- **3** Identify the interface board slot cover. Loosen the two holding screws, and remove the cover.
- **4** Carefully insert the new interface board into the holding rails, and push the board into the slot. Make sure the board plugs into the socket correctly.
- **5** Reconnect all cables to the new interface board.
- **6** Switch on the sampler.

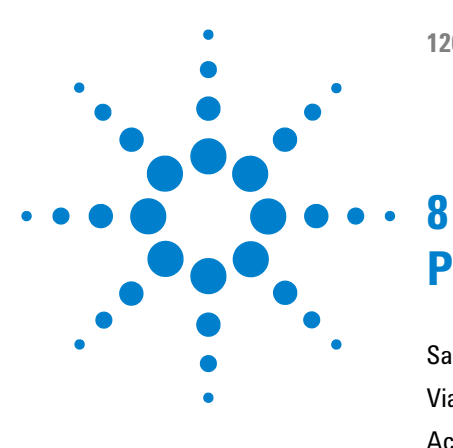

# **Parts and Materials for Maintenance**

Sampler Main Assemblies 152 Vial Trays 154 Accessory Kits 156 Thermostat for ALS/FC/Spotter 157

his chapter provides information on parts for maintenance.

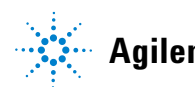

8 Parts and Materials for Maintenance Sampler Main Assemblies

# Sampler Main Assemblies

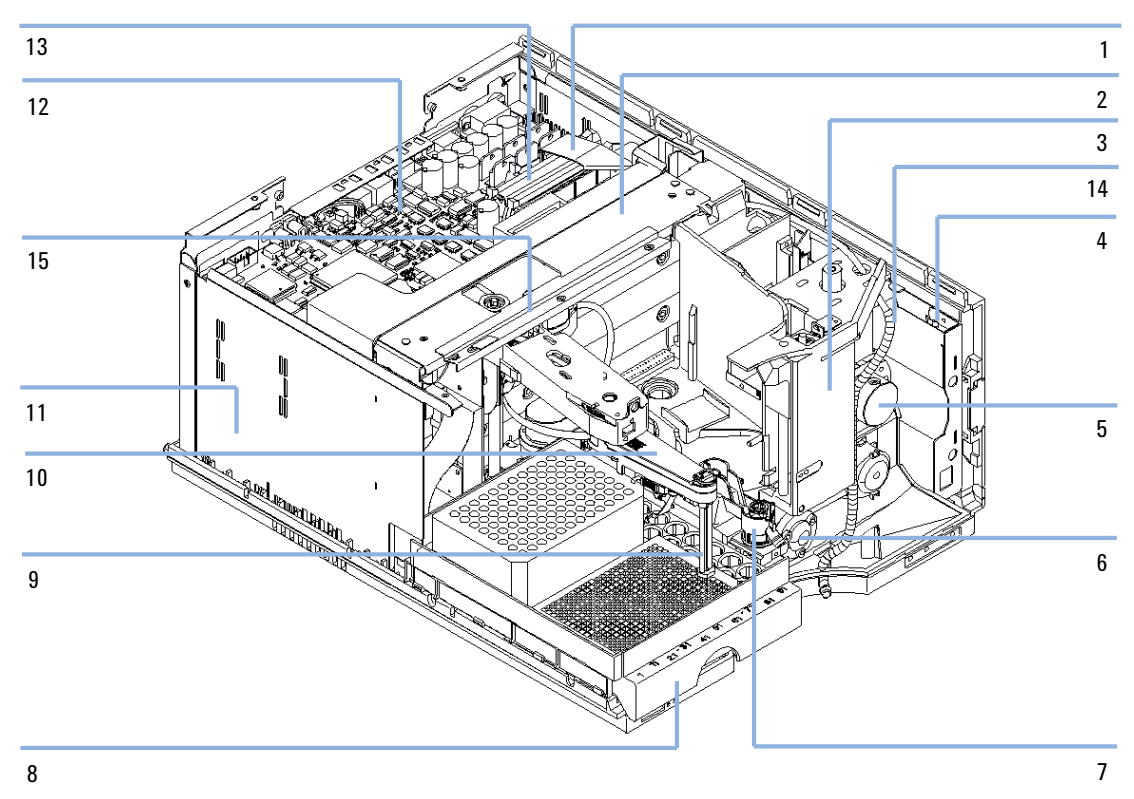

Figure 26 Autosampler Main Assemblies

| ltem | Description                                                                                                    | Part Number                                                              |
|------|----------------------------------------------------------------------------------------------------|--------------------------------------------------------------------------|
| 1    | Ribbon Cable (from SU to MTP)                                                                                                    | p/n G1313-81602                                                          |
| 2    | Sample Transport assembly for G1377A (new exchange part)<br>Sample Transport assembly for G1377A (refurbished exchange<br>part)                                                                               | p/n G1377-60009<br>p/n G1377-69009                                       |
| 3    | Sampling Unit assembly for G1377A<br>(The assy comes without injection valve and analytical head)                                                                                                    | p/n G1367-60028<br>p/n G1377-60008                                       |
| 4    | SLS board (not shown)                                                                                                    | p/n G1367-66505                                                          |
| 5    | Analytical Head assembly (40 $\mu$ l) for G1377A                                                                                                    | p/n G1377-60023<br>p/n G1377-60013                                       |
| 6    | Micro Injection valve assembly for G1377A                                                                                                    | p/n 0101-1050                                                            |
| 7    | Needle Seat assy for G1377A (without capillary)<br>Seat cap. (0.10 mm ID) for G1377-87101 Needle Seat<br>Seat cap. (0.075 mm) for G1377-87101 Needle Seat<br>Seat cap. (0.05 mml) for G1377-87101 Needle Seat | p/n G1377-87101<br>p/n G1375-87317<br>p/n G1375-87316<br>p/n G1375-87300 |
| 8    | Plate Tray base                                                                                                    | p/n G2258-60011                                                          |
| 9    | Needle assy for G1377A                                                                                                    | p/n G1377-87201                                                          |
| 10   | Needle Carrier assembly                                                                                                    | p/n G1367-60010                                                          |
| 11   | Power supply assembly (not visible)                                                                                                    | p/n 0950-2528                                                            |
| 12   | Autosampler Main Board (MTP)<br>Exchange Assembly - MTP board                                                                                                    | p/n G1367-66520<br>p/n G1367-69520                                       |
| 13   | Ribbon Cable (from ST to MTP)<br>Ribbon Cable (from SLS to MTP) (not visible)                                                                                                    | p/n G1364-81601<br>p/n G1367-81600                                       |
| 14   | Loop capillary for G1377A (8µl injection volume)<br>Loop capillary for G1377A (40µl injection volume)                                                                                                    | p/n G1375-87315<br>p/n G1377-87300                                       |
| 15   | Illumination assembly for sampler                                                                                                    | p/n G1367-60040                                                          |
|      | Sampler-TCC cap. (500 mm, 0.05 mm id) for G1377/78A                                                                                                    | p/n G1375-87304                                                          |
|      | Fan (not visible)                                                                                                    | p/n 3160-1017                                                            |
|      | Fan exhaust (not visible)                                                                                                    | p/n 3160-4097                                                            |
|      | BCD board (not visible)                                                                                                    | p/n G1351-68701                                                          |

#### Table 31 Autosampler Main Assemblies

#### 8 Parts and Materials for Maintenance Vial Trays

# **Vial Trays**

| ltem | Description                         | Part Number     |
|------|-------------------------------------|-----------------|
| 1    | Tray for 2 plates + 10 × 2-ml vials | p/n G2258-60011 |
| 2    | Screws for springs                  | p/n 0515-0866   |
| 3    | Spring                              | p/n G1313-09101 |
| 4    | Spring stud                         | p/n 0570-1574   |
| 5    | Tray base (includes items 4,5,6)    | p/n G1329-60000 |
| 6    | Adapter air channel                 | p/n G1329-43200 |
|      | Plug channel (not shown)            | p/n G1367-47200 |

#### Table 32 Autosampler Vial Trays and Tray Base

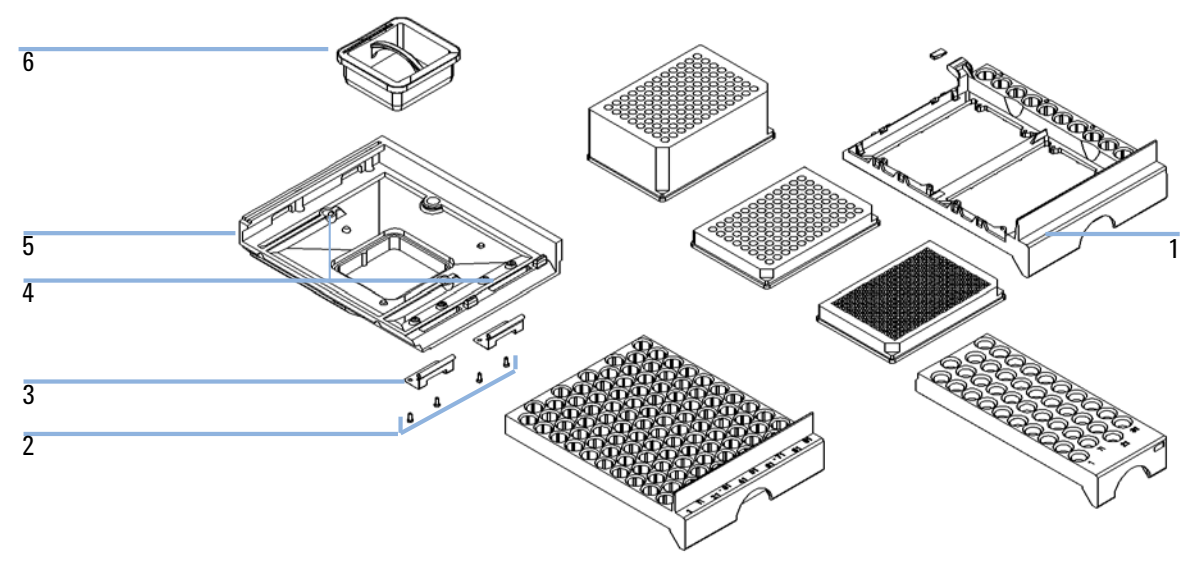

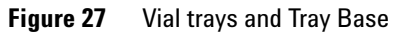

| Description                              | Rows | Columns | Plate height | Volume (µl) | Part Number                    | Package   |
|------------------------------------------|------|---------|--------------|-------------|--------------------------------|-----------|
| 384Agilent                               | 16   | 24      | 14.4         | 80          | 5042-1388                      | 30        |
| 384Corning                               | 16   | 24      | 14.4         | 80          | No Agilent PN                  |           |
| 384Nunc                                  | 16   | 24      | 14.4         | 80          | No Agilent PN                  |           |
| 96Agilent                                | 8    | 12      | 14.3         | 400         | p/n 5042-1386<br>p/n 5042-1385 | 10<br>120 |
| 96Agilent conical                        | 8    | 12      | 17.3         | 150         | p/n 5042-8502                  | 25        |
| 96CappedAgilent                          | 8    | 12      | 47.1         | 300         | p/n 5065-4402                  | 1         |
| 96Corning                                | 8    | 12      | 14.3         | 300         | No Agilent PN                  |           |
| 96CorningV                               | 8    | 12      | 14.3         | 300         | No Agilent PN                  |           |
| 96DeepAgilent31mm                        | 8    | 12      | 31.5         | 1000        | p/n 5042-6454                  | 50        |
| 96DeepNunc31mm                           | 8    | 12      | 31.5         | 1000        | No Agilent PN                  |           |
| 96DeepRitter41mm                         | 8    | 12      | 41.2         | 800         | No Agilent PN                  |           |
| 96Greiner                                | 8    | 12      | 14.3         | 300         | No Agilent PN                  |           |
| 96GreinerV                               | 8    | 12      | 14.3         | 250         | No Agilent PN                  |           |
| 96Nunc                                   | 8    | 12      | 14.3         | 400         | No Agilent PN                  |           |
| Closing mat for all 96<br>Agilent plates | 8    | 12      |              |             | p/n 5042-1389                  | 50        |

#### Table 33 Recommended plates and closing mat

#### Table 34 Recommended Vial plates

| Description                              | Part Number     |  |
|------------------------------------------|-----------------|--|
| Vial plate for 54x2ml vials (6/pk)       | p/n G2255-68700 |  |
| Vial plate for 15x6ml vials (1/pk)       | p/n 5022-6539   |  |
| Vial plate for 27 Eppendorf tubes (1/pk) | p/n 5022-6538   |  |

8 Parts and Materials for Maintenance Accessory Kits

# **Accessory Kits**

| p/n         | Description                                                     |
|-------------|-----------------------------------------------------------------|
| 5063-6527   | Tubing assembly, i.d. 6 mm, o.d. 9 mm, 1.2 m (to waste)         |
| 9222-0518   | Bag - plastics                                                  |
| G1315-45003 | Torque adapter                                                  |
| G1367-60006 | WPS Leak Kit                                                    |
| G1375-87304 | Fused silica/PEEK capillary 50 µm, 50 cm                        |
| G1375-87316 | Seat Capillary (150 mm 0.075 mm ID) for G1377-87101 Needle Seat |
| G1329-43200 | Adapter air channel                                             |
| 5181-1519   | CAN cable, Agilent module to module, 1 m                        |
| 8710-1534   | Wrench, 4 mm both ends, open end                                |
| G1377-44900 | tool for Micro Seat Capillary Mounting                          |
| G1377-87300 | Loop capillary, 40 µL for G1377A                                |

# Thermostat for ALS/FC/Spotter

|  | Table 35 | Thermostat for ALC/FC/Spotter |
|--|----------|-------------------------------|
|--|----------|-------------------------------|

| ltem | Description                   | Part Number     |
|------|-------------------------------|-----------------|
| 1    | Thermostat, exchange assembly | p/n G1330-69040 |

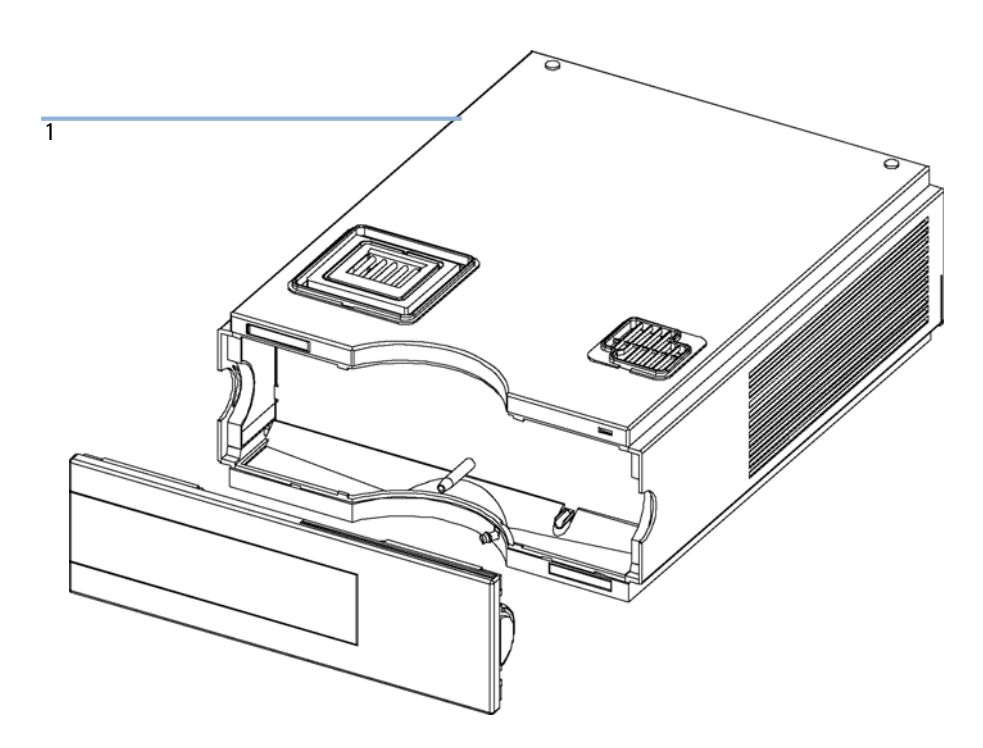

Figure 28Thermostat for ALS/FC/Spotter

#### **8** Parts and Materials for Maintenance

Thermostat for ALS/FC/Spotter

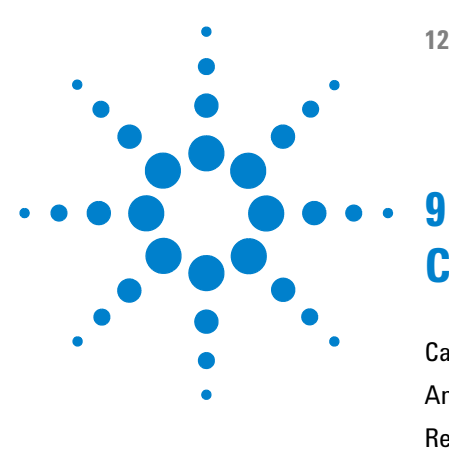

**1260** Infinity Autosampler User Manual

# **Cable Identification**

Cable Overview 160 Analog Cables 162 Remote Cables 164 BCD Cables 167 CAN/LAN Cables 169 External Contact Cable 170 RS-232 Cables 171

This chapter provides information on cables used with the Agilent 1260 Infinity modules.

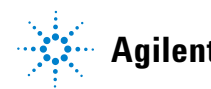

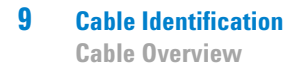

## **Cable Overview**

### NOTE

Never use cables other than the ones supplied by Agilent Technologies to ensure proper functionality and compliance with safety or EMC regulations.

#### Analog cables

| p/n         | Description                                       |
|-------------|---------------------------------------------------|
| 35900-60750 | Agilent module to 3394/6 integrators              |
| 35900-60750 | Agilent 35900A A/D converter                      |
| 01046-60105 | Analog cable (BNC to general purpose, spade lugs) |

#### **Remote cables**

| p/n         | Description                                                                              |
|-------------|------------------------------------------------------------------------------------------|
| 03394-60600 | Agilent module to 3396A Series I integrators                                             |
|             | 3396 Series II / 3395A integrator, see details in section "Remote Cables" on page 164 $$ |
| 03396-61010 | Agilent module to 3396 Series III / 3395B integrators                                    |
| 5061-3378   | Agilent module to Agilent 35900 A/D converters (or HP 1050/1046A/1049A)                  |
| 01046-60201 | Agilent module to general purpose                                                        |

#### **BCD** cables

| p/n         | Description                        |
|-------------|------------------------------------|
| 03396-60560 | Agilent module to 3396 integrators |
| G1351-81600 | Agilent module to general purpose  |

#### **CAN** cables

| p/n       | Description                                |
|-----------|--------------------------------------------|
| 5181-1516 | CAN cable, Agilent module to module, 0.5 m |
| 5181-1519 | CAN cable, Agilent module to module, 1 m   |

#### LAN cables

| p/n       | Description                                                               |
|-----------|---------------------------------------------------------------------------|
| 5023-0203 | Cross-over network cable, shielded, 3 m (for point to point connection)   |
| 5023-0202 | Twisted pair network cable, shielded, 7 m (for point to point connection) |

#### **External Contact Cable**

| p/n         | Description                                                                 |
|-------------|-----------------------------------------------------------------------------|
| G1103-61611 | External contact cable - Agilent module interface board to general purposes |

#### RS-232 cables

| p/n         | Description                                                                                                    |
|-------------|----------------------------------------------------------------------------------------------------|
| G1530-60600 | RS-232 cable, 2 m                                                                                                    |
| RS232-61600 | RS-232 cable, 2.5 m<br>Instrument to PC, 9-to-9 pin (female). This cable has special pin-out, and is not<br>compatible with connecting printers and plotters. It's also called "Null Modem<br>Cable" with full handshaking where the wiring is made between pins 1-1, 2-3, 3-2,<br>4-6, 5-5, 6-4, 7-8, 8-7, 9-9. |
| 5181-1561   | RS-232 cable, 8 m                                                                                                    |

# **Analog Cables**

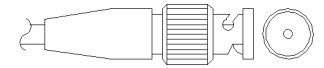

One end of these cables provides a BNC connector to be connected to Agilent modules. The other end depends on the instrument to which connection is being made.

#### Agilent Module to 3394/6 Integrators

| p/n 35900-60750 | Pin 3394/6 | Pin Agilent<br>module | Signal Name   |
|-----------------|------------|-----------------------|---------------|
|                 | 1          |                       | Not connected |
|                 | 2          | Shield                | Analog -      |
|                 | 3          | Center                | Analog +      |
|                 |            |                       |               |
|                 |            |                       |               |
|                 |            |                       |               |
|                 |            |                       |               |
|                 |            |                       |               |

### Agilent Module to BNC Connector

| p/n 8120-1840 | Pin BNC | Pin Agilent<br>module | Signal Name |  |
|---------------|---------|-----------------------|-------------|--|
| x TEMO        | Shield  | Shield                | Analog -    |  |
|               | Center  | Center                | Analog +    |  |
|               |         |                       |             |  |
|               |         |                       |             |  |
|               |         |                       |             |  |
|               |         |                       |             |  |
|               |         |                       |             |  |
|               |         |                       |             |  |

### **Agilent Module to General Purpose**

| p/n 01046-60105                          | Pin 3394/6 | Pin Agilent<br>module | Signal Name   |
|------------------------------------------|------------|-----------------------|---------------|
|                                          | 1          |                       | Not connected |
|                                          | 2          | Black                 | Analog -      |
| CT CT CT CT CT CT CT CT CT CT CT CT CT C | 3          | Red                   | Analog +      |
| I FL                                     |            |                       |               |
| 46                                       |            |                       |               |
|                                          |            |                       |               |
|                                          |            |                       |               |

# **Remote Cables**

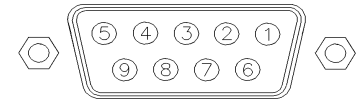

One end of these cables provides a Agilent Technologies APG (Analytical Products Group) remote connector to be connected to Agilent modules. The other end depends on the instrument to be connected to.

#### **Agilent Module to 3396A Integrators**

| p/n 03394-60600 | Pin 3394 | Pin Agilent<br>module | Signal Name    | Active<br>(TTL) |
|-----------------|----------|-----------------------|----------------|-----------------|
|                 | 9        | 1 - White             | Digital ground |                 |
| 80.15           | NC       | 2 - Brown             | Prepare run    | Low             |
|                 | 3        | 3 - Gray              | Start          | Low             |
|                 | NC       | 4 - Blue              | Shut down      | Low             |
|                 | NC       | 5 - Pink              | Not connected  |                 |
|                 | NC       | 6 - Yellow            | Power on       | High            |
|                 | 5,14     | 7 - Red               | Ready          | High            |
|                 | 1        | 8 - Green             | Stop           | Low             |
|                 | NC       | 9 - Black             | Start request  | Low             |
|                 | 13, 15   |                       | Not connected  |                 |

#### Agilent Module to 3396 Series II / 3395A Integrators

Use the cable Agilent module to 3396A Series I integrators (p/n 03394-60600) and cut pin #5 on the integrator side. Otherwise the integrator prints START; not ready.

| p/n 03396-61010 | Pin 33XX | Pin Agilent<br>module | Signal Name    | Active<br>(TTL) |
|-----------------|----------|-----------------------|----------------|-----------------|
|                 | 9        | 1 - White             | Digital ground |                 |
| 80.15           | NC       | 2 - Brown             | Prepare run    | Low             |
|                 | 3        | 3 - Gray              | Start          | Low             |
|                 | NC       | 4 - Blue              | Shut down      | Low             |
|                 | NC       | 5 - Pink              | Not connected  |                 |
|                 | NC       | 6 - Yellow            | Power on       | High            |
|                 | 14       | 7 - Red               | Ready          | High            |
|                 | 4        | 8 - Green             | Stop           | Low             |
|                 | NC       | 9 - Black             | Start request  | Low             |
|                 | 13, 15   |                       | Not connected  |                 |

### Agilent Module to 3396 Series III / 3395B Integrators

### Agilent Module to Agilent 35900 A/D Converters

| p/n 5061-3378 | Pin 35900 A/D | Pin Agilent<br>module | Signal Name    | Active<br>(TTL) |
|---------------|---------------|-----------------------|----------------|-----------------|
|               | 1 - White     | 1 - White             | Digital ground |                 |
|               | 2 - Brown     | 2 - Brown             | Prepare run    | Low             |
|               | 3 - Gray      | 3 - Gray              | Start          | Low             |
|               | 4 - Blue      | 4 - Blue              | Shut down      | Low             |
|               | 5 - Pink      | 5 - Pink              | Not connected  |                 |
|               | 6 - Yellow    | 6 - Yellow            | Power on       | High            |
|               | 7 - Red       | 7 - Red               | Ready          | High            |
|               | 8 - Green     | 8 - Green             | Stop           | Low             |
|               | 9 - Black     | 9 - Black             | Start request  | Low             |

| p/n 01046-60201 | Pin Universal | Pin Agilent<br>module | Signal Name    | Active<br>(TTL) |
|-----------------|---------------|-----------------------|----------------|-----------------|
|                 |               | 1 - White             | Digital ground |                 |
|                 |               | 2 - Brown             | Prepare run    | Low             |
|                 |               | 3 - Gray              | Start          | Low             |
|                 |               | 4 - Blue              | Shut down      | Low             |
|                 |               | 5 - Pink              | Not connected  |                 |
|                 |               | 6 - Yellow            | Power on       | High            |
|                 |               | 7 - Red               | Ready          | High            |
|                 |               | 8 - Green             | Stop           | Low             |
|                 |               | 9 - Black             | Start request  | Low             |

### **Agilent Module to General Purpose**

### **BCD Cables**

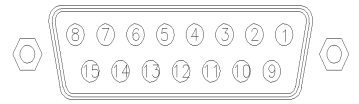

One end of these cables provides a 15-pin BCD connector to be connected to the Agilent modules. The other end depends on the instrument to be connected to

#### **Agilent Module to General Purpose**

| p/n G1351-81600 | Wire Color    | Pin Agilent<br>module | Signal Name    | BCD Digit |
|-----------------|---------------|-----------------------|----------------|-----------|
|                 | Green         | 1                     | BCD 5          | 20        |
|                 | Violet        | 2                     | BCD 7          | 80        |
|                 | Blue          | 3                     | BCD 6          | 40        |
|                 | Yellow        | 4                     | BCD 4          | 10        |
|                 | Black         | 5                     | BCD 0          | 1         |
|                 | Orange        | 6                     | BCD 3          | 8         |
|                 | Red           | 7                     | BCD 2          | 4         |
|                 | Brown         | 8                     | BCD 1          | 2         |
|                 | Gray          | 9                     | Digital ground | Gray      |
|                 | Gray/pink     | 10                    | BCD 11         | 800       |
|                 | Red/blue      | 11                    | BCD 10         | 400       |
|                 | White/green   | 12                    | BCD 9          | 200       |
|                 | Brown/green   | 13                    | BCD 8          | 100       |
|                 | not connected | 14                    |                |           |
|                 | not connected | 15                    | + 5 V          | Low       |

### Agilent Module to 3396 Integrators

| p/n 03396-60560 | Pin 3396 | Pin Agilent<br>module | Signal Name    | BCD Digit |
|-----------------|----------|-----------------------|----------------|-----------|
|                 | 1        | 1                     | BCD 5          | 20        |
|                 | 2        | 2                     | BCD 7          | 80        |
|                 | 3        | 3                     | BCD 6          | 40        |
|                 | 4        | 4                     | BCD 4          | 10        |
|                 | 5        | 5                     | BCD0           | 1         |
|                 | 6        | 6                     | BCD 3          | 8         |
|                 | 7        | 7                     | BCD 2          | 4         |
|                 | 8        | 8                     | BCD 1          | 2         |
|                 | 9        | 9                     | Digital ground |           |
|                 | NC       | 15                    | + 5 V          | Low       |

## **CAN/LAN Cables**

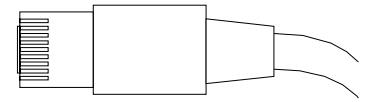

Both ends of this cable provide a modular plug to be connected to Agilent modules CAN or LAN connectors.

#### **CAN Cables**

| p/n       | Description                                |
|-----------|--------------------------------------------|
| 5181-1516 | CAN cable, Agilent module to module, 0.5 m |
| 5181-1519 | CAN cable, Agilent module to module, 1 m   |

#### LAN Cables

| p/n       | Description                                                               |
|-----------|---------------------------------------------------------------------------|
| 5023-0203 | Cross-over network cable, shielded, 3 m (for point to point connection)   |
| 5023-0202 | Twisted pair network cable, shielded, 7 m (for point to point connection) |

9 Cable Identification External Contact Cable

# **External Contact Cable**

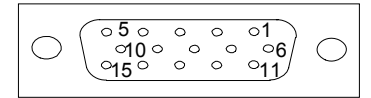

One end of this cable provides a 15-pin plug to be connected to Agilent modules interface board. The other end is for general purpose.

#### Agilent Module Interface Board to general purposes

| External contact cable -<br>Agilent module interface<br>board to general purposes<br>(p/n G1103-61611) | Color        | Pin Agilent<br>module | Signal Name   |
|----------------------------------------------------------------------------------------------------|--------------|-----------------------|---------------|
|                                                                                                    | White        | 1                     | EXT 1         |
|                                                                                                    | Brown        | 2                     | EXT 1         |
|                                                                                                    | Green        | 3                     | EXT 2         |
|                                                                                                    | Yellow       | 4                     | EXT 2         |
|                                                                                                    | Grey         | 5                     | EXT 3         |
|                                                                                                    | Pink         | 6                     | EXT 3         |
|                                                                                                    | Blue         | 7                     | EXT 4         |
|                                                                                                    | Red          | 8                     | EXT 4         |
|                                                                                                    | Black        | 9                     | Not connected |
|                                                                                                    | Violet       | 10                    | Not connected |
|                                                                                                    | Grey/pink    | 11                    | Not connected |
|                                                                                                    | Red/blue     | 12                    | Not connected |
|                                                                                                    | White/green  | 13                    | Not connected |
|                                                                                                    | Brown/green  | 14                    | Not connected |
|                                                                                                    | White/yellow | 15                    | Not connected |

# **RS-232** Cables

| p/n         | Description                                                                                                    |
|-------------|----------------------------------------------------------------------------------------------------|
| G1530-60600 | RS-232 cable, 2 m                                                                                                    |
| RS232-61600 | RS-232 cable, 2.5 m<br>Instrument to PC, 9-to-9 pin (female). This cable has special pin-out, and is not<br>compatible with connecting printers and plotters. It's also called "Null Modem<br>Cable" with full handshaking where the wiring is made between pins 1-1, 2-3, 3-2,<br>4-6, 5-5, 6-4, 7-8, 8-7, 9-9. |
| 5181-1561   | RS-232 cable, 8 m                                                                                                    |

#### 9 **Cable Identification** RS-232 Cables

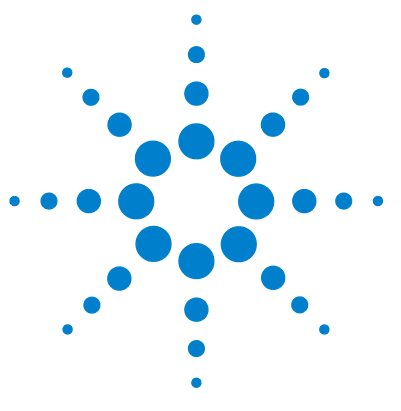

**1260 Infinity Autosampler User Manual** 

# 10 Appendix

General Safety Information 174 The Waste Electrical and Electronic Equipment Directive 177 Lithium Batteries Information 178 Radio Interference 179 Sound Emission 180 Use of Solvents 181 Agilent Technologies on Internet 182

This appendix provides general safety and environmental information.

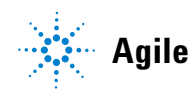

## **General Safety Information**

The following general safety precautions must be observed during all phases of operation, service, and repair of this instrument. Failure to comply with these precautions or with specific warnings elsewhere in this manual violates safety standards of design, manufacture, and intended use of the instrument. Agilent Technologies assumes no liability for the customer's failure to comply with these requirements.

#### WARNING

#### Ensure the proper usage of the equipment.

The protection provided by the equipment may be impaired.

The operator of this instrument is advised to use the equipment in a manner as specified in this manual.

### **Safety Standards**

This is a Safety Class I instrument (provided with terminal for protective earthing) and has been manufactured and tested according to international safety standards.

### Operation

Before applying power, comply with the installation section. Additionally the following must be observed.

Do not remove instrument covers when operating. Before the instrument is switched on, all protective earth terminals, extension cords, auto-transformers, and devices connected to it must be connected to a protective earth via a ground socket. Any interruption of the protective earth grounding will cause a potential shock hazard that could result in serious personal injury. Whenever it is likely that the protection has been impaired, the instrument must be made inoperative and be secured against any intended operation. Make sure that only fuses with the required rated current and of the specified type (normal blow, time delay, and so on) are used for replacement. The use of repaired fuses and the short-circuiting of fuse holders must be avoided.

Some adjustments described in the manual, are made with power supplied to the instrument, and protective covers removed. Energy available at many points may, if contacted, result in personal injury.

Any adjustment, maintenance, and repair of the opened instrument under voltage should be avoided whenever possible. When inevitable, this has to be carried out by a skilled person who is aware of the hazard involved. Do not attempt internal service or adjustment unless another person, capable of rendering first aid and resuscitation, is present. Do not replace components with power cable connected.

Do not operate the instrument in the presence of flammable gases or fumes. Operation of any electrical instrument in such an environment constitutes a definite safety hazard.

Do not install substitute parts or make any unauthorized modification to the instrument.

Capacitors inside the instrument may still be charged, even though the instrument has been disconnected from its source of supply. Dangerous voltages, capable of causing serious personal injury, are present in this instrument. Use extreme caution when handling, testing and adjusting.

When working with solvents please observe appropriate safety procedures (e.g. goggles, safety gloves and protective clothing) as described in the material handling and safety data sheet by the solvent vendor, especially when toxic or hazardous solvents are used.

#### **10** Appendix

**General Safety Information** 

### **Safety Symbols**

| Symbol   | Description                                                                                                    |
|----------|----------------------------------------------------------------------------------------------------|
| $\wedge$ | The apparatus is marked with this symbol when the user should refer to the instruction manual in order to protect risk of harm to the operator and to protect the apparatus against damage. |
| 4        | Indicates dangerous voltages.                                                                                                    |
|          | Indicates a protected ground terminal.                                                                                                    |
|          | Indicates eye damage may result from directly viewing the light produced by the deuterium lamp used in this product.                                                                        |
|          | The apparatus is marked with this symbol when hot surfaces are available and the user should not touch it when heated up.                                                                   |

#### Table 36 Safety Symbols

### WARNING

#### **A WARNING**

#### alerts you to situations that could cause physical injury or death.

→ Do not proceed beyond a warning until you have fully understood and met the indicated conditions.

#### CAUTION

#### A CAUTION

alerts you to situations that could cause loss of data, or damage of equipment.

→ Do not proceed beyond a caution until you have fully understood and met the indicated conditions.

# **The Waste Electrical and Electronic Equipment Directive**

#### Abstract

The Waste Electrical and Electronic Equipment (WEEE) Directive (2002/96/EC), adopted by EU Commission on 13 February 2003, is introducing producer responsibility on all electric and electronic appliances starting with 13 August 2005.

#### NOTE

This product complies with the WEEE Directive (2002/96/EC) marking requirements. The affixed label indicates that you must not discard this electrical/electronic product in domestic household waste.

Product Category:

With reference to the equipment types in the WEEE Directive Annex I, this product is classed as a Monitoring and Control Instrumentation product.

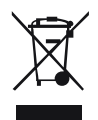

 NOTE
 Do not dispose off in domestic household waste

 To return unwanted products, contact your local Agilent office, or see www.agilent.com for more information.

**10** Appendix

**Lithium Batteries Information** 

# **Lithium Batteries Information**

### WARNING

Lithium batteries may not be disposed-off into the domestic waste. Transportation of discharged Lithium batteries through carriers regulated by IATA/ICAO, ADR, RID, IMDG is not allowed.

Danger of explosion if battery is incorrectly replaced.

- → Discharged Lithium batteries shall be disposed off locally according to national waste disposal regulations for batteries.
- → Replace only with the same or equivalent type recommended by the equipment manufacturer.

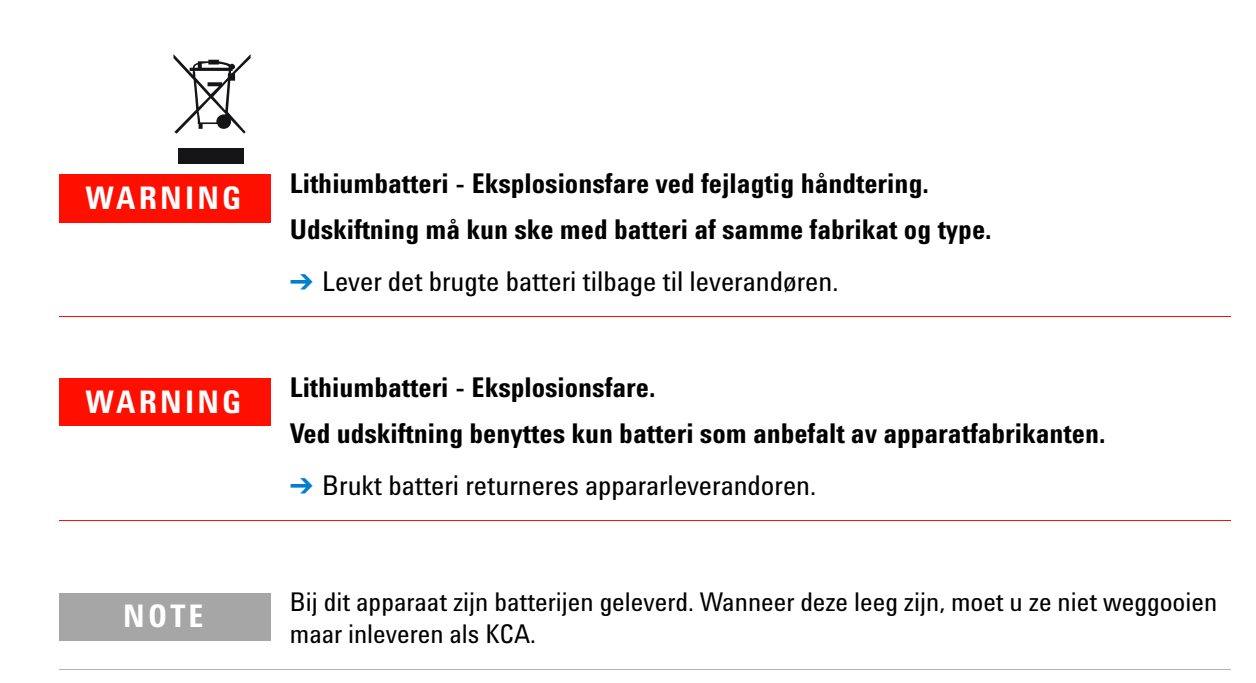

## **Radio Interference**

Cables supplied by Agilent Technologies are screened to provide optimized protection against radio interference. All cables are in compliance with safety or EMC regulations.

#### **Test and Measurement**

If test and measurement equipment is operated with unscreened cables, or used for measurements on open set-ups, the user has to assure that under operating conditions the radio interference limits are still met within the premises.

# **Sound Emission**

#### **Manufacturer's Declaration**

This statement is provided to comply with the requirements of the German Sound Emission Directive of 18 January 1991.

This product has a sound pressure emission (at the operator position) < 70 dB.

- Sound Pressure Lp < 70 dB (A)
- At Operator Position
- Normal Operation
- According to ISO 7779:1988/EN 27779/1991 (Type Test)
# **Use of Solvents**

Observe the following recommendations on the use of solvents.

- Brown glass ware can avoid growth of algae.
- Avoid the use of the following steel-corrosive solvents:
  - Solutions of alkali halides and their respective acids (for example, lithium iodide, potassium chloride, and so on),
  - High concentrations of inorganic acids like sulfuric acid and nitric acid, especially at higher temperatures (if your chromatography method allows, replace by phosphoric acid or phosphate buffer which are less corrosive against stainless steel),
  - Halogenated solvents or mixtures which form radicals and/or acids, for example:

2CHCl<sub>3</sub> + O<sub>2</sub>  $\rightarrow$  2COCl<sub>2</sub> + 2HCl

This reaction, in which stainless steel probably acts as a catalyst, occurs quickly with dried chloroform if the drying process removes the stabilizing alcohol,

- Chromatographic grade ethers, which can contain peroxides (for example, THF, dioxane, di-isopropylether) such ethers should be filtered through dry aluminium oxide which adsorbs the peroxides,
- Solvents containing strong complexing agents (e.g. EDTA),
- Mixtures of carbon tetrachloride with 2-propanol or THF.

## **10** Appendix

**Agilent Technologies on Internet** 

# **Agilent Technologies on Internet**

For the latest information on products and services visit our worldwide web site on the Internet at:

#### http://www.agilent.com

Select Products/Chemical Analysis

It will provide also the latest firmware of the modules for download.

# Index

# 8

8-bit configuration switch on-board LAN 30 without On-Board LAN 32

### Α

advanced operating modes 20 90 Agilent Diagnostic software Agilent Lab Advisor software 90 Agilent Lab Advisor 90 Aailent on internet 182 algae 181 ambient operating temperature 41 ambient non-operating temperature 41 analog signal 27 analog cable 162 apg remote 28

## B

battery safety information 178 BCD cable 167 bench space 40 bypass 12

# C

cable analog 162 BCD 167 CAN 169

connecting modules 48 external contact 170 LAN 169 remote 164 RS-232 171 cables analog 160 BCD 160 CAN 161 external contact 161 LAN 161 overview 160 160 remote RS-232 161 CAN 169 cable capillaries 58 choice of vials and caps 84 cleaning 131 Communication settings RS-232C 33 compensation sensor open 99 compensation sensor short 99 condensation 40

## D

damaged packaging 44 delivery checklist 44, 44 Diagnostic software 90 dimensions 41 draw speed 84, 84 DRAW 84

## E

eject speed 84, 84 EJECT 84 electronic waste 177 EMF counters 133 134 settina 134 using environment 38 error messages fan failed 100 error messages arm movement 102 compensation sensor open 99 compensation sensor short 99 front door error 101 initialization failed 107 invalid vial position 110 leak sensor open 98 leak sensor short 98 leak 97 metering home failed 108 missing vial 106 motor temperature 109 needle lock failed 104 needle to needle seat position 105 peristaltic pump error 110 remote timeout 96 shut-down 96 synchronization lost 97 timeout 95 valve to bypass failed 103 valve to mainpass failed 103 vessel error 111 vessel stuck to needle 111 external contact

#### Index

cable 170

### F

failure 91 fan failed 100 flow connections 58 frequency range 41 fuses 38

## Η

humidity 41

# 

injection valve 16 injection volume precision 84 injection volumes less than 2 µl 84 injection sequence 12 injection valve 8, 14 injection volume 84 injection volumes 84 installation bench space 40 installing the autosampler flow connections 58 sample trays 64 installing the sample tray 60 installing the thermostatted autosampler preparation 55 installing the thermostatted autosampler interface cables 54 safety 51, 54 tray cover and front cover 62 installing the autosampler interface cables 51 safety 51 installing the autosampler 51 power cable 51 installing the thermostatted autosampler power cable 54 instrument status indicator 94 interfaces 24 internet 182 introduction to the autosampler 8

# L

LAN cable 169 leak sensor open 98 leak sensor short 98 leak 97 line frequency 41 line voltage 41 lithium batteries 178 low volume injections 84

### Μ

mainpass 12 maintenance functions 91, 112 maintenance procedures 135 maintenance functions 132 step commands 114 maintenance procedures 22 message remote timeout 96 metering device 84 metering device 14 missing parts 44 multi-draw option 8

## Ν

needle flush station 16 needle lock 17 needle drive 14 needle/sample transport assembly 18 non-operating altitude 41 non-operating temperature 41 numbering of vials 64

### 0

operating Altitude 41 operating modes 20 operating temperature 41 optimizing performance automated needle wash 84 delav volume 84 delay-volume adjustment 84 early maintenance 84 inject-valve seal 84 low-volume capillary kit 84

### Ρ

park transport assembly 62 parts and materials 44 vial trays and tray base 154 parts and materials transport assembly 152 Peek seal 86 performance specifications 42 physical specifications 41 power supply indicator 93 **Power Consideration** 38 power consumption 41 power cords 39 38 power requirements

# R

radio interference 179 remote cable 164 repairs maintenance procedures 135 metering plunger 143 metering seal 143 needle assembly 136 rotor seal 143

#### Index

rotor seal 86 RS-232C cable 171 communication settings 33

### S

safety class I 174 safety information lithium batteries 178 safety general information 174 standards 41 symbols 176 sample trays 64 numbering of vial positions 65 sampling sequence 10 sampling unit 14 seals 86, 144, 145 shipping containers 44 shipping 62 shut-down 96 site requirements 38 39 power cords solvents 181 sound emission 180 special interfaces 29 special settings boot-resident 35 forced cold start 35 specification physical 41 specifications 42 stack configuration rear view 48 rear view 50 thermostatted autosampler 50 stator 16 status indicator 91 status indicators 93

step functions92step commands114synchronization lost97

### T

Tefzel seal 86 temperature sensor 97 temperature 42 thermostat 157 theta-axis 18 timeout 95 transport assembly 18 transport mechanism 8 transport 62 transporting the autosampler 62 tray combinations 65 trays 64

# U

unpacking the autosampler 44

### V

valve capillaries 58 Vespel seal 86 vial contents temperature 42 vial numbering 64 vial tray 62 vial racks 8 vials 8 viscous samples 84, 84 voltage range 41

### W

waste electrical and electronic equipment 177 WEEE directive 177 weight 41

# X X-axis

Z

Z-axis 18

18

www.agilent.com

# In This Book

This manual contains user information about the Agilent 1260 Infinity High Performance Micro Autosampler. The manual describes the following:

- introduction to the sampler,
- · site requirements and specifications,
- installing, configuring and using the autosampler
- optimizing performance,
- troubleshooting and diagnostics,
- maintenance,
- parts and materials,
- information on cables,
- safety and legal information.

© Agilent Technologies 2006, 2008, 2010

Printed in Germany 06/10

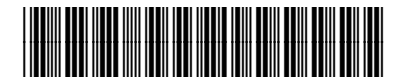

G1377-90000

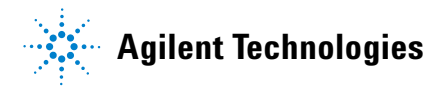